#### Yeni bir soru eklerken yapılacaklar;

1. Moodledan soru kökünden direk kopyalama yapılabilir. Yada aktarımlar üzerinden gidilebilir.

2. Kopyalamadan sonra, değişkenlerin küme parantezleri köşeli parantez olacak.

2. Diğer küme parantezleri metinde önceden hesaplamalar için kalması gerekiyor. Aşağıdaki örnekte 10000<sup>\*</sup>A işlemi metinde önceden hesaplanarak gözüksün istiyorsak küme parantezi ve eşittir işareti kullanılıyor.

3. Formülde moodle ve canvas arasında bazı fonksiyonlar aynı değil. Örnek olarak Pow fonksiyonu. Bunları değiştirmek gerekiyor. Başka mutlaka vardır, deneyerek bulunabilecek gibi duruyor.

4. Soru metninin sonuna html düzenleyici açılarak

n

<math xmlns="http://www.w3.org/1998/Math/MathML" display="block">

n

bilgisi eklenmesi gerekiyor. Bu soruda var, örnek alınabilir.

Considering the electrostatic potential

\[ V = {= 10000 \* 4 } \rho^{2}\sin\phi \hspace{0.3cm}[\text[V]] \]

find the energy stored in the region \( \rho\leq 9 \), \( 0\leq\phi\leq2\pi \), \( 0\leq z\leq 3 \).

(\(\varepsilon=\varepsilon\_0 \))

(Enter at least three digits after the decimal separation, e.g. 0,254)

#### Soru örneği 1:

| unuzu gi                                                        | rin, fo                                         | ormülünüzü                                                | yazın ve                                  | olası ce                                      | vap kor                                                 | mbinasyon s                                                           | etlerini oluştı                                                   | urun. Öğ                   | renciler soru                                                         | iyu rasgele                               | e seçilmiş değişke                 | nlere göre görüp               | doğ           |
|-----------------------------------------------------------------|-------------------------------------------------|-----------------------------------------------------------|-------------------------------------------|-----------------------------------------------|---------------------------------------------------------|-----------------------------------------------------------------------|-------------------------------------------------------------------|----------------------------|-----------------------------------------------------------------------|-------------------------------------------|------------------------------------|--------------------------------|---------------|
| sal ceva                                                        | bi yaz                                          | zmak durum                                                | iunda ola                                 | caklar.                                       |                                                         |                                                                       |                                                                   |                            |                                                                       |                                           |                                    |                                |               |
| <b>u:</b><br>işkenler                                           | ritan                                           | ımlamak içir                                              | n köşeli a                                | yraç içe                                      | risinde                                                 | değişken ad                                                           | larını yazınız                                                    |                            |                                                                       |                                           |                                    |                                |               |
| n: "5 artı                                                      | [x] n                                           | edir?") Yard                                              | ıma mı ih                                 | tiyacını                                      | z var?                                                  |                                                                       |                                                                   |                            |                                                                       |                                           |                                    | Özenleviei                     |               |
| 1                                                               |                                                 |                                                           | •                                         | <b>-</b> T                                    | =                                                       | = :                                                                   | = 7=                                                              |                            | x <sup>2</sup> x                                                      | := 3=                                     | =                                  | ozenieyici                     |               |
| , <u>,</u>                                                      |                                                 | <u>~ ~</u>                                                |                                           |                                               | · _                                                     | <b>.</b> .                                                            |                                                                   |                            | Dorograf                                                              | • •                                       | -                                  |                                |               |
| . I                                                             | 17.8                                            | G. OS                                                     |                                           | v×                                            | •11                                                     | lik ob                                                                |                                                                   | •                          | Falayiai                                                              |                                           | V                                  |                                |               |
| he th                                                           | roo                                             | torms v[                                                  | a] ,[b]                                   | and y                                         | .[c] ha                                                 | s a comp                                                              | oon facto                                                         | rofv                       | 0 What's                                                              | the va                                    | lue of m?                          |                                |               |
| ne m                                                            |                                                 | Cerrino ~                                                 | ,,,,,                                     | and                                           | 110                                                     | S a comm                                                              |                                                                   | 1012                       | + Milder                                                              | i tile va                                 | de or m.                           |                                |               |
|                                                                 |                                                 |                                                           |                                           |                                               |                                                         |                                                                       |                                                                   |                            |                                                                       |                                           |                                    |                                |               |
|                                                                 |                                                 |                                                           |                                           |                                               |                                                         |                                                                       |                                                                   |                            |                                                                       |                                           |                                    |                                |               |
|                                                                 |                                                 |                                                           |                                           |                                               |                                                         |                                                                       |                                                                   |                            |                                                                       |                                           |                                    |                                |               |
|                                                                 |                                                 |                                                           |                                           |                                               |                                                         |                                                                       |                                                                   |                            |                                                                       |                                           |                                    |                                |               |
|                                                                 |                                                 |                                                           |                                           |                                               |                                                         |                                                                       |                                                                   |                            |                                                                       |                                           |                                    |                                |               |
|                                                                 |                                                 |                                                           |                                           |                                               |                                                         |                                                                       |                                                                   |                            |                                                                       |                                           |                                    |                                |               |
|                                                                 |                                                 |                                                           |                                           |                                               |                                                         |                                                                       |                                                                   |                            |                                                                       |                                           |                                    |                                |               |
|                                                                 |                                                 |                                                           |                                           |                                               |                                                         |                                                                       |                                                                   |                            |                                                                       |                                           |                                    |                                |               |
|                                                                 |                                                 |                                                           |                                           |                                               |                                                         |                                                                       |                                                                   |                            |                                                                       |                                           |                                    |                                |               |
| » sup                                                           |                                                 |                                                           |                                           |                                               |                                                         |                                                                       |                                                                   |                            |                                                                       |                                           |                                    | 21 k                           | eli           |
| /anlar                                                          |                                                 |                                                           |                                           |                                               |                                                         |                                                                       |                                                                   |                            |                                                                       |                                           |                                    | 2110                           | 0111          |
| ăiske                                                           | n Ta                                            | nımlama                                                   | aları                                     |                                               |                                                         |                                                                       |                                                                   |                            |                                                                       |                                           |                                    |                                |               |
| Değişke                                                         | enleri                                          | aşağıda gird                                              | liğinizdel                                | burada li                                     | ste şek                                                 | linde görece                                                          | ksiniz. Aşağıd                                                    | laki her d                 | leğişken için o                                                       | olası değer                               | aralıklarını belirte               | bilirsiniz.                    |               |
| Değişk                                                          | en                                              | Minimum                                                   |                                           |                                               |                                                         | Maksimum                                                              |                                                                   |                            | Ondalıklı Ala                                                         | inlar                                     | Örnek                              | Değer                          |               |
| _                                                               |                                                 |                                                           |                                           |                                               |                                                         |                                                                       |                                                                   | _                          |                                                                       |                                           | lekr                               | ar Hesapla                     |               |
| a                                                               |                                                 | 7                                                         |                                           |                                               |                                                         | 11                                                                    |                                                                   |                            | 0                                                                     | ~                                         | 8                                  |                                |               |
|                                                                 |                                                 |                                                           |                                           |                                               |                                                         |                                                                       |                                                                   | 5                          |                                                                       |                                           |                                    |                                |               |
| b                                                               |                                                 | 3                                                         |                                           |                                               |                                                         | 6                                                                     |                                                                   |                            | 0                                                                     | ~                                         | 3                                  |                                |               |
| b                                                               |                                                 |                                                           |                                           |                                               |                                                         | 40                                                                    |                                                                   |                            | 0                                                                     |                                           |                                    |                                |               |
| b<br>c                                                          |                                                 |                                                           |                                           |                                               |                                                         | 10                                                                    |                                                                   |                            | 0                                                                     | ~                                         | 7                                  |                                |               |
| c                                                               |                                                 | 4                                                         |                                           |                                               |                                                         |                                                                       |                                                                   |                            |                                                                       |                                           |                                    |                                |               |
| c                                                               |                                                 | 4                                                         |                                           |                                               |                                                         |                                                                       |                                                                   |                            |                                                                       |                                           |                                    |                                |               |
| c<br>rmül 1                                                     | [anı                                            | 4<br>mlaması                                              |                                           |                                               |                                                         |                                                                       |                                                                   |                            | ×                                                                     |                                           |                                    |                                |               |
| b<br>c<br>rmül 1<br>Sonra do                                    | <b>Fanı</b> ı<br>oğru o                         | 4<br>mlaması<br>sevabi hesap                              | olamada k                                 | ullanılar                                     | n formü                                                 | il ya da formü                                                        | illeri yazmalıs                                                   | siniz. Sad                 | ece aşağıda li                                                        | stelenmiş                                 | aynı değişken adla                 | rını kullanın.                 |               |
| ь<br>c<br>rmül 1<br>Sonra da<br>Formi<br>min(a,                 | Fanıı<br><sup>oğru o</sup><br>il<br>.b,c)       | 4<br>mlaması<br>sevabi hesap                              | olamada k                                 | ullanılar                                     | n formü                                                 | il ya da formü                                                        | illerî yazmalıs                                                   | siniz. Sad                 | ece aşağıda li                                                        | stelenmiş<br>Sonuç<br>= 3                 | aynı değişken adla                 | rını kullanın.                 | E             |
| ь<br>c<br>Sonra do<br>Formi<br>min(a,                           | Fanıı<br><sup>oğru o</sup><br>il<br>,b,c)       | 4<br>mlaması<br>cevabi hesap                              | vlamada k                                 | cullanılar                                    | n formü                                                 | il ya da formü                                                        | illeri yazmalıs                                                   | sınız. Sad                 | ece aşağıda li                                                        | stelenmiş<br>Sonuç<br>= 3                 | aynı değişken adla                 | rını kullanın.                 | C             |
| ь<br>c<br>Sonra do<br>Formi<br>min(a,                           | Tanıı<br><sup>oğru o</sup><br>il<br>,b,c)       | 4<br>mlaması<br>cevabi hesap                              | ilamada k                                 | cullanılar                                    | n formü                                                 | il ya da formi<br>Kayd                                                | illeri yazmalıs<br>et                                             | siniz. Sad                 | ece aşağıda li                                                        | stelenmiş<br>Sonuç<br>= 3<br>0            | aynı değişken adla                 | rını kullanın.                 | 8             |
| b<br>rmül 1<br>Sonra de<br>Formi<br>min(a,                      | Fanıı<br><sup>oğru (</sup><br>il<br>b,c)        | 4<br>mlaması<br>cevabi hesap                              | ilamada k                                 | cullanılar                                    | n formü                                                 | il ya da formü<br>Kaydı                                               | illeri yazmalıs<br>et                                             | sınız. Sad                 | ece aşağıda li                                                        | stelenmiş<br>Sonuç<br>= 3<br>0<br>Ondalı  | aynı değişken adla                 | rini kullanın.                 | 8             |
| e<br>rmül 1<br>Sonra do<br>Formi<br>min(a,                      | Fanıı<br>oğru d<br>il<br>b,c)                   | 4<br>mlaması<br>cevabi hesap                              | olamada k                                 | cullanılar                                    | n formü                                                 | il ya da formü<br>Kayd                                                | illeri yazmalıs<br>et                                             | sınız. Səd                 | ece aşağıda li                                                        | stelenmiş<br>Sonuç<br>= 3<br>0<br>Ondalı  | aynı değişken adla<br>Iklı Alanlar | rını kullanın.                 | 8             |
| e<br>rmül 1<br>Sonra de<br>Formi<br>min(a,                      | Tanıı<br>oğru o<br>il<br>b,c)<br>zün            | 4<br>mlaması<br>tevabi hesap                              | olamada k<br>Oluştı                       | ullanılar<br>ul                               | dar bird                                                | l ya da formi<br>Kayd                                                 | illeri yazmalıs<br>et                                             | iniz. Sad                  | ece aşağıda li                                                        | stelenmiş<br>Sonuç<br>= 3<br>0<br>Ondalı  | aynı değişken adla<br>Iklı Alanlar | rını kullanın.                 | <b>6</b>      |
| b<br>c<br>Sonra du<br>Formi<br>min(a,<br>Son olar               | Tanıı<br>oğru (<br>ji<br>b,c)<br>zün<br>zäk, ku | 4<br>mlaması<br>zevabi hesap<br>n Yolları<br>sa sınavınız | Oluştu                                    | ullanılar<br>ur<br>acınız kac                 | dar birç                                                | il ya da formî<br>Kaydı<br>;ok değişken                               | illeri yazmalıs<br>et                                             | inız. Sad                  | ece aşağıda li<br>arı oluşturun.                                      | stelenmiş<br>Sonuç<br>= 3<br>0<br>Ondalı  | aynı değişken adla<br>Iklı Alanlar | rini kullanın.                 | <b>6</b><br>] |
| c<br>rmül 1<br>Sonra da<br>Formi<br>min(a,<br>Son olar<br>5     | Fanıı<br>jarı<br>b,c)<br>zün                    | 4<br>mlaması<br>cevabi hesap<br>n Yolları (               | olamada k<br>Oluştu<br>ola                | ullanılar<br>ur<br>sı değe                    | dar birg                                                | l ya da formü<br>Kaydı<br>ok değişken                                 | illeri yazmalıs<br>et<br>-çözüm kombi<br>ları öner (r             | iniz. Sad                  | ece əşağıda li<br>arı oluşturun.<br>num 200)                          | stelenmiş<br>Sonuç<br>= 3<br>0<br>Ondalı  | aynı değişken adla<br>Iklı Alanlar | rını kullanın.                 | <b>6</b> ]    |
| b<br>c<br>Sonra dd<br>Formi<br>min(a,<br>Son olar<br>5          | Tanıı<br>oğru d<br>il<br>b,c)<br>zün<br>zak, ku | 4<br>mlaması<br>tevabi hesap                              | olamada k<br>Oluştu<br>için ihtiya<br>ola | ullanılar<br>ur<br>sı değe                    | ,<br>h formü<br>dar birç<br>er kon                      | il ya da formi<br>Kaydı<br>ok değişken-<br>nbinasyon                  | illeri yazmalıs<br>et<br>-çözüm kombi<br>ları öner (r             | iniz. Sad                  | ece aşağıda li<br>arı oluşturun.<br>num 200)                          | stelenmiş,<br>Sonuç<br>= 3<br>0<br>Ondalı | aynı değişken adla<br>İklı Alanlar | rini kullanın.                 | <b>6</b> ]    |
| b<br>c<br>Sonra du<br>Formi<br>min(a,<br>Son olar<br>5<br>+/- 0 | Tanıı<br>oğru o<br>il<br>b,c)<br>zün            | 4<br>mlaması<br>zevabi hesap<br>n Yolları<br>sə sınavınız | oluştu<br>oluştu<br>için ihtiya<br>ola    | ur<br>acınız kao<br>sı değe<br>hata to        | dar birç<br>er kon                                      | il ya da formî<br>Kaydı<br>;ok değişken-<br>nbinasyon<br>nsına izin v | illeri yazmalıs<br>et<br>-çözüm kombi<br>ları öner (r<br>rer Oluş | inasyoni<br>maksin<br>Ştur | ece əşağıda li<br>arı oluşturun.<br>num 200)                          | stelenmiş<br>Sonuç<br>= 3<br>0<br>Ondalı  | aynı değişken adla<br>ıklı Alanlar | rini kullanın.                 | 6             |
| b<br>c<br>Sonra dư<br>Formi<br>min(a,<br>Son olar<br>5<br>+/- 0 | Fanıı<br>oğru d<br>jil<br>b,c)<br>zün           | 4<br>mlaması<br>tevabi hesap                              | olamada k<br>Oluştu<br>için ihtiya<br>ola | ullanılar<br>ur<br>sı değe<br>hata to         | dar birg                                                | il ya da formi<br>Kaydı<br>ok değişken-<br>nbinasyon<br>nsına izin v  | illeri yazmalıs<br>et<br>.çözüm kombi<br>ları öner (r<br>rer Oluş | inasyonl<br>maksin<br>Ştur | ece aşağıda li<br>arı oluşturun.<br>num 200)                          | stelenmiş,<br>Sonuç<br>= 3<br>0<br>Ondalı | aynı değişken adla<br>Iklı Alanlar | rını kullanın.                 | <b>[</b> ]    |
| b<br>c<br>Sonra dd<br>Formi<br>Son olar<br>5<br>+/- 0           | lanıı<br>bğru o<br>il<br>b,c)<br>zün            | 4<br>mlaması<br>sevabi hesap                              | olamada k<br>Oluştu<br>için ihtiya<br>ola | ur<br>acınız kad<br>sı değe<br>hata to        | dar birç<br>er kon<br>blerar                            | il ya da formi<br>Kaydı<br>xok değişken-<br>nbinasyon<br>nsına izin v | illeri yazmalıs<br>•çözüm kombi<br>ları öner (r<br>'er Oluş       | inasyonl<br>maksin<br>Ştur | ece aşağıda li<br>arı oluşturun.<br>num 200)<br>c                     | stelenmiş,<br>Sonuç<br>= 3<br>0<br>Ondalı | aynı değişken adla<br>Iklı Alanlar | Final                          | •             |
| b<br>c<br>Sonra de<br>Formi<br>min(a,<br>Son olar<br>5<br>+/- 0 | Fanıı<br>bğru (<br>il<br>b,c)                   | 4<br>mlaması<br>zevabi hesap                              | olamada k<br>Oluştu<br>ola                | ur<br>acınız kao<br>sı değe<br>hata to        | dar birg<br>er kon<br>blerar<br>b                       | il ya da formî<br>Kaydı<br>jok değişken-<br>nbinasyon<br>nsına izin v | illeri yazmalıs<br>-çözüm kombi<br>ları öner (r<br>'er Oluş       | inasyonl<br>maksin<br>Ştur | ece aşağıda li<br>arı oluşturun.<br>num 200)<br>C<br>9                | stelenmiş<br>Sonuç<br>= 3<br>0<br>Ondalı  | aynı değişken adla<br>Iklı Alanlar | rini kullanın.                 | <b>6</b>      |
| ь<br>c<br>Sonra dư<br>Formi<br>min(a,<br>Son olar<br>5<br>+/- 0 | Fanıı<br>oğru o<br>il<br>b,c)                   | 4<br>mlaması<br>tevabi hesap                              | oluştu<br>oluştu<br>ola                   | ullanılar<br>acınız kad<br>sı değe<br>hata to | dar birç<br>dar birç<br>er kon<br>blerar<br>b<br>4<br>3 | I ya da formi<br>Kaydı<br>ok değişken<br>nbinasyon                    | et<br>-çözüm kombi<br>ları öner (r<br>/er Oluş                    | inasyonl<br>maksin<br>Ştur | ece aşağıda li<br>arı oluşturun.<br>num 200)<br>c<br>9<br>8           | stelenmiş,<br>Sonuç<br>= 3<br>0<br>Ondalı | aynı değişken adla<br>Iklı Alanlar | Final<br>Cevabr<br>4<br>3      |               |
| b<br>c<br>Sonra dd<br>Formi<br>min(a,<br>Son olar<br>5<br>+/-   | Tanıı<br>oğru o<br>il<br>b,c)<br>zün<br>ak, kr  | 4<br>mlaması<br>sevabi hesap                              | Oluştı                                    | ur<br>acınız kac<br>hata to                   | dar birç<br>er kon<br>b<br>4<br>3<br>3                  | il ya da formi<br>Kaydı<br>kok değişken<br>nbinasyon                  | et<br>-çözüm kombi<br>ları öner (r<br>/er Oluş                    | inasyonl<br>maksin<br>Ştur | ece aşağıda li<br>arı oluşturun.<br>num 200)<br>c<br>9<br>8<br>8<br>8 | stelenmiş,<br>Sonuç<br>= 3<br>0<br>Ondalı | aynı değişken adla<br>Iklı Alanlar | Final<br>Cevabu<br>4<br>3<br>3 |               |

#### Soru Örneği 2:

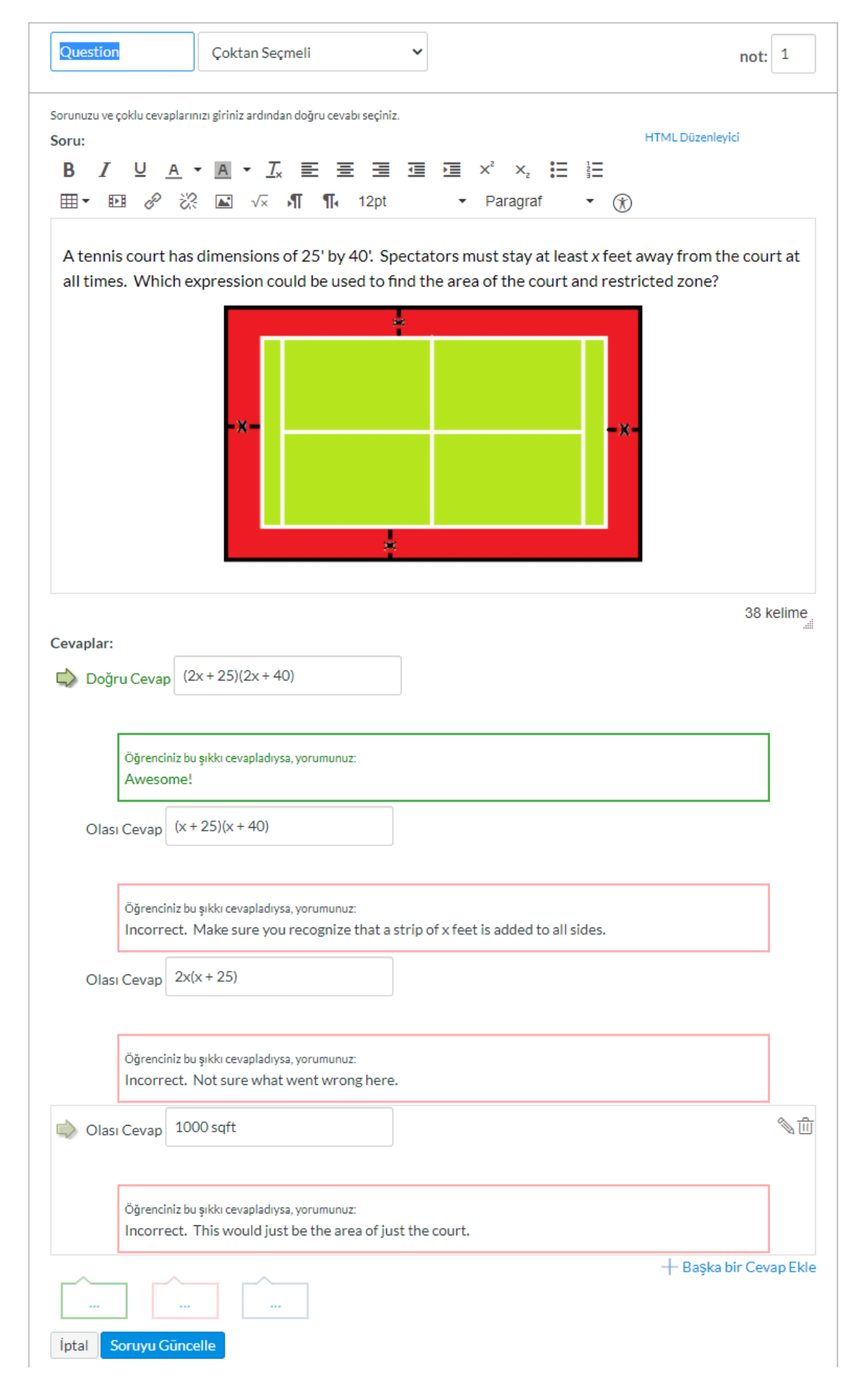

# Soru Örneği 3:

| sal cevabi                                                                             | n, tormulünüzi<br>yazmak durur                                        | i yazın ve<br>nunda ola           | olasi cev<br>caklar.                         | /ap kombina                                                      | syon setleriní o                                                                             | iuşturun. Oğ                         | grenciler sor                                                    | uyu rasgele se                                     | ;çımış değişkenlere göre görüp do                                          |
|----------------------------------------------------------------------------------------|-----------------------------------------------------------------------|-----------------------------------|----------------------------------------------|------------------------------------------------------------------|----------------------------------------------------------------------------------------------|--------------------------------------|------------------------------------------------------------------|----------------------------------------------------|----------------------------------------------------------------------------|
| r <b>u:</b><br>jişkenleri                                                              | tanımlamak içi                                                        | n köşeli a                        | yraç içer                                    | isinde değiş                                                     | iken adlarını ya:                                                                            | ziniz                                |                                                                  |                                                    |                                                                            |
| n: "5 artı [:                                                                          | <] nedir?") Yaro                                                      | lıma mı ih:                       | tiyacınız                                    | var?                                                             |                                                                                              |                                      |                                                                  |                                                    | HTML Düzenleyici                                                           |
| 3 I                                                                                    | <u>U</u> <u>A</u>                                                     | • A                               | - <u>T</u> *                                 | E B                                                              |                                                                                              |                                      | × <sup>2</sup> × <sub>2</sub>                                    |                                                    |                                                                            |
| ∃- ₽                                                                                   | 1 <i>8</i> %                                                          | 2                                 | √×                                           | AL LI                                                            | 12pt                                                                                         | •                                    | Paragraf                                                         | •                                                  | (1)                                                                        |
| losev co                                                                               | orrectly si                                                           | nnlifie                           | s the e                                      | expressio                                                        | on ([a]x - [b]                                                                               | ])(x + [c])                          | and obt:                                                         | ains the re                                        | esult of                                                                   |
|                                                                                        | Streetly Sh                                                           | npine.                            | o ane (                                      |                                                                  | av <sup>2</sup>                                                                              | + bx + c                             | and obt                                                          | inis the re                                        | Sur of                                                                     |
| Dotorm                                                                                 | ine the va                                                            | lue of h                          |                                              |                                                                  | <u>u</u> x                                                                                   |                                      |                                                                  |                                                    |                                                                            |
| Jeterm                                                                                 | ine the va                                                            | iue of b                          |                                              |                                                                  |                                                                                              |                                      |                                                                  |                                                    |                                                                            |
|                                                                                        |                                                                       |                                   |                                              |                                                                  |                                                                                              |                                      |                                                                  |                                                    |                                                                            |
|                                                                                        |                                                                       |                                   |                                              |                                                                  |                                                                                              |                                      |                                                                  |                                                    |                                                                            |
|                                                                                        |                                                                       |                                   |                                              |                                                                  |                                                                                              |                                      |                                                                  |                                                    |                                                                            |
|                                                                                        |                                                                       |                                   |                                              |                                                                  |                                                                                              |                                      |                                                                  |                                                    |                                                                            |
|                                                                                        |                                                                       |                                   |                                              |                                                                  |                                                                                              |                                      |                                                                  |                                                    |                                                                            |
|                                                                                        |                                                                       |                                   |                                              |                                                                  |                                                                                              |                                      |                                                                  |                                                    | 201-1                                                                      |
| vanlari                                                                                |                                                                       |                                   |                                              |                                                                  |                                                                                              |                                      |                                                                  |                                                    | Z6 Kell                                                                    |
| vapiar:<br>gişken                                                                      | Tanımlam                                                              | aları                             |                                              |                                                                  |                                                                                              |                                      |                                                                  |                                                    |                                                                            |
| Değişken                                                                               | leri aşağıda gir                                                      | diğinizde b                       | ourada li                                    | ste şeklinde                                                     | göreceksiniz. Aş                                                                             | şağıdaki her o                       | değişken için                                                    | olası değer ara                                    | alıklarını belirtebilirsiniz.                                              |
| Değişke                                                                                | n Minimur                                                             | n                                 |                                              | Maks                                                             | imum                                                                                         |                                      | Ondalıklı Al                                                     | lanlar                                             | Örnek Değer<br>Tekrar Hesanla                                              |
| a                                                                                      | 2                                                                     |                                   |                                              | E                                                                |                                                                                              |                                      | •                                                                |                                                    | Text al Hesapia                                                            |
|                                                                                        | 3                                                                     |                                   |                                              | 2                                                                |                                                                                              |                                      | 0                                                                | ~                                                  | 5                                                                          |
| b                                                                                      | 4                                                                     |                                   |                                              | 9                                                                |                                                                                              |                                      | 0                                                                | ~                                                  | 8                                                                          |
| 0                                                                                      |                                                                       |                                   |                                              |                                                                  |                                                                                              |                                      |                                                                  |                                                    |                                                                            |
| c                                                                                      |                                                                       |                                   |                                              | 11                                                               |                                                                                              |                                      | 0                                                                | ~                                                  | 8                                                                          |
| c                                                                                      | 7                                                                     |                                   |                                              |                                                                  |                                                                                              |                                      |                                                                  |                                                    |                                                                            |
| c<br>cmül Te                                                                           | 7                                                                     |                                   |                                              |                                                                  |                                                                                              |                                      |                                                                  |                                                    |                                                                            |
| c<br>rmül Ta<br>Sonra doğ                                                              | 7<br>mimlamas                                                         | l<br>plamada k                    | ullanılar                                    | formül ya da                                                     | a formülleri yazı                                                                            | malısınız. Sad                       | lece aşağıda l                                                   | listelenmiş ayrı                                   | n değişken adlarını kullanın.                                              |
| c<br>rmül Ta<br>Sonra doğ<br>Formül                                                    | 7<br>Inimlamas<br>jru cevabi hesa                                     | l<br>plamada k                    | ullanıları                                   | ı formül ya da                                                   | ə formülleri yazı                                                                            | malısınız. Sad                       | iece aşağıda i                                                   | listelenmiş ayın<br>Sonuç                          | n değişken adlarını kullanın.                                              |
| c<br>rmül Ta<br>Sonra doğ<br>Formül<br>a*c - b                                         | 7<br>I <b>nimlamas</b><br>iru cevabi hesa                             | l<br>plamada k                    | ullanılar                                    | ı formül ya da                                                   | a formülleri yazr                                                                            | malısınız. Sad                       | lece aşağıda i                                                   | listelenmişayı<br>Sonuç<br>= 32                    | n değişken adlarını kullanın.                                              |
| c<br>rmül Ta<br>Sonra doğ<br>Formül<br>a*c - b                                         | 7<br>Inimlamas<br>iru cevabi hesa                                     | l<br>plamada k                    | ullanılar                                    | i formül ya da                                                   | a formülleri yazı<br>Çaydet                                                                  | malısınız. Sad                       | lece aşağıda                                                     | listelenmiş ayrı<br>Sonuç<br>= 32<br>0             | n değişken adlarını kullanın.                                              |
| c<br>rmül Ta<br>Sonra doğ<br>Formül<br>a*c - b                                         | 7<br>Inimlamas<br>Iru cevabi hesa                                     | l<br>plamada k                    | ullanılar                                    | formül ya da                                                     | a formülleri yazı<br>Caydet                                                                  | malısınız. Sad                       | lece aşağıda i                                                   | istelenmiş ayn<br>Sonuç<br>= 32<br>0<br>Ondalıklı  | ıı değişken adlarını kullanın.<br>V<br>I Alanlar                           |
| c<br>rmül Ta<br>Sonra doğ<br>Formül<br>a*c - b                                         | 7<br>inimlamas<br>iru cevabi hesa<br>üm Yolları                       | l<br>plamada k<br>Oluştu          | ullanılar                                    | i formül ya da                                                   | a formülleri yazı<br>Caydet                                                                  | malısınız. Sad                       | lece aşağıda i                                                   | istelenmiş ayın<br>Sonuç<br>= 32<br>0<br>Ondalıklı | ı değişken adlarını kullanın.<br>V                                         |
| c<br>rmül Ta<br>Sonra doğ<br>Formül<br>a*c - b<br>Sonolaral                            | 7<br>Inimiamas<br>Iru cevabi hesa<br>üm Yolları<br>< kisa sinavınız   | olamada k<br>Oluştu<br>için ihiya | ullanılar<br>Ir<br>cınız kac                 | l formül ya da                                                   | a formülleri yazı<br>Caydet<br>ğişken-çözüm k                                                | malısınız. Sad<br>ombinasyonl        | lece aşağıda i<br>arı oluşturur                                  | istelenmiş ayrı<br>Sonuç<br>= 32<br>0<br>Ondalıklı | ıı değişken adlarını kullanın.<br>V                                        |
| c<br>rmül Ta<br>Sonra doğ<br>Formül<br>a*c - b<br>ası Çöz<br>Son olaral<br>10          | 7<br>inimlamas<br>iru cevabi hesa<br>üm Yolları<br>ç kısa sınavınız   | Oluştu<br>olamada k               | ullanılar<br>Ir<br>cınız kac                 | l formül ya da<br>Har birçok de<br>er kombina                    | a formülleri yazı<br>Kaydet<br>ğişken-çözüm kı<br>Əsyonları öne                              | ombinasyoni<br>er (maksin            | iece aşağıda<br>arı oluşturur<br>num 200)                        | istelenmiş ayrı<br>Sonuç<br>= 32<br>0<br>Ondalıklı | ı değişken adlarını kullanın.<br>V                                         |
| c<br>rmül Ta<br>Sonra doğ<br>Formül<br>a*c - b<br>ası Çöz<br>Son olaral                | 7<br>Inimlamas<br>Iru cevabi hesa<br>üm Yolları                       | Oluştu                            | ullanılan<br>Ir<br>cınız kac<br>51 değe      | l formül ya da<br>Har birçok de<br>er kombina                    | a formülleri yazı<br><aydet<br>ğişken-çözüm kı<br/>asyonları öne</aydet<br>                  | ombinasyoni<br>er (maksin            | lece aşağıda i<br>ları oluşturur<br>num 200)<br>1                | istelenmiş ayrı<br>Sonuç<br>= 32<br>0<br>Ondalıklı | ıı değişken adlarını kullanın.<br>V                                        |
| c<br>rmül Ta<br>Sonra doğ<br>Formül<br>a*c - b<br>son olaral<br>10<br>+/- 0            | 7<br>inimlamas<br>iru cevabi hesa<br>üm Yolları<br>ç kısa sınavınız   | Oluştu<br>için ihtiya<br>olas     | ullanılan<br>cınız kac<br>51 değe<br>hata to | i formül ya da<br>dar birçok de<br>er kombina<br>oleransına      | a formülleri yazı<br>Kaydet<br>ğişken-çözüm k<br>asyonları öne<br>izin ver C                 | ombinasyoni<br>er (maksin<br>)luştur | lece əşağıda i<br>ları oluşturur<br>num 200)                     | istelenmiş ayrı<br>Sonuç<br>= 32<br>0<br>Ondalıklı | ı değişken adlarını kullanın.<br>V                                         |
| c<br>rmül Ta<br>Sonra doğ<br>Formül<br>a*c - b<br>ası Çöz<br>Son olarai<br>10<br>+/- 0 | 7<br>inimlamas<br>iru cevabi hesa<br>üm Yolları<br><, kısa sınavınız  | Oluştu<br>için ihtiya             | ullanılar<br>ır<br>sı değe<br>hata to        | l formül ya da<br>dar birçok de<br>er kombina<br>bleransına      | a formülleri yazı<br>Kaydet<br>ğişken-çözüm kı<br>asyonları öne<br>izin ver C                | ombinasyoni<br>er (maksin<br>)luştur | lece aşağıda i<br>arı oluşturur<br>num 200)                      | istelenmiş ayrı<br>Sonuç<br>= 32<br>0<br>Ondalıklı | ı değişken adlarını kullanın.<br>V                                         |
| c<br>rmül Ta<br>Sonra doğ<br>Formül<br>a*c - b<br>ası Çöz<br>Son olaral<br>10<br>+/- 0 | 7<br>inimlamas<br>iru cevabi hesa<br>üm Yolları<br>< kisa sinaviniz   | Oluştu<br>için ihtiya<br>olas     | ullanılar<br>Ir<br>SI değe<br>hata to        | dar birçok de<br>er kombina<br>oleransına<br>b                   | a formülleri yazı<br>Kaydet<br>ğişken-çözüm k<br>asyonları öne<br>izin ver C                 | ombinasyoni<br>er (maksin<br>)luştur | lece əşəğıda i<br>ları oluşturur<br>num 200)                     | istelenmiş ayrı<br>Sonuç<br>= 32<br>0<br>Ondalıklı | ı değişken adlarını kullanın.<br>V<br>I Alanlar<br>Final<br>Cevabı         |
| c<br>rmül Ta<br>Sonra doğ<br>Formül<br>a*c - b<br>ası Çöz<br>Son olaral<br>10<br>+/- 0 | 7<br>inimlamas<br>iru cevabi hesa<br>üm Yolları<br>c, kısa sınavınız  | Oluştu<br>için ihtiya<br>olas     | ullanılar<br>ır<br>sı değe<br>hata to        | l formül ya da<br>dar birçok de<br>er kombina<br>bleransına<br>b | a formülleri yazı<br><aydet<br>ğişken-çözüm kı<br/>asyonları öne<br/>i izin ver C</aydet<br> | ombinasyoni<br>er (maksin<br>)luştur | lece aşağıda<br>ları oluşturur<br>num 200)<br>c<br>7             | istelenmiş ayrı<br>Sonuç<br>= 32<br>0<br>Ondalıklı | II değişken adlarını kullanın.<br>I Alanlar<br>Final<br>Cevabı<br>16       |
| c<br>rmül Ta<br>Sonra doğ<br>Formül<br>a*c - b<br>ası Çöz<br>Son olaral<br>10<br>+/- 0 | 7<br>inimilamas<br>iru cevabi hesa<br>üm Yolları<br>k, kısa sınavınız | Oluştu<br>için ihtiya<br>olas     | ullanılan<br>Ir<br>sı değe<br>hata to        | dar birçok de<br>er kombina<br>bleransına                        | a formülleri yazı<br>Kaydet<br>ğişken-çözüm kı<br>asyonları öne<br>i izin ver C              | ombinasyoni<br>er (maksin<br>)luştur | lece aşağıda i<br>arı oluşturur<br>num 200)<br>c<br>7<br>8<br>10 | istelenmiş ayrı<br>Sonuç<br>= 32<br>0<br>Ondalıklı | II değişken adlarını kullanın.<br>I Alanlar<br>I Alanlar<br>16<br>26<br>32 |

# Soru Örneği 4:

|                                                                                                    |                                                       | Formül Soru                                                      | ISU                                                                      | ~                                                                                            |                               |                                                       |                                                                                    | not: 1         |
|----------------------------------------------------------------------------------------------------|-------------------------------------------------------|------------------------------------------------------------------|--------------------------------------------------------------------------|----------------------------------------------------------------------------------------------|-------------------------------|-------------------------------------------------------|------------------------------------------------------------------------------------|----------------|
| orunuzu girin, for<br>ayısal cevabı yazır<br>Soru:                                                                  | mülünüzü y<br>nak durumu                              | razın ve olası ceva<br>ında olacaklar.                           | ap kombinasyon setl                                                      | erini oluşturun.                                                                             | Öğrenciler so                 | oruyu rasgele se                                      | çilmiş değişkenlere gör                                                            | re görüp doğru |
| )eğişkenleri tanım<br>Örn: "5 artı [x] nec                                                                          | ılamak için l<br>dir?") Yardır                        | köşeli ayraç içeri:<br>na muihtiyaçınız v                        | sinde değişken adlar<br>var?                                             | rını yazınız                                                                                 |                               |                                                       |                                                                                    |                |
|                                                                                                    |                                                       | ,,                                                               |                                                                          |                                                                                              |                               |                                                       | HTML Düzenleyi                                                                     | ici            |
| <b>B</b> <i>I</i> ⊻                                                                                                 | <u>A</u> -                                            | <u>A</u> - <u>T</u> <sub>×</sub>                                 | ΕΞΞ                                                                      |                                                                                              | $\times^{z}$ $\times_{z}$     |                                                       |                                                                                    |                |
| <b>⊞ -</b> ▶                                                                                                    | 8 %                                                   | <b>≧</b> √×                                                      | <b>¶ ¶</b> 12pt                                                          | -                                                                                            | Paragra                       | f 👻                                                   | $\mathfrak{F}$                                                                     |                |
|                                                                                                    |                                                       |                                                                  |                                                                          |                                                                                              |                               |                                                       |                                                                                    |                |
| Asanji knov                                                                                                    | vs that (;                                            | x - [a])(x + m                                                   | i) is equivalent                                                         | to x <sup>2</sup> + bx -                                                                     | 60. Solve                     | e for the va                                          | lue of b.                                                                          |                |
|                                                                                                    |                                                       |                                                                  |                                                                          |                                                                                              |                               |                                                       |                                                                                    |                |
|                                                                                                    |                                                       |                                                                  |                                                                          |                                                                                              |                               |                                                       |                                                                                    |                |
|                                                                                                    |                                                       |                                                                  |                                                                          |                                                                                              |                               |                                                       |                                                                                    |                |
|                                                                                                    |                                                       |                                                                  |                                                                          |                                                                                              |                               |                                                       |                                                                                    |                |
|                                                                                                    |                                                       |                                                                  |                                                                          |                                                                                              |                               |                                                       |                                                                                    |                |
|                                                                                                    |                                                       |                                                                  |                                                                          |                                                                                              |                               |                                                       |                                                                                    |                |
|                                                                                                    |                                                       |                                                                  |                                                                          |                                                                                              |                               |                                                       |                                                                                    |                |
|                                                                                                    |                                                       |                                                                  |                                                                          |                                                                                              |                               |                                                       |                                                                                    |                |
|                                                                                                    |                                                       |                                                                  |                                                                          |                                                                                              |                               |                                                       |                                                                                    |                |
|                                                                                                    |                                                       |                                                                  |                                                                          |                                                                                              |                               |                                                       |                                                                                    |                |
|                                                                                                    |                                                       |                                                                  |                                                                          |                                                                                              |                               |                                                       |                                                                                    |                |
|                                                                                                    |                                                       |                                                                  |                                                                          |                                                                                              |                               |                                                       |                                                                                    | 21 kelime      |
| Cevaplar:                                                                                                    |                                                       |                                                                  |                                                                          |                                                                                              |                               |                                                       |                                                                                    |                |
| De <b>ğiş</b> ken Tar                                                                                               | umlama                                                | ları                                                             |                                                                          |                                                                                              |                               |                                                       |                                                                                    |                |
| Değişkenleri aş                                                                                                    | şağıda girdiğ<br>Minimum                              | ģinizde burada list                                              | te şeklinde göreceksi<br>Maksimum                                        | iniz. Aşağıdaki he                                                                           | r değişken içi<br>Ordalıldu ( | n olası değer ar:<br>Mənlər                           | alıklarını belirtebilirsiniz.<br>Örnek Değer                                       |                |
| Degişken                                                                                                    | Minimum                                               |                                                                  | Maksimum                                                                 |                                                                                              | Ondalikit                     | Alaniar                                               | Tekrar Hes                                                                         | anla           |
| a                                                                                                    |                                                       |                                                                  |                                                                          |                                                                                              |                               |                                                       | Textal Hes                                                                         | apia           |
|                                                                                                    | 1                                                     |                                                                  | 6                                                                        |                                                                                              | 0                             | ~                                                     | 4                                                                                  |                |
|                                                                                                    |                                                       |                                                                  |                                                                          |                                                                                              |                               |                                                       |                                                                                    |                |
| ormül Tanım                                                                                                    | ılaması                                               |                                                                  |                                                                          |                                                                                              |                               |                                                       |                                                                                    |                |
| Sonra doğru ce                                                                                                    | vabi hesapla                                          | amada kullanılan f                                               | formül ya da formülle                                                    | ari yazmalısınız. S                                                                          | adece aşağıda                 | a listelenmiş ayr                                     | ıı değişken adlarını kulla                                                         | nın.           |
| Formül                                                                                                    |                                                       |                                                                  |                                                                          |                                                                                              |                               | Sonuç                                                 |                                                                                    | -              |
|                                                                                                    |                                                       |                                                                  |                                                                          |                                                                                              |                               | = 11                                                  |                                                                                    |                |
| (60/a) - a                                                                                                    |                                                       |                                                                  |                                                                          |                                                                                              |                               | 0                                                     |                                                                                    | ~              |
| (60/a) - a                                                                                                    |                                                       |                                                                  |                                                                          |                                                                                              |                               |                                                       |                                                                                    |                |
| (60/a) - a                                                                                                    |                                                       |                                                                  | Kaydet                                                                   | t                                                                                            |                               |                                                       | AL 1                                                                               |                |
| (6U/a) - a                                                                                                    |                                                       |                                                                  | Kaydet                                                                   | t                                                                                            |                               | Ondalıkl                                              | Alanlar                                                                            |                |
| (60/a) - a                                                                                                    | Volları (                                             | )lustur                                                          | Kaydet                                                                   | t                                                                                            |                               | Ondalıkl                                              | Alanlar                                                                            |                |
| (6U/a) - a                                                                                                    | Yolları C                                             | )luştur<br>in ihtiyacınız kada                                   | Kaydet                                                                   | t<br>izüm kombinasyc                                                                         | ınları oluşturu               | Ondalıklı                                             | Alanlar                                                                            |                |
| (60/a) - a                                                                                                    | Yolları C                                             | )luştur<br>in ihtiyacınız kada                                   | Kaydet                                                                   | izüm kombinasyc                                                                              | onları oluşturu               | Ondalikli                                             | Alanlar                                                                            |                |
| (60/a) - a                                                                                                    | Yolları C                                             | <b>)luştur</b><br>in ihtiyacınız kada<br>olası değer             | Kaydet<br>ar birçok değişken-çö<br>kombinasyonla                         | t<br>izüm kombinasyo<br>rı öner (maks                                                        | mları oluşturu<br>İmum 200    | Ondalikli<br>un.                                      | Alanlar                                                                            |                |
| (60/a) - a                                                                                                    | Yolları C                                             | <b>)luştur</b><br>in ihtiyacınız kada<br>olası değer             | Kaydet<br>ar birçok değişken-çö<br>kombinasyonla                         | t<br><sup>Szüm kombinasyc</sup><br>rı öner (maks                                             | ınları oluşturu<br>imum 200   | Ondalikl<br>un.                                       | Alanlar                                                                            |                |
| (60/a) - a                                                                                                    | Yolları C                                             | <b>)luştur</b><br>in ihtiyacınız kada<br>olası değer<br>hata tol | Kaydet<br>ar birçok değişken-çö<br>kombinasyonla<br>leransına izin vel   | t<br>izüm kombinasyc<br>ırı öner (maks<br>r Oluştur                                          | ınları oluşturu<br>İmum 200   | Ondalikl<br>un.                                       | Alanlar                                                                            |                |
| (60/a) - a                                                                                                    | Yolları C                                             | <b>)luştur</b><br>in ihtiyacınız kada<br>olası değer<br>hata tol | Kaydet<br>ar birçok değişken-çö<br>kombinasyonla<br>leransına izin vel   | t<br>izüm kombinasyo<br>ırı öner (maks<br>r Oluştur                                          | imum 200                      | Ondalikl                                              | Alanlar                                                                            |                |
| (60/a) - a                                                                                                    | Yolları C<br>Asınavınız iç                            | <b>)luştur</b><br>in ihtiyacınız kada<br>olası değer<br>hata tol | Kaydet<br>ar birçok değişken-çö<br>kombinasyonla<br>leransına izin ver   | t<br>izüm kombinasyc<br>ırı öner (maks<br>r Oluştur                                          | imum 200)                     | Ondalikl                                              | Alanlar<br>Final C                                                                 | Čevabi 🔺       |
| (60/a) - a                                                                                                    | Yolları C                                             | <b>)luştur</b><br>in ihtiyacınız kada<br>olası değer<br>hata tol | Kaydet<br>ar birçok değişken-çö<br>· kombinasyonla<br>leransına izin vel | t<br><sup>jzüm kombinasyc</sup><br>ırı öner (maks<br>r Oluştur                               | imum 200)                     | Ondalikl                                              | Alanlar<br>Final C<br>4                                                            | čevabi         |
| (60/a) - a                                                                                                    | Yolları C                                             | <b>)luştur</b><br>in ihtiyacınız kada<br>olası değer<br>hata tol | Kaydet<br>ar birçok değişken-çö<br>kombinasyonla<br>leransına izin ver   | t<br>izüm kombinasyc<br>ırı öner (maks<br>r Oluştur                                          | inları oluşturu<br>İmum 200   | Ondalikl                                              | Alanlar<br>Final C<br>4<br>11                                                      | Čevabi         |
| (60/a) - a<br>Dlası Çözüm '<br>Son olarak, kısa<br>6<br>+/- 0<br>a<br>5<br>4<br>3                                   | Yolları C                                             | <b>)luştur</b><br>in ihtiyacınız kada<br>olası değer<br>hata tol | Kaydet<br>ar birçok değişken-çö<br>kombinasyonla<br>leransına izin ver   | t<br>izūm kombinasyc<br>rı öner (maks<br>r Oluştur                                           | inları oluşturu<br>imum 200)  | Ondalikl                                              | Final C<br>4<br>11<br>17                                                           | Čevabi 🔺       |
| (60/a) - a                                                                                                    | Yolları C<br>Isinavınız iç                            | Diuştur<br>in ihtiyacınız kada<br>olası değer<br>hata tol        | Kaydet<br>ar birçok değişken-çö<br>kombinasyonla<br>leransına izin ver   | t<br>izüm kombinasyc<br>iri öner (maks<br>r Oluştur                                          | imum 200)                     | Ondalikl                                              | Final C<br>4<br>11<br>17<br>17                                                     | Čevabi         |
| (60/a) - a                                                                                                    | Yolları C                                             | <b>)luştur</b><br>in ihtiyacınız kada<br>olası değer<br>hata tol | Kaydet<br>ar birçok değişken-çö<br>kombinasyonla<br>leransına izin ver   | t<br>Szüm kombinasyc<br>Iri öner (maks<br>r Oluştur<br>Yanlış ceva                           | pyorumları                    | Ondalikl                                              | Alanlar<br>Final C<br>4<br>11<br>17<br>17<br>17                                    | Čevabi         |
| (60/a) - a<br>Dlası Çözüm<br>Son olarak, kısa<br>6<br>+/- 0<br>a<br>6<br>4<br>3<br>Doğru cevap ye<br>Great job! T   | Yolları C                                             | Diuştur<br>in ihtiyacınız kada<br>olası değer<br>hata tol        | Kaydet<br>ar birçok değişken-çö<br>kombinasyonla<br>leransına izin ver   | t<br>5züm kombinasyc<br>rı öner (maks<br>r Oluştur<br>Yanlış ceva<br>Don't get               | p yorumları<br>t discourag    | Ondalikl<br>un.<br>)<br>;ed! This is a                | Alanlar<br>Final C<br>4<br>11<br>17<br>17<br>17<br>tough question.                 | Čevabi         |
| (60/a) - a<br>Dlası Çözüm '<br>Son olarak, kısa<br>6<br>+/- 0<br>a<br>6<br>4<br>3<br>Doğru cevap yo<br>Great job! T | Yolları C<br>Isinaviniz iç<br>İsinaviniz iç           | Diuştur<br>in ihtiyacınız kada<br>olası değer<br>hata tol        | Kaydet                                                                   | t<br>Szüm kombinasyc<br>rı öner (maks<br>r Oluştur<br>Yanlış ceva<br>Don't get<br>Hint: Sta  | p yorumları<br>t discourag    | Ondalikl<br>un.<br>)<br>red! This is a<br>ng out what | Final C<br>4<br>11<br>17<br>17<br>tough question.<br>'m' must be.                  | Čevabi         |
| (60/a) - a                                                                                                    | Yolları C                                             | Diuştur<br>in ihtiyacınız kada<br>olası değer<br>hata tol        | Kaydet                                                                   | t<br>iziūm kombinasyc<br>r Oluştur<br>Yanlış ceva<br>Don't get<br>Hint: Sta                  | p yorumları<br>i discourag    | Ondalikl<br>un.<br>)<br>ged! This is a<br>ng out what | Alanlar<br>Final C<br>4<br>11<br>17<br>17<br>tough question.<br>'m' must be.       | Čevabi         |
| (60/a) - a                                                                                                    | Yolları C<br>asınavınız iç<br>xrumları<br>hət's ə tri | Diuştur<br>in ihtiyacınız kadı<br>olası değer<br>hata tol        | Kaydet                                                                   | t<br>5züm kombinasyc<br>ırı öner (maks<br>r Oluştur<br>Yanlış ceva<br>Don't get<br>Hint: Sta | p yorumları<br>t discourag    | Ondalikl<br>un.<br>)<br>red! This is a<br>ng out what | Alanlar<br>Final C<br>4<br>11<br>17<br>17<br>17<br>tough question.<br>'m' must be, | Čevabi         |

# Soru Örneği 5:

| corunuzu girin, formülünüzü yazın ve olası cevap kombinasyon setlerini oluşturun. Öğrenciler soruyu rasgele seçilmiş o         wişai cevabi yazmak durumunda olacaklar.         foru:         veğişkenleri tanımlamak için köşeli ayraç içerisinde değişken adlarını yazınız         Cm: "5 artı (x] nedir?") Yardıma mi hitiyacınız var?         B       I       U       A       Im       Im                                                                                                    | eğişkenlere göre görüp doğru<br>TML Düzenleyici<br>22 kelime<br>belirtebilirsiniz.<br>5rnek Değer<br>Tekrar Hesapla |
|----------------------------------------------------------------------------------------------------|----------------------------------------------------------------------------------------------------|
| Given lerit fammiamak için köşeli ayraç içerisinde değişken adlarını yazınız         B       I       U       A       Image: Sarat [x] nedit??') Yardıma mi İhtiyacınız var?         B       I       U       A       Image: Sarat [x] nedit??') Yardıma mi İhtiyacınız var?         B       I       U       A       Image: Sarat [x] nedit??') Yardıma mi İhtiyacınız var?         B       I       U       A       Image: Sarat [x] nedit??') Yardıma mi İhtiyacınız var?         B       I       U       A       Image: Sarat [x] nedit??') Yardıma mi İhtiyacınız var?         B       I       U       A       Image: Sarat [x] nedit??') Yardıma mi İhtiyacınız var?         B       I       U       A       Image: Sarat [x] nedit??') Yardıma mi İhtiyacınız var?         B       I       U       Image: Sarat [x] nedit??' Yardıma mi İhtiyacınız var?       Paragıraf       Image: Sarat [x] nedit.         The solutions to the equation x <sup>2</sup> + bx + c = 0 are [h] and [k]. What is the value of b?       Image: Sarat [x] nedit.       Image: Sarat [x] nedit.       Image: Sarat [x] nedit.       Image: Sarat [x] nedit.       Image: Sarat [x] nedit.       Image: Sarat [x] nedit.       Image: Sarat [x] nedit.       Image: Sarat [x] nedit.       Image: Sarat [x] nedit.       Image: Sarat [x] nedit.       Image: Sarat [x] nedit.       Imagi [x] nedit.       Image: Sarat [x] nedit.       <                                                                                                    | TML Düzenleyici<br>22 kelime<br>belirtebilirsiniz.<br>5rnek Değer<br>Tekrar Hesapla                                 |
| evaplar:       egişken Tanımlamaları         Değişken Minimum       Maksimum         Değişken Minimum       Maksimum         Ondalıklı Alanlar       0         k       -4         6       0         Sorreül Tanımlamaları         Sorreül Tanımlamaları         Sorreül Tanımlamaları         Başa doğu cevabi keseplamada kullanılan formül ya da formülleri yazmalısınız. Sadece aşağıda listelenmiş aynı değişke                                                                                                    | TML Düzenleyici<br>22 kelime<br>belirtebilirsiniz.<br>Örnek Değer<br>Tekrar Hesapla                                 |
| B $I \ \ \square \ \ A \ \ \square \ \ I \ \ A \ \ \square \ \ I \ \ A \ \ \square \ \ \ I \ \ \square \ \ \ \square \ \ \ \square \ \ \square \ \ \ \square \ \ \square \ \ \square \ \ \square \ \ $ | 22 kelime<br>belirtebilirsiniz.<br>Örnek Değer<br>Tekrar Hesapla                                                    |
| ■ ● ● ◇ ◇ ◇ ■ √ × ¶ ¶. 12pt       ● Paragraf       ●         The solutions to the equation x <sup>2</sup> + bx + c = 0 are [h] and [k]. What is the value of b?         The solutions to the equation x <sup>2</sup> + bx + c = 0 are [h] and [k]. What is the value of b?         eğişken Tanımlamaları         Değişken Tanımlamaları         Değişken Minimum         Maksimum       Ondalıklı Alanlar         n       -8         i< -4                                                                                                    | 22 kelime<br>belirtebilirsiniz.<br><sup>Dirnek</sup> Değer<br>Tekrar Hesapla                                        |
| The solutions to the equation x <sup>2</sup> + bx + c = 0 are [h] and [k]. What is the value of b?         evaplar:         tegişken Tanımlamaları         Değişken Tanımlamaları         Değişken Minimum         Maksimum         Ondalıklı Alanlar         k         -4         6         Ormül Tanımlaması         Sonra doğru cevabi hesaplamada kullanılan formül ya da formülleri yazmalısınız. Sadece aşağıda listelenmiş aynı değişke                                                                                                    | 22 kelime<br>belirtebilirsiniz.<br>Örnek Değer<br>Tekrar Hesapla                                                    |
| The solutions to the equation x <sup>2</sup> + bx + c = 0 are [h] and [k]. What is the value of b?         evaplar:         teğişken Tanımlamaları         Değişken Tanımlamaları         Değişkenleri aşağıda girdiğinizde burada liste şeklinde göreceksiniz. Aşağıdaki her değişken için olası değer aralıklarını         Değişkenleri aşağıda girdiğinizde burada liste şeklinde göreceksiniz. Aşağıdaki her değişken için olası değer aralıklarını         Değişken       Minimum       Maksimum         Değişken       Minimum       Ondalıklı Alanlar         h       -8       2       0         k       -4       6       0       -4         Sonra doğru cevabi hesaplamada kullanılan formül ya da formülleri yazmalısınız. Sadece aşağıda listelenmiş aynı değişke                                                                                                    | 22 kelime<br>belirtebilirsiniz.<br>Örnek Değer<br>Tekrar Hesapla                                                    |
| evaplar:<br>eğişken Tanımlamaları<br>Değişkenleri aşağıda girdiğinizde burada liste şeklinde göreceksiniz. Aşağıdaki her değişken için olası değer aralıklarını<br>Değişken Minimum Maksimum Ondalıklı Alanlar<br>h -8 2 0 •<br>k -4 6 0 •<br>sorra doğru cevabi hesaplamada kullanılan formül ya da formülleri yazmalısınız. Sadece aşağıda listelenmiş ayrı değişk                                                                                                    | 22 kelime<br>belirtebilirsiniz.<br>Örnek Değer<br>Tekrar Hesapla                                                    |
| evaplar:<br>eğişken Tanımlamaları<br>Değişkenleri aşağıda girdiğinizde burada liste şeklinde göreceksiniz. Aşağıdaki her değişken için olası değer aralıklarını<br>Değişken Minimum Maksimum Ondalıklı Alanlar<br>h -8 2 0 • •<br>k -4 6 0 • •<br>sorra doğru cevabi hesaplamada kullanılan formül ya da formülleri yazmalısınız. Sadece aşağıda listelenmiş aynı değişk                                                                                                    | 22 kelime<br>belirtebilirsiniz.<br>Örnek Değer<br>Tekrar Hesapla                                                    |
| evaplar:<br>eğişken Tanımlamaları<br>Değişkenleri aşağıda girdiğinizde burada liste şeklinde göreceksiniz. Aşağıdaki her değişken için olası değer aralıklarını<br>Değişken Minimum Maksimum Ondalıklı Alanlar<br>h -8 2 0 • •<br>k -4 6 0 • •<br>Sorrrül Tanımlaması<br>Sonra doğru cevabi hesaplamada kullanılan formül ya da formülleri yazmalısınız. Sadece aşağıda listelenmiş aynı değişk                                                                                                    | 22 kelime<br>belirtebilirsiniz.<br>Örnek Değer<br>Tekrar Hesapla                                                    |
| evaplar:<br>leğişken Tanımlamaları<br>Değişkenleri aşağıda girdiğinizde burada liste şeklinde göreceksiniz. Aşağıdaki her değişken için olası değer aralıklarını<br>Değişken Minimum Maksimum Ondalıklı Alanlar<br>h -8 2 0 • •<br>k -4 6 0 • •<br>c armül Tanımlaması<br>Sonra doğru cevabi hesaplamada kullanılan formül ya da formülleri yazmalısınız. Sadece aşağıda listelenmiş aynı değişk                                                                                                    | 22 kelime<br>belirtebilirsiniz.<br>Örnek Değer<br>Tekrar Hesapla                                                    |
| evaplar:<br>leğişken Tanımlamaları<br>Değişkenleri aşağıda girdiğinizde burada liste şeklinde göreceksiniz. Aşağıdaki her değişken için olası değer aralıklarını<br>Değişken Minimum Maksimum Ondalıklı Alanlar<br>h -8 2 0 •<br>k -4 6 0 •<br>ormül Tanımlaması<br>Sonra doğru cevabi hesaplamada kullanılan formül ya da formülleri yazmalısınız. Sadece aşağıda listelenmiş aynı değişk                                                                                                    | 22 kelime<br>belirtebilirsiniz.<br>Örnek Değer<br>Tekrar Hesapla                                                    |
| evaplar:<br>leğişken Tanımlamaları<br>Değişkenleri aşağıda girdiğinizde burada liste şeklinde göreceksiniz. Aşağıdaki her değişken için olası değer aralıklarını<br>Değişken Minimum Maksimum Ondalıklı Alanlar<br>h -8 2 0 • (<br>k -4 6 0 • (<br>prmül Tanımlaması<br>Sonra doğru cevabı hesaplamada kullanılan formül ya da formülleri yazmalısınız. Sadece aşağıda listelenmiş aynı değişk                                                                                                    | 22 kelime<br>belirtebilirsiniz.<br>Örnek Değer<br>Tekrar Hesapla                                                    |
| evaplar:<br>eğişken Tanımlamaları<br>Değişkenleri aşağıda girdiğinizde burada liste şeklinde göreceksiniz. Aşağıdaki her değişken için olası değer aralıklarını<br>Değişken Minimum Maksimum Ondalıklı Alanlar (<br>h -8 2 0 •<br>k -4 6 0 •<br>ormül Tanımlaması<br>Sonra doğru cevabı hesaplamada kullanılan formül ya da formülleri yazmalısınız. Sadece aşağıda listelenmiş aynı değişk                                                                                                    | 22 kelime<br>belirtebilirsiniz.<br>Örnek Değer<br>Tekrar Hesapla                                                    |
| evaplar:<br>eğişken Tanımlamaları<br>Değişkenleri aşağıda girdiğinizde burada liste şeklinde göreceksiniz. Aşağıdaki her değişken için olası değer aralıklarını<br>Değişken Minimum Maksimum Ondalıklı Alanlar (<br>h -8 2 0 • (<br>k -4 6 0 • (<br>ormül Tanımlaması<br>Sonra doğru cevabi hesaplamada kullanılan formül ya da formülleri yazmalısınız. Sadece aşağıda listelenmiş aynı değişk                                                                                                    | 22 kelime<br>belirtebilirsiniz.<br>Örnek Değer<br>Tekrar Hesapla                                                    |
| evaplar:<br>e <b>ğişken Tanımlamaları</b><br>Değişkenleri aşağıda girdiğinizde burada liste şeklinde göreceksiniz. Aşağıdaki her değişken için olası değer aralıklarını<br>Değişken Minimum Maksimum Ondalıklı Alanlar (<br>h -8 2 0 • (<br>k -4 6 0 • (<br>ormül Tanımlaması<br>Sonra doğru cevabi hesaplamada kullanılan formül ya da formülleri yazmalısınız. Sadece aşağıda listelenmiş aynı değişk                                                                                                    | 22 kelime<br><sup>belirtebilirsiniz.<br/>Örnek Değer<br/>Tekrar Hesapla</sup>                                       |
| evaplar:<br>eğişken Tanımlamaları<br>Değişkenleri aşağıda girdiğinizde burada liste şeklinde göreceksiniz. Aşağıdaki her değişken için olası değer aralıklarını<br>Değişken Minimum Maksimum Ondalıklı Alanlar<br>h -8 2 0 •<br>k -4 6 0 •<br>ormül Tanımlaması<br>Sonra doğru cevabi hesaplamada kullanılar formül ya da formülleri yazmalısınız. Sadece aşağıda listelenmiş aynı değişk                                                                                                    | 22 kelime<br><sup>belirtebilirsiniz.<br/>Örnek Değer<br/>Tekrar Hesapla</sup>                                       |
| evaplar:<br>eğişken Tanımlamaları<br>Değişkenleri aşağıda girdiğinizde burada liste şeklinde göreceksiniz. Aşağıdaki her değişken için olası değer aralıklarını<br>Değişken Minimum Maksimum Ondalıklı Alanlar<br>h -8 2 0 • 1<br>k -4 6 0 • 2<br>ormül Tanımlaması<br>Sonra doğru cevabi hesaplamada kullanılan formül ya da formülleri yazmalısınız. Sadece aşağıda listelenmiş aynı değişk                                                                                                    | 22 kelime<br><sup>belirtebilirsiniz.<br/>Örnek Değer<br/>Tekrar Hesapla</sup>                                       |
| evaplar:<br>eğişken Tanımlamaları<br>Değişkenleri aşağıda girdiğinizde burada liste şeklinde göreceksiniz. Aşağıdaki her değişken için olası değer aralıklarını<br>Değişken Minimum Maksimum Ondalıklı Alanlar<br>h -8 2 0 •<br>k -4 6 0 •<br>ormül Tanımlaması<br>Sonra doğru cevabi hesaplamada kullanılan formül ya da formülleri yazmalısınız. Sadece aşağıda listelenmiş aynı değişk                                                                                                    | 22 kelime<br>belirtebilirsiniz.<br>Örnek Değer<br>Tekrar Hesapla                                                    |
| evaplar:<br>eğişken Tanımlamaları<br>Değişkenleri aşağıda girdiğinizde burada liste şeklinde göreceksiniz. Aşağıdaki her değişken için olası değer aralıklarını<br>Değişken Minimum Maksimum Ondalıklı Alanlar<br>h -8 2 0 •<br>k -4 6 0 •<br>ormül Tanımlaması<br>Sonra doğru cevabi hesaplamada kullanılan formül ya da formülleri yazmalısınız. Sadece aşağıda listelenmiş aynı değişk                                                                                                    | 22 kelime<br>belirtebilirsiniz.<br>Örnek Değer<br>Tekrar Hesapla                                                    |
| evaplar:<br>eğişken Tanımlamaları<br>Değişkenleri aşağıda girdiğinizde burada liste şeklinde göreceksiniz. Aşağıdaki her değişken için olası değer aralıklarını<br>Değişken Minimum Maksimum Ondalıklı Alanlar O<br>h -8 2 0 •<br>k -4 6 0 •<br>ormül Tanımlaması<br>Sonra doğru cevabi hesaplamada kullanılan formül ya da formülleri yazmalısınız. Sadece aşağıda listelenmiş aynı değişk                                                                                                    | belirtebilirsiniz.<br>Örnek Değer<br>Tekrar Hesapla                                                                 |
| eğişken Tanımlamaları<br>Değişkenleri aşağıda girdiğinizde burada liste şeklinde göreceksiniz. Aşağıdaki her değişken için olası değer aralıklarını<br>Değişken Minimum Maksimum Ondalıklı Alanlar (<br>h -8 2 0 • (<br>k -4 6 0 • (<br>ormül Tanımlaması<br>Sonra doğru cevabi hesaplamada kullanılan formül ya da formülleri yazmalısınız. Sadece aşağıda listelenmiş aynı değişk                                                                                                    | belirtebilirsiniz.<br>Örnek Değer<br>Tekrar Hesapla                                                                 |
| Değişkenleri aşağıda girdiğinizde burada liste şeklinde göreceksiniz. Aşağıdaki her değişken için olası değer aralıklarını         Değişken       Minimum       Maksimum       Ondalıklı Alanlar         h       -8       2       0       •         k       -4       6       0       •         ormül Tanımlaması       Sonra doğru cevabi hesaplamada kullanılan formül ya da formülleri yazmalısınız. Sadece aşağıda listelenmiş aynı değişk                                                                                                    | belirtebilirsiniz.<br>Örnek Değer<br>Tekrar Hesapla                                                                 |
| Değişken       Minimum       Maksimum       Ondalıklı Alanlar         h       -8       2       0       •         k       -4       6       0       •         ormül Tanımlaması       Sonra doğru cevabi hesaplamada kullanılan formül ya da formülleri yazmalısınız. Sadece aşağıda listelenmiş aynı değişk                                                                                                    | Örnek Değer<br>Tekrar Hesapla                                                                                       |
| h<br>k<br>-8<br>2<br>0<br>v<br>6<br>0<br>v<br>A<br>D<br>v<br>A<br>D<br>v<br>A<br>A<br>D<br>v<br>A<br>D<br>v<br>A<br>A<br>D<br>v<br>A<br>A<br>D<br>v<br>A<br>A<br>A<br>D<br>v<br>A<br>A<br>A<br>D<br>v<br>A<br>A<br>A<br>D<br>v<br>A<br>A<br>A<br>D<br>v<br>A<br>A<br>D<br>v<br>A<br>A<br>A<br>D<br>v<br>A<br>A<br>D<br>v<br>A<br>A<br>A<br>A<br>A<br>A<br>A<br>A<br>A<br>A<br>A<br>A<br>A                                                                                                    | Tekrar Hesapla                                                                                                    |
| h -8 2 0 · · · · · · · · · · · · · · · · · ·                                                                                                    |                                                                                                    |
| -8     2     0     •       k     -4     6     0     •       ormül Tanımlaması       Sonra doğru cevabi hesaplamada kullanılan formül ya da formülleri yazmalısınız. Sadece aşağıda listelenmiş aynı değişk                                                                                                    |                                                                                                    |
| k     -4     6     0     •       ormül Tanımlaması       Sonra doğru cevabi hesaplamada kullanıları formül ya da formülleri yazmalısınız. Sadece aşağıda listelenmiş aynı değişk                                                                                                    | 2                                                                                                    |
| ormül Tanımlaması<br>Sonra doğru cevabi hesaplamada kullanılan formül ya da formülleri yazmalısınız. Sadece aşağıda listelenmiş aynı değişk                                                                                                    |                                                                                                    |
| ormül Tanımlaması<br>Sonra doğru cevabı hesaplamada kullanılan formül ya da formülleri yazmalısınız. Sadece aşağıda listelenmiş aynı değişk                                                                                                    | 1                                                                                                    |
| ormül Tanımlaması<br>Sonra doğru cevabı hesaplamada kullanılan formül ya da formülleri yazmalısınız. Sadece aşağıda listelenmiş aynı değişk<br>Formul                                                                                                    |                                                                                                    |
| Sonra doğru cevabı hesaplamada kullanılan formül ya da formülleri yazmalısınız. Sadece aşağıda listelenmiş aynı değişk                                                                                                    |                                                                                                    |
| E-mail C                                                                                                    | en adlarını kullanın.                                                                                               |
| Formul Sonuç                                                                                                    |                                                                                                    |
| h+k =2                                                                                                    | 8                                                                                                    |
|                                                                                                    |                                                                                                    |
| Kavdet                                                                                                    | •                                                                                                    |
| Ondalikli Alanl                                                                                                    | ar                                                                                                    |
| Chainen Autor                                                                                                    |                                                                                                    |
| laşı Cözüm Yolları Olu <b>s</b> tur                                                                                                    |                                                                                                    |
| Son olarak, kısa sınavınız için ihtiyacınız kadar birçok değişken-çözüm kombinasyonları oluşturun.                                                                                                    |                                                                                                    |
|                                                                                                    |                                                                                                    |
| 10 olası değer kombinasyonları öner (maksimum 200)                                                                                                    |                                                                                                    |
|                                                                                                    |                                                                                                    |
| +/- 0 hata toleransına izin ver Olustur                                                                                                    |                                                                                                    |
|                                                                                                    |                                                                                                    |
|                                                                                                    | Final                                                                                                    |
| k                                                                                                    | Covabu                                                                                                    |
| 5                                                                                                    | 4                                                                                                    |
| -1                                                                                                    |                                                                                                    |
| 7 -2                                                                                                    | -1                                                                                                    |
|                                                                                                    | -1                                                                                                    |
|                                                                                                    | -1<br>-9                                                                                                    |
|                                                                                                    | -1<br>-9                                                                                                    |
| ptal Soruyu Güncelle                                                                                                    | -1<br>-9                                                                                                    |

# Soru Örneği 6:

| $\label{eq:starting} \begin{tabular}{lllllllllllllllllllllllllllllllllll$                                                                                                    | Question                                                                                                    |                                                                                          | Formül So                                                                                                    | rusu      |                                                                                                    | ~                                                      |                                         |                                                                                  |                                                                      |                                                   |                                                                                                   | not                                                              | 1       |
|----------------------------------------------------------------------------------------------------|----------------------------------------------------------------------------------------------------|------------------------------------------------------------------------------------------|----------------------------------------------------------------------------------------------------|-----------|----------------------------------------------------------------------------------------------------|--------------------------------------------------------|-----------------------------------------|----------------------------------------------------------------------------------|----------------------------------------------------------------------|---------------------------------------------------|---------------------------------------------------------------------------------------------------|------------------------------------------------------------------|---------|
| ITTUE Discontrayed         ITTUE Discontrayed          ITTUE Discontrayed                                                                                                    | orunuzu girin, fo<br>iyisal cevabi ya:<br><b>Dru:</b><br>eğişkenleri tan                                                                                                  | ormülünüzü<br>zmak durum<br>ımlamak içir                                                 | yazın ve olası ce<br>uında olacaklar.<br>h köseli avrac ice                                                                         | evap kon  | mbinasyon setler<br>deŏisken adlarır                                                                                                    | ini oluştu<br>N yazınız                                | urun. Öğ                                | irenciler sor                                                                    | uyu rasge                                                            | ele seçilm                                        | iş değişkenle                                                                                     | ere göre görü                                                    | p doğru |
| $\begin{array}{c c c c c c c c c c c c c c c c c c c $                                                                                                    | )rn: "5 artı [x] n                                                                                                    | edir?") Yard                                                                             | ıma mı ihtiyacını                                                                                                    | z var?    |                                                                                                    | .,                                                     |                                         |                                                                                  |                                                                      |                                                   |                                                                                                   | - de det                                                         |         |
| Image: Image:                                                                                                    | B Z                                                                                                    | U A ·                                                                                    | - A - 7                                                                                                    | =         |                                                                                                    | 7                                                      |                                         | x² X.                                                                            | := :                                                                 | =                                                 | H I ML Duz                                                                                        | enieyici                                                         |         |
| Image: Image:                                                                                                    |                                                                                                    | <u></u><br>2 22                                                                          |                                                                                                    | x =       | ¶ 12pt                                                                                                    | _                                                      | _                                       | Paragraf                                                                         | • •                                                                  | -<br>- @                                          |                                                                                                   |                                                                  |         |
| The equation ( <i>x</i> + <i>h</i> ) ( <i>x</i> + 5) = 0 has solutions of -5 and [h]. What's the value of h?           13 kelime         evaplar:         egişken Tanımlamaları         Değişken Tanımlamaları         Değişken Tanımlamaları         Değişken Tanımlamaları         Değişken Minimum       Maksimum       Ondalklı Alanlar       Örnek Değer         h       4       12       0       9         Sonuç         Ondalklı Alanlar         Sonuç         11                                                                                                    |                                                                                                    |                                                                                          |                                                                                                    | - 11      |                                                                                                    |                                                        |                                         |                                                                                  |                                                                      | Ŵ                                                 |                                                                                                   |                                                                  |         |
| evaplar:<br>evaplar:<br>evaplar:<br>Değişken Tanımlamalar<br>Değişken Minimum Maksimum Ondalikli Alanlar Örnek Değer<br>Tekrar Hesapla<br>h 4 12 0 v 9<br>ormül Tanımlaması<br>Sonra oğru cevabı hesaplamada kullanıları formül ya da formülleri yazmalısınız. Sadece aşağıda listelenmiş aynı değişken adlannı kullanı.<br>Formül - 1'h Sonuç<br>-1'h Sonuç<br>-1'h Sonuç | The equat                                                                                                    | ion ( <i>x</i> +                                                                         | - n) (x + 5                                                                                                    | ) =       | Unas solutio                                                                                                    | onsor                                                  | -5 and                                  | a [n]. Wr                                                                        | hat s tr                                                             | ie valu                                           | e of n?                                                                                           | 13                                                               | kelime  |
| evaplar:<br>egişken Tanımlamaları<br>Değişken Tanımlamaları<br>Değişken Minimum Maksimum Ondalikli Alanlar Örnek Değer<br>Tekrar Hesapla<br>Maksimum Maksimum Ondalikli Alanlar Örnek Değer<br>Tekrar Hesapla<br>Maksimum Ondalikli Alanlar Örnek Değer<br>Tekrar Hesapla<br>Maksimum Ondalikli Alanlar Örnek Değer<br>Tekrar Hesapla<br>Maksimum Ondalikli Alanlar<br>Sorra doğru cevabi hesaplamada kullanılar formül ya da formülleri yazmalısınız. Sadece aşağıda listelenmiş aynı değişken adlarını kullanı.<br>Formül<br>-1'h = -9<br>0<br>0<br>0<br>0<br>0<br>0<br>0<br>0<br>0<br>0<br>0<br>0<br>0                                                                                                    |                                                                                                    |                                                                                          |                                                                                                    |           |                                                                                                    |                                                        |                                         |                                                                                  |                                                                      |                                                   |                                                                                                   | 13                                                               | kelime  |
| h       4       12       0       9         ormül Tanımlaması         Sonra doğru cevabi hesaplamada kullanları formül ya da formülleri yazmalısınız. Sadece aşağıda listelenmiş aynı değişken adlarını kullanın.         Formül         -1'h       = -9       0       •         -1'h       = -9       0       •       •         Kaydet       Ondalıklı Alanlar                                                                                                    | evaplar:                                                                                                    |                                                                                          |                                                                                                    |           |                                                                                                    |                                                        |                                         |                                                                                  |                                                                      |                                                   |                                                                                                   |                                                                  |         |
| 4       12       0       9         ormül Tanımlaması       Sonra doğru cevabi hesaplamada kullanılan formül ya da formülleri yazmalısınız. Sadece aşağıda listelenmiş aynı değişken adlarını kullanın.         Formül       Sonuç         -1"h       =-9         Image: Cozum Yolları Oluştur       Ondalıklı Alanlar         Hası Çözüm Yolları Oluştur       Ondalıklı Alanlar         Son olarak, kısa sınavınız için ihtiyacınız kadar birçok değişken-çözüm kombinasyonları oluşturun.       4         4       olası değer kombinasyonları öner (maksimum 200)         +/-       0         14       olası değer kombinasyonları öner (maksimum 200)         +/-       -4         -6       -10         -11       -11                                                                                                    | Değişken Ta<br>Değişkenleri<br>Değişken                                                                                                    | a <b>nımlam</b> ı<br>aşağıda gird<br>Minimum                                             | aları<br>liğinizde burada l<br>1                                                                                                    | iste şek  | linde göreceksini<br>Maksimum                                                                                                    | z. Aşağıd                                              | aki her d                               | leğişken için<br>Ondalıklı Al                                                    | olası deği<br>lanlar                                                 | er aralıkla                                       | rını belirtebil<br>Örnek De                                                                       | irsiniz.<br>ğer                                                  |         |
| sormül Tanımlaması<br>Soru doğru cevabi hessplamada kullanılan formül ya da formülleri yazmalısınız. Sadece aşağıda listelenmiş aynı değişken adlarını kullanın.<br>Formül Sonuç = -9<br>0 v<br>0 v<br>0 v<br>0 v<br>0 v<br>0 v<br>0 v<br>0 v                                                                                                    | be <b>ğişken T</b> a<br>Değişkenleri<br>Değişken                                                                                                    | anımlamı<br>aşağıda gird<br>Minimum                                                      | aları<br>iğinizde burada I<br>I                                                                                                    | iste şek  | dinde göreceksini<br>Maksimum                                                                                                    | z. Aşağıd                                              | aki her d                               | leğişken için<br>Ondalıklı Al                                                    | olası deği<br>lanlar                                                 | er aralıkla                                       | rını belirtebil<br>Örnek De<br>Tekrar                                                             | irsiniz.<br>ğer<br>Hesapla                                       |         |
| Sonra doğru cevabi hesaplamada kullanılan formül ya da formülleri yazmalisiniz. Sadece aşağıda listelenmiş aynı değişken adlarını kullanın.<br>Formül<br>-1"h<br>-1"h<br>Kaydet<br>Ondalıklı Alanlar<br>Iası Çözüm Yolları Oluştur<br>Son olarak, kısa sınavınız için ihtiyacınız kadar birçok değişken-çözüm kombinasyonları oluşturun.<br>4 olası değer kombinasyonları öner (maksimum 200)<br>+/- 0 hata toleransına izin ver Oluştur<br>Final Cevabi<br>-4<br>-6<br>0<br>-10<br>-11                                                                                                    | be <b>ğişken T</b> a<br>Değişkenleri<br>Değişken<br>h                                                                                                    | anımlamı<br>aşağıda gird<br>Minimum<br>4                                                 | aları<br>iğinizde burada l                                                                                                    | iste şek  | dinde göreceksini<br>Maksimum<br>12                                                                                                    | iz. Aşağıd                                             | aki her o                               | leğişken için<br>Ondalıklı Al<br>O                                               | olası deği<br>lanlar<br>V                                            | er aralıkla                                       | rını belirtebil<br>Örnek De<br>Tekrar<br>9                                                        | irsiniz.<br>ğer<br>Hesapla                                       |         |
| Formůl<br>-1*h<br>Kaydet<br>Ondalikli Alanlar<br>Iasi Çözüm Yolları Oluştur<br>Son olarak, kısa sinavınız için ihtiyacınız kadar birçok değişken-çözüm kombinasyonları oluşturun.<br>4 olasi değer kombinasyonları öner (maksimum 200)<br>+/- 0 hata toleransına izin ver Oluştur<br><u>Final Cevabı</u><br>-4<br>-6<br>0<br>-10<br>-11<br>-11                                                                                                    | e <b>ğişken T</b> a<br>Değişkenleri<br>Değişken<br>h                                                                                                    | anımlamı<br>aşağıda gird<br>Minimum<br>4                                                 | aları<br>iğinizde burada l                                                                                                    | liste şek | dinde göreceksini<br>Maksimum<br>12                                                                                                    | z. Aşağıd                                              | akî her d                               | leğişken için<br>Ondalıklı Al<br>O                                               | olası deği<br>lanlar                                                 | er aralıkla                                       | rını belirtebil<br>Örnek De<br>Tekrar<br>9                                                        | irsiniz.<br>ğer<br>Hesapla                                       |         |
| Image: Contract of the second second sec                                                                                                    | eğişken Ta<br>Değişkenleri<br>Değişken<br>h<br>h<br>Sonra doğru (                                                                                                    | Anımlama<br>aşağıda gird<br>Minimum<br>4<br>mlaması<br>cevabı hesap                      | aları<br>iğinizde burada l<br>b                                                                                                    | liste şek | dinde göreceksini<br>Maksimum<br>12<br>il ya da formülleri                                                                                          | z. Aşağıd<br>yazmalısı                                 | akî her c                               | leğişken için<br>Ondalıklı Al<br>O                                               | olası deği<br>lanlar<br>V                                            | er aralıkla<br>•                                  | rını belirtebil<br>Örnek De<br>Tekrar<br>9<br>işken adların                                       | irsiniz.<br>ğer<br>Hesapla<br>ı kullanın.                        |         |
| Kaydet       Ondalikli Alanlar         Masi Çözüm Yolları Oluştur       Son olarak, kısa sınavınız için ihtiyacınız kadar birçok değişken-çözüm kombinasyonları oluşturun.       4     olası değer kombinasyonları öner (maksimum 200)       +/- 0     hata toleransına izin ver       Oluştur                                                                                                    | eğişken Ta<br>Değişkenleri<br>Değişken<br>h<br>h<br>ormül Tanı<br>Sonra doğru o<br>Formül<br>-1*h                                                                         | Anımlamı<br>aşağıda gird<br>Minimum<br>4<br>mlaması<br>cevabı hesap                      | aları<br>iğinizde burada l<br>ı                                                                                                    | liste şek | dinde göreceksini<br>Maksimum<br>12<br>il ya da formülleri                                                                                          | z. Aşağıd<br>yazmalıs                                  | aki her d                               | leğişken için<br>Ondalıklı Al<br>O                                               | olası deği<br>lanlar<br>V<br>listelenmi<br>Sonu<br>= -9              | er aralıkla<br>•<br>•<br>ş aynı değ<br>Ç          | rını belirtebil<br>Örnek De<br>Tekrar<br>9<br>işken adların                                       | irsiniz.<br>ğer<br>Hesapla<br>ı kullanın.                        | 0       |
| Vlası Çözüm Yolları Oluştur<br>Son olarak, kısa sınavınız için ihtiyacınız kadar birçok değişken-çözüm kombinasyonları oluşturun.<br>4 olası değer kombinasyonları öner (maksimum 200)<br>+/- 0 hata toleransına izin ver Oluştur<br>0 Oluştur<br>Final Cevabı<br>-4<br>-6<br>0 -10<br>-11<br>-11                                                                                                    | eğişken Ta<br>Değişkenleri<br>Değişken<br>h<br>sonra doğru o<br>Formül<br>-1*h                                                                                            | Anımlama<br>aşağıda gird<br>Minimum<br>4<br>Minimum<br>evabi hesap                       | aları<br>iğinizde burada l                                                                                                    | iiste şek | dinde göreceksini<br>Maksimum<br>12<br>il ya da formülleri                                                                                          | iz. Aşağıd<br>yazmalısı                                | aki her c                               | leğişken için<br>Ondalıklı Al<br>O                                               | olası deği<br>lanlar<br>V<br>listelenmi<br>Sonu<br>= -9              | er aralıkla<br>Şaynı değ<br>Ç                     | rını belirtebil<br>Örnek De<br>Tekrar<br>9                                                        | irsiniz.<br>ğer<br>Hesapla<br>ı kullanın.                        | 8       |
| Alası Çözüm Yolları Oluştur<br>Son olarak, kısa sınavınız için ihtiyacınız kadar birçok değişken-çözüm kombinasyonları oluşturun.<br>4 olası değer kombinasyonları öner (maksimum 200)<br>+/- 0 hata toleransına izin ver Oluştur<br>1                                                                                                    | e <b>ğişken T</b> a<br>Değişkenleri<br>Değişken<br>h<br>b<br><b>ormül Tanı</b><br>Sonra doğru o<br>Formül<br>-1*h                                                         | Anımlama<br>aşağıda gird<br>Minimum<br>4<br>mlaması<br>cevabi hesap                      | aları<br>iğinizde burada l<br>ı                                                                                                    | iste şek  | dinde göreceksini<br>Maksimum<br>12<br>il ya da formülleri<br>Kaydet                                                                                | z. Aşağıd<br>yazmalıs                                  | aki her o                               | leğişken için<br>Ondalıklı Al<br>O                                               | olası deği<br>lanlar<br>V<br>listelenmi<br>Sonu<br>= -9<br>0         | er aralıkla<br>Şaynı değ<br>Ç                     | rını belirtebil<br>Örnek De<br>Tekrar<br>9<br>işken adların                                       | irsiniz.<br>ğer<br>Hesapla<br>ı kullanın.                        | •       |
| Son olarak, kısa sınavınız için ihtiyacınız kadar birçok değişken-çözüm kombinasyonları oluşturun.          4       olası değer kombinasyonları öner (maksimum 200)         +/-       0         hata toleransına izin ver       Oluştur                                                                                                    | heğişken Ta<br>Değişkenleri<br>Değişken<br>h<br>ormül Tanı<br>Sonra doğru<br>Formül<br>-1*h                                                                               | Anımlamı<br>aşağıda gird<br>Minimum<br>4<br>mlaması<br>cevabı hesap                      | aları<br>iğinizde burada l<br>ı                                                                                                    | iste şek  | dinde göreceksini<br>Maksimum<br>12<br>il ya da formülleri<br>Kaydet                                                                                | z. Aşağıd<br>yazmalıs                                  | aki her o                               | leğişken için<br>Ondalıklı Al<br>O                                               | olası deği<br>lanlar<br>V<br>listelenmi<br>Sonu<br>= -9<br>0<br>Onda | er aralıkla<br>İşaynı değ<br>Ç<br>alıklı Ala      | rını belirtebil<br>Örnek De<br>Tekrar<br>9<br>işken adların                                       | irsiniz.<br>ğer<br>Hesapla<br>ı kullanın.                        | 8       |
| 4 olası değer kombinasyonları öner (maksimum 200)<br>+/- 0 hata toleransına izin ver Oluştur<br>                                                                                                    | heğişken Ta<br>Değişkenleri<br>Değişkenleri<br>Değişken<br>h<br>ormül Tanı<br>Sonra doğru<br>Formül<br>-1*h                                                               | Minimum<br>Aşağıda gird<br>Minimum<br>4<br>mlaması<br>Devabi hesap                       | aları<br>iğinizde burada l<br>i<br>ilamada kullanıla<br>ilamada kullanıla                                                           | iste şek  | dinde göreceksini<br>Maksimum<br>12<br>il ya da formülleri<br>Kaydet                                                                                | iz. Aşağıd<br>yazmalıs                                 | aki her d                               | leğişken için<br>Ondalıklı Al<br>O<br>ece aşağıda i                              | olası deği<br>lanlar<br>V<br>listelenmi<br>Sonu<br>= -9<br>0<br>Onda | er aralıkla<br>İş aynı değ<br>Ç<br>alıklı Ala     | rını belirtebil<br>Örnek De<br>Tekrar<br>9<br>işken adların                                       | irsiniz.<br>ğer<br>Hesapla<br>ı kullanın.                        | ~       |
| +/- 0 hata toleransına izin ver Oluştur<br>-4<br>-6<br>0<br>1<br>-10<br>-11                                                                                                    | beğişken Ta<br>Değişkenleri<br>Değişken<br>h<br>b<br>ormül Tanıı<br>Sonra doğru<br>Formül<br>-1*h                                                                         | Minimum<br>Assağıda gird<br>Minimum<br>4<br>4<br>mlaması<br>Sevabi hesap                 | aları<br>iğinizde burada l<br>plamada kullanıla<br>plamada kullanıla<br>Oluştur<br>için ihtiyacınız ka                              | iste şek  | dinde göreceksini<br>Maksimum<br>12<br>il ya da formülleri<br>Kaydet                                                                                | iz. Aşağıd<br>yazmalısı                                | aki her d                               | leğişken için<br>Ondalıklı Al<br>O<br>ece aşağıda<br>ece aşağıda                 | olası deği<br>lanlar<br>V<br>listelenmi<br>Sonu<br>= -9<br>0<br>Onda | er ərəliklə<br>İş aynı değ<br>Ç<br>alıklı Ala     | rını belirtebil<br>Örnek De<br>Tekrar<br>9<br>işken adların                                       | irsiniz.<br>ğer<br>Hesapla<br>ı kullanın.                        | ~       |
| Final Cevabl       -4       -6       0       -10       -11                                                                                                    | h<br>beğişken Ta<br>Değişkenleri<br>Değişken<br>h<br>b<br>ormül Tanı<br>Sonra doğru<br>Formül<br>-1*h<br>Dlası Çözün<br>Son olarak, ku<br>4                               | Minimum<br>Aşağıda gird<br>Minimum<br>4<br>mlaması<br>cevabi hesap                       | aları<br>iğinizde burada l<br>ı<br>ılamada kullanıla<br>olasıdeğ<br>olası değ                                                       | iste şek  | dinde göreceksini<br>Maksimum<br>12<br>il ya da formülleri<br>il ya da formülleri<br>Kaydet<br>çok değişken-çözü<br>nbinasyonları                   | iz. Aşağıd<br>yazmalısı<br>üm kombi<br>öner (n         | iniz. Sad                               | leğişken için<br>Ondalıklı Al<br>O<br>ece aşağıda i<br>arı oluşturur<br>num 200) | olası deği<br>lanlar<br>V<br>listelenmi<br>Sonu<br>= -9<br>0<br>Onda | er aralıkla<br>İş aynı değ<br>Ç                   | rını belirtebil<br>Örnek De<br>Tekrar<br>9<br>işken adların                                       | irsiniz.<br>ğer<br>Hesapla<br>ı kullanın.                        | ~       |
|                                                                                                    | h<br>beğişken Ta<br>Değişkenleri<br>Değişkenleri<br>Değişken<br>h<br>sonradoğru o<br>Formül<br>-1*h<br>Dlası Çözün<br>Son olarak, ko<br>4<br>+/- 0                        | Minimum<br>Aşağıda gird<br>Minimum<br>4<br>mlaması<br>cevabi hesap                       | aları<br>iğinizde burada l<br>i<br>ilamada kullanıla<br>olaştur<br>için ihtiyacınız ka<br>olaşı deği                                | iste şek  | dinde göreceksini<br>Maksimum<br>12<br>il ya da formülleri<br>il ya da formülleri<br>Kaydet<br>çok değişken-çözi<br>nbinasyonları<br>nsına izin ver | z. Aşağıd<br>yazmalısı<br>üm kombi<br>öner (n<br>Oluş  | iniz. Sad                               | leğişken için<br>Ondalıklı Al<br>O<br>ece aşağıda<br>arı oluşturur<br>num 200)   | olası deği<br>lanlar<br>V<br>listelenmi<br>Sonu<br>= -9<br>0<br>Onda | er aralıkla<br>İş aynı değ<br>Ç                   | rını belirtebil<br>Örnek De<br>Tekrar<br>9<br>işken adların                                       | irsiniz.<br>ğer<br>Hesapla<br>ı kullanın.                        |         |
|                                                                                                    | heğişken Ta<br>Değişkenleri<br>Değişkenleri<br>Değişken<br>h<br>ormül Tanı<br>Sonra doğru<br>Formül<br>-1*h<br>Dlası Çözün<br>Son olarak, kı<br>4<br>+/- 0                | Minimum<br>Aşağıda gird<br>Minimum<br>4<br>mlaması<br>Sevabi hesap                       | aları<br>iğinizde burada l<br>i<br>ilamada kullanıla<br>ilamada kullanıla<br>Oluştur<br>için ihtiyacınız ka<br>olası deği<br>hata t | iste şek  | dinde göreceksini<br>Maksimum<br>12<br>il ya da formülleri<br>Kaydet<br>çok değişken-çözü<br>nbinasyonları<br>nsına izin ver                        | iz. Aşağıd<br>yazmalıs<br>üm kombi<br>öner (n<br>Oluş  | aki her d<br>nız. Sad<br>naksin<br>ştur | leğişken için<br>Ondalıklı Al<br>O<br>ece aşağıda i<br>arı oluşturur<br>num 200) | olası deği<br>lanlar<br>İistelenmi<br>Sonu<br>= -9<br>0<br>Onda      | er aralıkla<br>İş aynı değ<br>Ç                   | rını belirtebil<br>Örnek De<br>Tekrar<br>9<br>işken adların<br>ınlar                              | irsiniz.<br>ğer<br>Hesapla<br>ı kullanın.                        |         |
|                                                                                                    | heğişken Ta<br>Değişkenleri<br>Değişkenleri<br>Değişken<br>h<br>ormül Tanıı<br>Sonra doğru<br>Formül<br>-1*h                                                              | Animiama<br>aşağıda gird<br>Minimum<br>4<br>miaması<br>sevabi hesap                      | aları<br>iğinizde burada l<br>i<br>ilamada kullanıla<br>ilamada kullanıla<br>Oluştur<br>için ihtiyacınız ka<br>olası deği<br>hata t | iste şek  | dinde göreceksini<br>Maksimum<br>12<br>il ya da formülleri<br>il ya da formülleri<br>Kaydet<br>cok değişken-çözi<br>nbinasyonları<br>nsına izin ver | iz. Aşağıd<br>yazmalısı<br>üm kombi<br>öner (n<br>Oluş | iniz. Sad                               | leğişken için<br>Ondalıklı Al<br>O<br>ece aşağıda<br>arı oluşturur<br>num 200)   | olası deği<br>lanlar<br>V<br>listelenmi<br>Sonu<br>= -9<br>0<br>Onda | er aralıkla<br>İş aynı değ<br>Ç                   | nın belirtebil<br>Örnek De<br>Tekrar<br>9<br>işken adların<br>ınlar<br>Fi<br>-4                   | irsiniz.<br>ğer<br>Hesapla<br>ı kullanın.                        |         |
|                                                                                                    | beğişken Ta<br>Değişkenleri<br>Değişkenleri<br>Değişken<br>h<br>ormül Tanı<br>Sonra doğru<br>Formül<br>-1*h<br>Dası Çözün<br>Son olarak, kı<br>4<br>+/- 0                 | Minimum<br>Aşağıda gird<br>Minimum<br>4<br>mlaması<br>Sevabi hesap                       | aları<br>iğinizde burada l<br>i<br>ilamada kullanıla<br>olaştur<br>için ihtiyacınız ka<br>olaşı deği<br>hata t                      | iste şek  | dinde göreceksini<br>Maksimum<br>12<br>il ya da formülleri<br>Kaydet<br>çok değişken-çözi<br>nbinasyonları<br>nsına izin ver                        | iz. Aşağıd<br>yazmalıs<br>üm kombi<br>öner (n<br>Oluş  | iniz. Sad                               | leğişken için<br>Ondalıklı Al<br>O<br>ece aşağıda i<br>arı oluşturur<br>num 200) | olası deği<br>lanlar<br>V<br>listelenmi<br>Sonu<br>= -9<br>0<br>Onda | er aralıkla<br>;<br>ş aynı değ<br>ç<br>alıklı Ala | rını belirtebil<br>Örnek De<br>Tekrar<br>9<br>işken adların<br>ınlar<br>Fi<br>-4<br>-6<br>-1      | irsiniz.<br>ğer<br>Hesapla<br>ı kullanın.                        |         |
|                                                                                                    | heğişken Ta<br>Değişkenleri<br>Değişkenleri<br>Değişken<br>h<br>sonra doğru<br>Formül<br>-1*h                                                                             | Animiama<br>aşağıda gird<br>Minimum<br>4<br>ayadı Alaması<br>Sevabi hesap<br>ayadı hesap | aları<br>iğinizde burada l<br>vlamada kullanıla<br>vlamada kullanıla<br>Oluştur<br>için ihtiyacınız ka<br>olası deği<br>hata t      | iste şek  | dinde göreceksini<br>Maksimum<br>12<br>il ya da formülleri<br>Kaydet<br>çok değişken-çözi<br>nbinasyonları<br>nsına izin ver                        | iz. Aşağıd<br>yazmalısı<br>üm kombi<br>Öner (n<br>Oluş | iniz. Sad                               | leğişken için<br>Ondalıklı Al<br>O<br>ece aşağıda<br>arı oluşturur<br>num 200)   | olası deği<br>lanlar<br>V<br>listelenmi<br>Sonu<br>= -9<br>0<br>Onda | er aralıkla<br>İş aynı değ<br>Ç<br>alıklı Ala     | nıı belirtebil<br>Örnek De<br>Tekrar<br>9<br>işken adların<br>ınlar<br>Fi<br>-4<br>-6<br>-1<br>-1 | irsiniz.<br>ğer<br>Hesapla<br>ı kullanın.<br>nal Cevab           |         |
|                                                                                                    | h<br>beğişken Ta<br>Değişkenleri<br>Değişkenleri<br>Değişken<br>h<br>ormül Tanı<br>Sonra doğru<br>Formül<br>-1*h<br>Ulası Çözün<br>Son olarak, kı<br>4<br>+/- 0<br>1<br>0 | Minimum<br>Aşağıda gird<br>Minimum<br>4<br>mlaması<br>revabi hesap                       | aları<br>iğinizde burada l<br>ilamada kullanıla<br>olaştur<br>olaşı deği<br>hata t                                                  | iste şek  | dinde göreceksini<br>Maksimum<br>12<br>il ya da formülleri<br>Kaydet<br>çok değişken-çözi<br>nbinasyonları<br>nsına izin ver                        | iz. Aşağıd<br>yazmalıs<br>üm kombi<br>öner (n<br>Oluş  | iniz. Sad                               | leğişken için<br>Ondalıklı Al<br>O<br>ece aşağıda i<br>arı oluşturur<br>hum 200) | olası deği<br>lanlar<br>İistelenmi<br>Sonu<br>= -9<br>0<br>Onda      | er aralıkla                                       | nıı belirtebil<br>Örnek De<br>Tekrar<br>9<br>işken adların<br>ınlar<br>Fi<br>-4<br>-6<br>-1<br>-1 | irsiniz.<br>ğer<br>Hesapla<br>ı kullanın.<br>nal Cevab<br>0<br>1 |         |

# Soru Örneği 7:

| Question                                                                                                    |                                                                                                    | Formal Sol                                                                                            |                                                                                         | ~                                                                                                    |                                                             |                                                                               |                                                                                                  |                                                     |                                                                                                    | not:              |
|----------------------------------------------------------------------------------------------------|----------------------------------------------------------------------------------------------------|----------------------------------------------------------------------------------------------------|-----------------------------------------------------------------------------------------|----------------------------------------------------------------------------------------------------|-------------------------------------------------------------|-------------------------------------------------------------------------------|--------------------------------------------------------------------------------------------------|-----------------------------------------------------|----------------------------------------------------------------------------------------------------|-------------------|
| orunuzu girin, fo<br>ıyısal cevabı yaz                                                                                                    | rmülünüzü yaz<br>mak durumunu                                                                                                  | zın ve olası ce<br>da olacaklar.                                                                      | vap komb                                                                                | inasyon setlerini olu                                                                                                    | şturun. Ö                                                   | ğrenciler so                                                                  | oruyu rasgele s                                                                                  | eçilmiş deği                                        | şkenlere göre                                                                                          | görüp doğru       |
| oru:                                                                                                    |                                                                                                    |                                                                                                    |                                                                                         |                                                                                                    |                                                             |                                                                               |                                                                                                  |                                                     |                                                                                                    |                   |
| eğişkenleri tanı                                                                                                    | mlamak için kö                                                                                                    | işeli ayraç içe                                                                                       | risinde de                                                                              | ğişken adlarını yazın                                                                                                    | IZ                                                          |                                                                               |                                                                                                  |                                                     |                                                                                                    |                   |
| )rn: "5 artı [x] ne                                                                                                    | edir?") Yardıma                                                                                                    | a mi îhtiyacını:                                                                                      | z var?                                                                                  |                                                                                                    |                                                             |                                                                               |                                                                                                  | нтм                                                 | L Düzenlevici                                                                                          |                   |
| BIU                                                                                                    | J A -                                                                                                    | A - 7                                                                                                 | . =                                                                                     | = = =                                                                                                    | 戸                                                           | x² x.                                                                         | := 1=                                                                                            |                                                     |                                                                                                    |                   |
|                                                                                                    | - <u>-</u> -                                                                                                    |                                                                                                    | `                                                                                       |                                                                                                    | _                                                           | Daragra                                                                       | • •                                                                                              | $\odot$                                             |                                                                                                    |                   |
|                                                                                                    | Gr Ok                                                                                                    | N×                                                                                                    | 1                                                                                       | lle izpi                                                                                                    | •                                                           | Falayia                                                                       |                                                                                                  | V                                                   |                                                                                                    |                   |
| Evoluate t                                                                                                    | he everes                                                                                                    | lonwhon                                                                                               | w = [a]                                                                                 |                                                                                                    |                                                             |                                                                               |                                                                                                  |                                                     |                                                                                                    |                   |
| Evaluate ti                                                                                                    | ne express                                                                                                    | sonwhen                                                                                               | IX - [a]                                                                                |                                                                                                    |                                                             |                                                                               |                                                                                                  |                                                     |                                                                                                    |                   |
|                                                                                                    |                                                                                                    |                                                                                                    |                                                                                         | $-3x^2 +$                                                                                                    | -4x -                                                       | 1                                                                             |                                                                                                  |                                                     |                                                                                                    |                   |
|                                                                                                    |                                                                                                    |                                                                                                    |                                                                                         |                                                                                                    |                                                             |                                                                               |                                                                                                  |                                                     |                                                                                                    |                   |
|                                                                                                    |                                                                                                    |                                                                                                    |                                                                                         |                                                                                                    |                                                             |                                                                               |                                                                                                  |                                                     |                                                                                                    |                   |
|                                                                                                    |                                                                                                    |                                                                                                    |                                                                                         |                                                                                                    |                                                             |                                                                               |                                                                                                  |                                                     |                                                                                                    |                   |
|                                                                                                    |                                                                                                    |                                                                                                    |                                                                                         |                                                                                                    |                                                             |                                                                               |                                                                                                  |                                                     |                                                                                                    |                   |
|                                                                                                    |                                                                                                    |                                                                                                    |                                                                                         |                                                                                                    |                                                             |                                                                               |                                                                                                  |                                                     |                                                                                                    |                   |
|                                                                                                    |                                                                                                    |                                                                                                    |                                                                                         |                                                                                                    |                                                             |                                                                               |                                                                                                  |                                                     |                                                                                                    |                   |
|                                                                                                    |                                                                                                    |                                                                                                    |                                                                                         |                                                                                                    |                                                             |                                                                               |                                                                                                  |                                                     |                                                                                                    |                   |
|                                                                                                    |                                                                                                    |                                                                                                    |                                                                                         |                                                                                                    |                                                             |                                                                               |                                                                                                  |                                                     |                                                                                                    |                   |
|                                                                                                    |                                                                                                    |                                                                                                    |                                                                                         |                                                                                                    |                                                             |                                                                               |                                                                                                  |                                                     |                                                                                                    |                   |
|                                                                                                    |                                                                                                    |                                                                                                    |                                                                                         |                                                                                                    |                                                             |                                                                               |                                                                                                  |                                                     |                                                                                                    |                   |
|                                                                                                    |                                                                                                    |                                                                                                    |                                                                                         |                                                                                                    |                                                             |                                                                               |                                                                                                  |                                                     |                                                                                                    |                   |
|                                                                                                    |                                                                                                    |                                                                                                    |                                                                                         |                                                                                                    |                                                             |                                                                               |                                                                                                  |                                                     |                                                                                                    |                   |
|                                                                                                    |                                                                                                    |                                                                                                    |                                                                                         |                                                                                                    |                                                             |                                                                               |                                                                                                  |                                                     |                                                                                                    |                   |
|                                                                                                    |                                                                                                    |                                                                                                    |                                                                                         |                                                                                                    |                                                             |                                                                               |                                                                                                  |                                                     |                                                                                                    |                   |
|                                                                                                    |                                                                                                    |                                                                                                    |                                                                                         |                                                                                                    |                                                             |                                                                               |                                                                                                  |                                                     |                                                                                                    | / kelim           |
|                                                                                                    |                                                                                                    |                                                                                                    |                                                                                         |                                                                                                    |                                                             |                                                                               |                                                                                                  |                                                     |                                                                                                    |                   |
|                                                                                                    |                                                                                                    |                                                                                                    |                                                                                         |                                                                                                    |                                                             |                                                                               |                                                                                                  |                                                     |                                                                                                    |                   |
| evaplar:                                                                                                    |                                                                                                    |                                                                                                    |                                                                                         |                                                                                                    |                                                             |                                                                               |                                                                                                  |                                                     |                                                                                                    |                   |
| evaplar:<br>e <b>čis</b> ken Ta                                                                                                    | nımlamala                                                                                                    | ari                                                                                                   |                                                                                         |                                                                                                    |                                                             |                                                                               |                                                                                                  |                                                     |                                                                                                    |                   |
| evaplar:<br>eğişken Ta<br>Değişkenleri a                                                                                                    | nımlamala                                                                                                    | a <b>rı</b><br>nizde burada li                                                                        | iste seklin                                                                             | de göreceksiniz. Asað                                                                                                    | ıdakî her                                                   | deðisken ici                                                                  | n olası değer ar                                                                                 | alıklarını bel                                      | irtebilirsiniz.                                                                                        |                   |
| evaplar:<br>eğişken Ta<br>Değişkenleri a                                                                                                    | nımlamala<br>aşağıda girdiğir<br>Minimum                                                                                       | <b>arı</b><br>nizde burada li                                                                         | iste şeklin                                                                             | de göreceksiniz. Aşağ                                                                                                    | ıdakî her                                                   | değişken içi                                                                  | n olası değer ar                                                                                 | alıklarını bel                                      | irtebilirsiniz.                                                                                        |                   |
| evaplar:<br>eğişken Ta<br>Değişkenleri<br>Değişken                                                                                                    | ı <b>nımlamala</b><br>əşəğıdə girdiğir<br>Minimum                                                                              | <b>arı</b><br>nizde burəda li                                                                         | iste şeklin<br>Ma                                                                       | de göreceksiniz. Aşağ<br>aksimum                                                                                                    | ıdakî her                                                   | değişken içi<br>Ondalıklı A                                                   | n olası değer ar<br>Alanlar                                                                      | alıklarını bel<br>Örn                               | irtebilirsiniz.<br>ek Değer                                                                            |                   |
| evaplar:<br>Değişken Ta<br>Değişkenleri<br>Değişken                                                                                                    | nımlamala<br>aşağıda girdiğir<br>Minimum                                                                                       | <b>arı</b><br>nizde burada li                                                                         | iste şeklin<br>Ma                                                                       | de göreceksiniz. Aşağ<br>aksimum                                                                                                    | ıdakî her                                                   | değişken içi<br>Ondalıklı A                                                   | n olası değer ar<br>Alanlar                                                                      | alıklarını bel<br>Örn<br>Te                         | irtebilirsiniz.<br>ek Değer<br>ekrar Hesap                                                             | bla               |
| evaplar:<br>Değişken Ta<br>Değişkenleri<br>Değişken<br>a                                                                                                    | nımlamala<br>əşağıda girdiğir<br>Minimum<br>-6                                                                                 | <b>arı</b><br>nizde burada li                                                                         | iste şeklini<br>Ma                                                                      | de göreceksiniz. Aşağ<br>aksimum<br>-2                                                                                                   | ıdakî her                                                   | değişken içi<br>Ondalıklı A<br>O                                              | n olası değer ar<br>Alanlar                                                                      | alıklarını bel<br>Örn<br>Te                         | irtebilirsiniz.<br>ek Değer<br>ekrar Hesaş                                                             | bla               |
| evaplar:<br>e <b>ğişken Ta</b><br>Değişkenleri :<br>Değişken<br>a                                                                                                    | nımlamala<br>aşağıda girdiğir<br>Minimum<br>-6                                                                                 | <b>ir i</b><br>nizde burada li                                                                        | iste şeklin<br>Ma                                                                       | de göreceksiniz. Aşağ<br>aksimum<br>2                                                                                                    | ıdakî her                                                   | değişken içi<br>Ondalıklı A<br>O                                              | n olası değer ar<br>Alanlar<br>🗸                                                                 | ralıklarını bel<br>Örn<br>Te<br>-4                  | irtebilirsiniz.<br>ek Değer<br>ekrar Hesap                                                             | bla               |
| evaplar:<br>e <b>ğişken Ta</b><br>Değişkenleri<br>Değişken<br>a                                                                                                    | ı <b>nımlamala</b><br>aşəğıda girdiğir<br>Minimum<br>-6                                                                        | <b>arı</b><br>nizde burada li                                                                         | iste şeklin<br>Ma                                                                       | de göreceksiniz. Aşağ<br>aksimum<br>2                                                                                                    | ıdaki her                                                   | değişken içi<br>Ondalıklı A<br>O                                              | n olası değer ar<br>Nanlar<br>🗸                                                                  | ralıklarını bel<br>Örm<br>Te<br>-4                  | irtebilirsiniz.<br>ek Değer<br>ekrar Hesaş                                                             | bla               |
| evaplar:<br>eğişken Ta<br>Değişkenleri<br>Değişken<br>a<br>a                                                                                                    | nımlamala<br>aşəğıdə girdiğir<br>Minimum<br>-6<br>mlaması                                                                      | a <b>rı</b><br>nizde burada li                                                                        | iste şeklin<br>Ma                                                                       | de göreceksiniz. Aşağ<br>aksimum<br>2                                                                                                    | ıdakî her                                                   | değişken içi<br>Ondalıklı A<br>O                                              | n olası değer ar<br>Alanlar<br>V                                                                 | alıklarını bel<br>Örn<br>Te<br>-4                   | irtebilirsiniz.<br>ek Değer<br>ekrar Hesap                                                             | bla               |
| evaplar:<br>eğişken Ta<br>Değişkenleri :<br>Değişken<br>a<br>a<br>ormül Tanır<br>Sonra doğru c                                                                                                    | nımlamala<br>aşağıda girdiğir<br>Minimum<br>-6<br>mlaması<br>evabi hesaoları                                                   | nizde burada li                                                                                       | iste şeklini<br>Ma                                                                      | de göreceksiniz. Aşağ<br>aksimum<br>2<br>a da formülleri yazma                                                                           | idakî her                                                   | değişken içi<br>Ondalıklı A<br>O                                              | n olası değer ar<br>Alanlar<br>V                                                                 | ralıklarını bel<br>Örm<br>Te<br>-4                  | irtebilirsiniz.<br>ek Değer<br>ekrar Hesap<br>ekrar kullanı                                            | ola               |
| evaplar:<br>eğişken Ta<br>Değişkenleri :<br>Değişken<br>a<br>a<br>ormül Tanır<br>Sonra doğru c                                                                                                    | nımlamala<br>aşağıda girdiğir<br>Minimum<br>-6<br>mlaması<br>vevabi hesaplam                                                   | <b>arı</b><br>nizde burada li                                                                         | iste şeklin<br>Ma                                                                       | de göreceksiniz. Aşağ<br>aksimum<br>-2<br>a da formülleri yazma                                                                          | ıdaki her                                                   | değişken içi<br>Ondalıklı A<br>O                                              | n olası değer ar<br>Alanlar<br>Valanlar                                                          | ralıklarını bel<br>Örm<br>Te<br>-4<br>nı değişken a | irtebilirsiniz.<br>ek Değer<br>ekrar Hesap<br>ekrar kullanı                                            | ola<br>n.         |
| evaplar:<br>eğişken Ta<br>Değişkenleri<br>Değişken<br>a<br>a<br>ormül Tanır<br>Sonra doğru c<br>Formül                                                                                                    | nımlamala<br>aşəğidə girdiğir<br>Minimum<br>-6<br>mlaması<br>revəbi hesəplam                                                   | <b>arı</b><br>nizde burada li<br>nada kullanılar                                                      | iste şeklin<br>Ma                                                                       | de göreceksiniz. Aşağ<br>aksimum<br>2<br>a da formülleri yazma                                                                           | ıdaki her                                                   | değişken içi<br>Ondalıklı A<br>O                                              | n olası değer ar<br>Alanlar<br>v<br>a listelenmiş ayı<br>Sonuç                                   | ralıklarını bel<br>Örm<br>Te<br>-4<br>nı değişken a | irtebilirsiniz.<br>ek Değer<br>ekrar Hesap<br>ekrar kullanı                                            | ola<br>n.         |
| evaplar:<br>Değişken Ta<br>Değişkenleri<br>Değişken<br>a<br>a<br>ormül Tanır<br>Sonra doğru c<br>Formül<br>-3*a^2 + 4                                                                                                    | nımlamala<br>aşağıda girdiğir<br>Minimum<br>-6<br>mlaması<br>nevabi hesaplam<br>*a - 1                                         | <b>arı</b><br>nizde burada li<br>nada kullanılar                                                      | iste şeklin<br>Ma                                                                       | de göreceksiniz. Aşağ<br>aksimum<br>·2<br>a da formülleri yazma                                                                          | ıdaki her                                                   | değişken içi<br>Ondalıklı A<br>O                                              | n olası değer ar<br>Alanlar<br>v<br>a listelenmiş ayı<br>Sonuç<br>= -65                          | ralıklarını bel<br>Örm<br>Te<br>-4<br>nı değişken a | irtebilirsiniz.<br>ek Değer<br>ekrar Hesaş<br>eklarını kullanı                                         | ola<br>n.<br>X    |
| evaplar:<br>Değişken Ta<br>Değişkenleri<br>a<br>a<br>ormül Tanır<br>Sonra doğru c<br>Formül<br>-3*a^2 + 4                                                                                                    | nımlamala<br>aşağıda girdiğir<br>Minimum<br>-6<br>nlaması<br>pevabi hesaplam<br>*a - 1                                         | <b>arı</b><br>nizde burada li<br>nada kullanılar                                                      | iste şeklin<br>Ma                                                                       | de göreceksiniz. Aşağ<br>aksimum<br>·2<br>a da formülleri yazma                                                                          | ıdakî her                                                   | değişken içi<br>Ondalıklı A<br>O                                              | n olası değer ar<br>Alanlar<br>•<br>a listelenmiş ayı<br>Sonuç<br>= -65<br>0                     | ralıklarını bel<br>Örm<br>Te<br>-4<br>nı değişken a | irtebilirsiniz.<br>ek Değer<br>ekrar Hesaş<br>eklarını kullanı                                         | n.<br>V           |
| evaplar:<br>eğişken Ta<br>Değişkenleri i<br>Değişken<br>a<br>ormül Tanır<br>Sonra doğru c<br>Formül<br>-3*a^2 + 4                                                                                                    | nımlamala<br>aşağıda girdiğir<br>Minimum<br>-6<br>nlaması<br>eevabi hesaplam<br>*a - 1                                         | <b>arı</b><br>nizde burada li<br>nada kullanılar                                                      | iste şeklin<br>Ma                                                                       | de göreceksiniz. Aşağ<br>aksimum<br>2<br>a da formülleri yazma<br>Kaydet                                                                 | ıdaki her                                                   | değişken içi<br>Ondalıklı A<br>O                                              | n olası değer ar<br>Alanlar<br>•<br>a listelenmiş ayı<br>Sonuç<br>= -65<br>0                     | ralıklarını bel<br>Örn<br>Te<br>-4<br>nı değişken a | irtebilirsiniz.<br>ek Değer<br>ekrar Hesaş<br>ıdlarını kullanı                                         | n.<br>V           |
| evaplar:<br>Değişken Ta<br>Değişkenleri<br>a<br>a<br>ormül Tanır<br>Sonra doğru c<br>Formül<br>-3*a^2 + 4                                                                                                    | nımlamala<br>aşağıda girdiğir<br>Minimum<br>-6<br>mlaması<br>revabi hesaplam<br>*a - 1                                         | <b>arı</b><br>nizde burada li                                                                         | iste şeklin<br>Ma                                                                       | de göreceksiniz. Aşağ<br>aksimum<br>2<br>a da formülleri yazma<br>Kaydet                                                                 | ıdaki her                                                   | değişken içi<br>Ondalıklı A<br>O                                              | n olası değer ar<br>Alanlar<br>•<br>a listelenmiş ayı<br>Sonuç<br>= -65<br>0                     | ralıklarını bel<br>Örm<br>Te<br>-4<br>nı değişken a | irtebilirsiniz.<br>ek Değer<br>ekrar Hesaş<br>ıdlarını kullanı                                         | n.<br>V           |
| evaplar:<br>beğişken Ta<br>Değişkenleri i<br>Değişken<br>a<br>brmül Tanır<br>Sonra doğru c<br>Formül<br>-3*a^2 + 4                                                                                                    | nımlamala<br>aşağıda girdiğir<br>Minimum<br>-6<br>mlaması<br>xevabi hesapları<br>*a - 1                                        | <b>arı</b><br>nizde burada li                                                                         | iste şeklin<br>Ma                                                                       | de göreceksiniz. Aşağ<br>aksimum<br>2<br>a da formülleri yazma<br>Kaydet                                                                 | ıdaki her                                                   | değişken içi<br>Ondalıklı A<br>O                                              | n olası değer ar<br>Alanlar<br>a listelenmiş ayı<br>Sonuç<br>= -65<br>0<br>Ondalıkl              | ralıklarını bel<br>Örm<br>Te<br>-4<br>nı değişken a | irtebilirsiniz.<br>ek Değer<br>ekrar Hesaş<br>ıdlarını kullanı                                         | n.<br>V           |
| evaplar:<br>eğişken Ta<br>Değişkenleri i<br>Değişken<br>a<br>a<br>ormül Tanır<br>Sonra doğru c<br>Formül<br>-3*a^2 + 4                                                                                                    | nımlamala<br>aşağıda girdiğir<br>Minimum<br>-6<br>mlaması<br>revabi hesaplam<br>*a - 1                                         | <b>arı</b><br>nizde burada li                                                                         | iste şeklin<br>Ma                                                                       | de göreceksiniz. Aşağ<br>aksimum<br>2<br>a da formülleri yazma<br>Kaydet                                                                 | ıdaki her                                                   | değişken içi<br>Ondalıklı A<br>O                                              | n olası değer ar<br>Alanlar<br>•<br>a listelenmiş ayı<br>Sonuç<br>= -65<br>0<br>Ondalıkl         | ralıklarını bel<br>Örm<br>Te<br>-4<br>nı değişken a | irtebilirsiniz.<br>ek Değer<br>ekrar Hesaş<br>ıdlarını kullanı                                         | n.<br>V           |
| evaplar:<br>eğişken Ta<br>Değişkenleri i<br>Değişkenleri i<br>a<br>a<br>ormül Tanır<br>Sonra doğru c<br>Formül<br>-3*a^2 + 4<br>Dağı Çözüm                                                                                                    | nımlamala<br>aşağıda girdiğir<br>Minimum<br>-6<br>mlaması<br>evvabi hesaplam<br>*a - 1                                         | arı<br>nizde burada li<br>nada kullanılar<br>uştur                                                    | iste şeklin<br>Ma                                                                       | de göreceksiniz. Aşağ<br>aksimum<br>2<br>a da formülleri yazma<br>Kaydet                                                                 | ıdaki her                                                   | değişken içi<br>Ondalıklı A<br>O                                              | n olası değer ar<br>Alanlar<br>•<br>a listelenmiş ayı<br>Sonuç<br>= -65<br>0<br>Ondalıkl         | ralıklarını bel<br>Örn<br>Te<br>-4<br>nı değişken a | irtebilirsiniz.<br>ek Değer<br>ekrar Hesaş<br>ıdlarını kullanı                                         | n.<br>V           |
| evaplar:<br>eğişken Ta<br>Değişkenleri i<br>Değişkenleri i<br>Değişken<br>a<br>a<br>ormül Tanır<br>Sonra doğru c<br>Formül<br>-3*a^2 + 4<br>Uası Çözüm<br>Son olarak, kıs                                                                          | nımlamala<br>aşağıda girdiğir<br>Minimum<br>-6<br>mlaması<br>xevabi hesapları<br>*a - 1<br>Yolları Oli<br>sa sınavınız için    | nizde burada li<br>nada kullanılar<br><b>uştur</b><br>ihtiyacınız kar                                 | iste şeklin<br>Ma                                                                       | de göreceksiniz. Aşağ<br>aksimum<br>2<br>a da formülleri yazma<br>Kaydet                                                                 | Idaki her                                                   | değişken içi<br>Ondalıklı A<br>O<br>Jece aşağıda                              | n olası değer ar<br>Alanlar<br>•<br>a listelenmiş ayı<br>Sonuç<br>= -65<br>0<br>Ondalıkl         | ralıklarını bel<br>Örn<br>Te<br>-4<br>nı değişken a | irtebilirsiniz.<br>ek Değer<br>ekrar Hesaş<br>ıdlarını kullanı                                         | n.<br>V           |
| evaplar:<br>eğişken Ta<br>Değişkenleri i<br>Değişken<br>a<br>ormül Tanır<br>Sonra doğru c<br>Formül<br>-3*a^2 + 4<br>Dası Çözüm<br>Son olarak, kıs                                                                                                 | nımlamala<br>aşağıda girdiğir<br>Minimum<br>-6<br>mlaması<br>xevabi hesapları<br>*a - 1<br>• Yolları Olu<br>sa sınavınız için  | arı<br>nizde burada li<br>nada kullanılar<br><b>uştur</b><br>ihtiyacınız kar                          | iste şeklin<br>Ma                                                                       | de göreceksiniz. Aşağ<br>aksimum<br>2<br>a da formülleri yazma<br>Kaydet                                                                 | ıdaki her<br>lısınız. Sac                                   | değişken içi<br>Ondalıklı A<br>O<br>dece aşağıda                              | n olası değer ar<br>Alanlar<br>•<br>a listelenmiş ayı<br>Sonuç<br>= -65<br>0<br>Ondalıkl         | ralıklarını bel<br>Örn<br>Te<br>-4<br>nı değişken a | irtebilirsiniz.<br>ek Değer<br>ekrar Hesaş<br>ıdlarını kullanı                                         | n.<br>V           |
| evaplar:<br>eğişken Ta<br>Değişkenleri i<br>Değişken<br>a<br>ormül Tanır<br>Sonra doğru c<br>Formül<br>-3*a^2 + 4<br>Dası Çözüm<br>Son olarak, kıs<br>4                                                                                            | nımlamala<br>aşağıda girdiğir<br>Minimum<br>-6<br>mlaması<br>xevabi hesapları<br>*a - 1<br>Yolları Oli<br>sa sınavınız için    | nizde burada li<br>nada kullanılar<br><b>uştur</b><br>ihtiyacınız kac<br>olası değe                   | iste şeklin<br>Ma                                                                       | de göreceksiniz. Aşağ<br>aksimum<br>2<br>a da formülleri yazma<br>Kaydet<br>: değişken-çözüm kom<br>inasyonları öner                     | Idaki her<br>Ilsiniz. Sad                                   | değişken içi<br>Ondalıklı A<br>O<br>Jece aşağıda<br>Ian oluşturu<br>Num 200)  | n olası değer ar<br>Alanlar<br>•<br>a listelenmiş ayı<br>Sonuç<br>= -65<br>0<br>Ondalıkl<br>un.  | ralıklarını bel<br>Örn<br>Te<br>-4<br>nı değişken a | irtebilirsiniz.<br>ek Değer<br>ekrar Hesaş<br>ıdlarını kullanı                                         | n.<br>V           |
| evaplar:<br>Değişken Ta<br>Değişkenleri i<br>Değişken<br>a<br>ormül Tanır<br>Sonra doğru c<br>Formül<br>-3*a^2 + 4<br>Dlası Çözüm<br>Son olarak, kıs<br>4                                                                                          | nımlamala<br>aşağıda girdiğir<br>Minimum<br>-6<br>mlaması<br>xevabi hesaplam<br>*a - 1<br>Yolları Olu                          | nizde burada li<br>nada kullanılar<br><b>uştur</b><br>ihtiyacınız kar<br>olası değe                   | iste şeklin<br>Ma<br>n formül ya<br>dar birçok<br>er komb                               | de göreceksiniz. Aşağ<br>aksimum<br>2<br>a da formülleri yazma<br>Kaydet<br>: değişken-çözüm kom<br>inasyonları öner                     | Idaki her<br>Isiniz Sad                                     | değişken içi<br>Ondalıklı A<br>O<br>Jece aşağıda<br>Ian oluşturu<br>num 200)  | n olası değer ar<br>Alanlar<br>•<br>a listelenmiş ayı<br>Sonuç<br>= -65<br>0<br>Ondalıkl<br>un.  | ralıklarını bel<br>Örn<br>Te<br>-4<br>nı değişken a | irtebilirsiniz.<br>ek Değer<br>ekrar Hesaş<br>ıdlarını kullanı                                         | n.<br>V           |
| evaplar:<br>Değişken Ta<br>Değişkenleri i<br>Değişkenleri i<br>Değişkenleri i<br>a<br>ormül Tanır<br>Sonra doğru c<br>Formül<br>-3*a^2 + 4<br>Ulası Çözüm<br>Son olarak, kıs<br>4                                                                  | nımlamala<br>aşağıda girdiğir<br>Minimum<br>-6<br>mlaması<br>xevabi hesaplam<br>*a - 1<br>Yolları Olu<br>sa sınavınız için     | arı<br>nizde burada li<br>nada kullanılar<br><b>uştur</b><br>ihtiyacınız kar<br>olası değe            | iste şeklin<br>Ma<br>n formül ya<br>dar birçok<br>er komb                               | de göreceksiniz. Aşağ<br>aksimum<br>2<br>a da formülleri yazma<br>Kaydet<br>değişken-çözüm kom<br>inasyonları öner                       | Idaki her<br>Isiniz Sad                                     | değişken içi<br>Ondalıklı A<br>O<br>Jece aşağıda<br>Ian oluşturu<br>num 200)  | n olası değer ar<br>Alanlar<br>•<br>a listelenmiş ayı<br>Sonuç<br>= -65<br>0<br>Ondalıkl<br>un.  | ralıklarını bel<br>Örm<br>Te<br>-4<br>nı değişken a | irtebilirsiniz.<br>ek Değer<br>ekrar Hesaş<br>ıdlarını kullanı                                         | n.<br>V           |
| evaplar:<br>Değişken Ta<br>Değişkenleri i<br>Değişkenleri i<br>Değişkenleri i<br>a<br>ormül Tanır<br>Sonra doğru c<br>Formül<br>-3*a^2 + 4<br>()<br>Dası Çözüm<br>Son olarak, kıs<br>4<br>+/- 0                                                    | nımlamala<br>aşağıda girdiğir<br>Minimum<br>-6<br>mlaması<br>xevabi hesaplam<br>*a - 1<br>YOlları Oli<br>sa sınavınız için     | nizde burada li<br>nada kullanılar<br>uştur<br>ihtiyacınız kad<br>olası değe                          | iste şeklin<br>Ma<br>n formül ya<br>dar birçok<br>er komb<br>oleransı                   | de göreceksiniz. Aşağ<br>aksimum<br>2<br>a da formülleri yazma<br>Kaydet<br>değişken-çözüm kom<br>inasyonları öner<br>na izin ver Olu    | ıdaki her<br>lısınız. Sad<br>ıbinasyon<br>(maksir<br>uştur  | değişken içi<br>Ondalıklı A<br>O<br>Jece aşağıda<br>Ian oluşturu<br>num 200)  | n olası değer ar<br>Alanlar<br>•<br>a listelenmiş ayı<br>Sonuç<br>= -65<br>0<br>Ondalıkl<br>un.  | ralıklarını bel<br>Örm<br>Te<br>-4<br>nı değişken a | irtebilirsiniz.<br>ek Değer<br>ekrar Hesaş<br>ıdlarını kullanı                                         | n.<br>V           |
| evaplar:<br>eğişken Ta<br>Değişkenleri i<br>Değişken<br>a<br>ormül Tanır<br>Sonra doğru c<br>Formül<br>-3*a^2 + 4<br>Ulası Çözüm<br>Son olarak, kıs<br>4<br>+/- 0                                                                                  | Inimiamala<br>aşağıda girdiğir<br>Minimum<br>-6<br>mlaması<br>ivevabi hesaplam<br>*a - 1<br>YOlları Oli<br>sa sınavınız için   | arı<br>nizde burada li<br>nada kullanılar<br><b>uştur</b><br>ihtiyacınız kad<br>olası değe<br>hata to | iste şeklin<br>Ma<br>n formül ya<br>dar birçok<br>er komb<br>oleransı                   | de göreceksiniz. Aşağ<br>aksimum<br>2<br>a da formülleri yazma<br>Kaydet<br>değişken-çözüm kom<br>inasyonları öner<br>na izin ver Olu    | ıdaki her<br>lısınız. Sad<br>ıbinasyon<br>(maksir<br>uştur  | değişken içi<br>Ondalıklı A<br>O<br>Jece aşağıda<br>Iarı oluşturu<br>num 200) | n olası değer ar<br>Alanlar<br>•<br>a listelenmiş ayı<br>Sonuç<br>= -65<br>0<br>Ondalıkl<br>un.  | ralıklarını bel<br>Örm<br>Te<br>-4<br>nı değişken a | irtebilirsiniz.<br>ek Değer<br>ekrar Hesaş<br>ıdlarını kullanı                                         | ola<br>n.<br>V    |
| evaplar:<br>beğişken Ta<br>Değişkenleri i<br>Değişkenleri i<br>Değişkenleri i<br>a<br>ormül Tanır<br>Sonra doğru c<br>Formül<br>-3*a^2 + 4<br>Dlası Çözüm<br>Son olarak, kıs<br>4<br>+/- 0                                                         | Inimiamala<br>aşağıda girdiğir<br>Minimum<br>-6<br>mlaması<br>ivevabi hesaplam<br>*a - 1<br>• Yolları Oli<br>sa sınavınız için | arı<br>nizde burada li<br>nada kullanılar<br><b>uştur</b><br>ihtiyacınız kar<br>olası değe<br>hata to | iste şeklin<br>Ma<br>-<br>n formül ya<br>dar birçok<br>er komb<br>oleransı              | de göreceksiniz. Aşağ<br>aksimum<br>2<br>a da formülleri yazma<br>Kaydet<br>: değişken-çözüm kom<br>inasyonları öner<br>na izin ver Olu  | ıdaki her<br>lısınız. Sad<br>ıbinasyon<br>(maksir<br>uŞtur  | değişken içi<br>Ondalıklı A<br>O<br>Jece aşağıda<br>Iarı oluşturu<br>num 200) | n olası değer ar<br>Alanlar<br>•<br>a listelenmiş ayı<br>Sonuç<br>= -65<br>0<br>Ondalıkl<br>un.  | ralıklarını bel<br>Örm<br>Te<br>-4<br>nı değişken a | irtebilirsiniz.<br>ek Değer<br>ekrar Hesaş<br>ıdlarını kullanı                                         | ola<br>n.<br>V    |
| evaplar:<br>beğişken Ta<br>Değişkenleri i<br>Değişkenleri i<br>Değişkenleri i<br>a<br>ormül Tanır<br>Sonra doğru c<br>Formül<br>-3*a^2 + 4<br>Dlası Çözüm<br>Son olarak, kıs<br>4<br>+/- 0                                                         | Inimiamala<br>aşağıda girdiğir<br>Minimum<br>-6<br>mlaması<br>ivevabi hesaplam<br>*a - 1<br>• Yolları Oli<br>sa sınavınız için | arı<br>nizde burada li<br>nada kullanılar<br>uştur<br>ihtiyacınız kar<br>olası değe<br>hata to        | iste şeklin<br>Ma<br>-<br>n formül ya<br>dar birçok<br>er komb<br>oleransı              | de göreceksiniz. Aşağ<br>aksimum<br>2<br>a da formülleri yazma<br>Kaydet<br>: değişken-çözüm kom<br>inasyonları öner<br>na izin ver Olu  | ıdaki her<br>lısınız. Sad<br>ıbinasyon<br>(maksir<br>uŞtur  | değişken içi<br>Ondalıklı A<br>O<br>dece aşağıda<br>ları oluşturu<br>num 200) | n olası değer ar<br>Alanlar<br>•<br>a listelenmiş ayı<br>Sonuç<br>= -65<br>0<br>Ondalıkl<br>yır. | ralıklarını bel<br>Örm<br>Te<br>-4<br>nı değişken a | irtebilirsiniz.<br>ek Değer<br>ekrar Hesaş<br>ıdlarını kullanı<br>Final Ce                             | ola<br>n.<br>Vabi |
| evaplar:<br>Değişken Ta<br>Değişkenleri i<br>Değişkenleri i<br>Değişkenleri i<br>a<br>ormül Tanır<br>Sonra doğru c<br>Formül<br>-3*a^2 + 4<br>Dlası Çözüm<br>Son olarak, kıs<br>4<br>+/- 0                                                         | Inimiamala<br>aşağıda girdiğir<br>Minimum<br>-6<br>mlaması<br>evvabi hesaplam<br>*a - 1<br>• Yolları Oli<br>sa sınavınız için  | arı<br>nizde burada li<br>nada kullanılar<br>uştur<br>ihtiyacınız kar<br>olası değe                   | iste şeklin<br>Ma<br>-<br>n formül ya<br>dar birçok<br>er komb<br>oleransı              | de göreceksiniz. Aşağ<br>aksimum<br>2<br>a da formülleri yazma<br>Kaydet<br>değişken-çözüm kom<br>inasyonları öner<br>na izin ver Olu    | ıdaki her<br>lısınız. Səd<br>ıbinasyon<br>(maksir<br>uŞtur  | değişken içi<br>Ondalıklı A<br>O<br>Jece aşağıda<br>Jarı oluşturu<br>num 200) | n olası değer ar<br>Alanlar<br>•<br>a listelenmiş ayı<br>Sonuç<br>= -65<br>0<br>Ondalıkl         | ralıklarını bel<br>Örm<br>Te<br>-4<br>nı değişken a | irtebilirsiniz.<br>ek Değer<br>ekrar Hesaş<br>adlarını kullanı<br>bilarını kullanı<br>Final Ce<br>-40  | n.<br>Vabı        |
| evaplar:<br>Değişken Ta<br>Değişkenleri i<br>Değişkenleri i<br>a<br>ormül Tanır<br>Sonra doğru c<br>Formül<br>-3*a^2 + 4<br>Dlası Çözüm<br>Son olarak, kıs<br>4<br>+/- 0<br>3<br>3                                                                 | Inimiamala<br>aşağıda girdiğir<br>Minimum<br>-6<br>Maması<br>evvabi hesapları<br>*a - 1<br>Yolları Oli<br>sa sınavınız için    | arı<br>nizde burada li<br>nada kullanılar<br>uştur<br>ihtiyacınız kar<br>olası değe                   | iste şeklini<br>Ma<br>-<br>n formül ya<br>dar birçok<br>er komb<br>oleransı             | de göreceksiniz. Aşağ<br>aksimum<br>2<br>a da formülleri yazma<br>Kaydet<br>: değişken-çözüm korr<br>inasyonları öner<br>na izin ver Olu | ıdəki her<br>lısınız. Səd<br>ıbinasyon<br>(maksir<br>uştur  | değişken içi<br>Ondalıklı A<br>O<br>Jece aşağıda<br>Iarı oluşturu<br>num 200) | n olası değer ar<br>Alanlar<br>•<br>a listelenmiş ayı<br>Sonuç<br>= -65<br>0<br>Ondalıkl         | ralıklarını bel<br>Örn<br>Te<br>-4<br>nı değişken a | irtebilirsiniz.<br>ek Değer<br>ekrar Hesaş<br>adlarını kullanı<br>Final Ce<br>-40<br>-40               | ola<br>n.<br>Vabi |
| evaplar:<br>Değişken Ta<br>Değişkenleri i<br>Değişken<br>a<br>ormül Tanır<br>Sonra doğru c<br>Formül<br>-3*a^2 + 4<br>Dasi Çözüm<br>Son olarak, kıs<br>4<br>+/- 0<br>3<br>3<br>2                                                                   | Inimiamala<br>aşağıda girdiğir<br>Minimum<br>-6<br>mlaması<br>evvabi hesaplam<br>*a - 1<br>• Yolları Oli<br>sa sınavınız için  | arı<br>nizde burada li<br>nada kullanılar<br>uştur<br>ihtiyacınız kad<br>olası değe                   | iste şeklini<br>Ma<br>-<br>n formül ya<br>dar birçok<br>er komb<br>oleransı             | de göreceksiniz. Aşağ<br>aksimum<br>2<br>a da formülleri yazma<br>Kaydet<br>değişken-çözüm kom<br>inasyonları öner<br>na izin ver Olu    | ıdaki heri<br>lısınız. Sad<br>ıbinasyon<br>(maksir<br>uŞtur | değişken içi<br>Ondalıklı A<br>O<br>Jece aşağıda<br>ları oluşturu<br>num 200) | n olası değer ar<br>Alanlar<br>•<br>a listelenmiş ayı<br>Sonuç<br>= -65<br>0<br>Ondalıkl<br>un.  | ralıklarını bel<br>Örm<br>Te<br>-4<br>nı değişken a | irtebilirsiniz.<br>ek Değer<br>ekrar Hesaş<br>adlarını kullanı<br>Final Ce<br>-40<br>-40<br>-21        | n.<br>Vabi        |
| evaplar:<br>Değişken Ta<br>Değişken Ta<br>Değişken<br>a<br>ormül Tanır<br>Sonra doğru c<br>Formül<br>-3*a^2 + 4<br>Dağışken<br>Son olarak, kıs<br>4<br>+/- 0<br>3<br>3<br>2<br>3                                                                   | Inimiamala<br>aşağıda girdiğir<br>Minimum<br>-6<br>mlaması<br>evvabi hesapları<br>*a - 1<br>• Yolları Oli<br>sa sınavınız için | arı<br>nizde burada li<br>nada kullanılar<br>uştur<br>ihtiyacınız kad<br>olası değe                   | iste şeklini<br>Ma<br>-<br>n formül ya<br>dar birçok<br>er komb<br>oleransı             | de göreceksiniz. Aşağ<br>aksimum<br>2<br>a da formülleri yazma<br>Kaydet<br>:değişken-çözüm kom<br>inasyonları öner<br>na izin ver Olu   | ıdəki heri<br>lısınız. Səd<br>ıbinasyon<br>(maksir<br>uŞtur | değişken içi<br>Ondalıklı A<br>O<br>Jece aşağıda<br>Iarı oluşturu<br>num 200) | n olası değer ar<br>Alanlar<br>•<br>a listelenmiş ayı<br>Sonuç<br>= -65<br>0<br>Ondalıkl<br>un.  | ralıklarını bel<br>Örm<br>Te<br>-4<br>nı değişken a | irtebilirsiniz.<br>ek Değer<br>ekrar Hesap<br>adlarını kullanı<br>Final Ce<br>-40<br>-40<br>-21<br>-40 | n.<br>Vabi        |
| evaplar:<br>Değişken Ta<br>Değişkenleri i<br>Değişken<br>a<br>ormül Tanır<br>Sonra doğru c<br>Formül<br>-3*a^2 + 4<br>Dlası Çözüm<br>Son olarak, kıs<br>4<br>+/- 0<br>3<br>3<br>2<br>3                                                             | Inimiamala<br>aşağıda girdiğir<br>Minimum<br>-6<br>Maması<br>evvabi hesapları<br>*a - 1<br>Yolları Oli<br>sa sınavınız için    | arı<br>nizde burada li<br>nada kullanılar<br>uştur<br>ihtiyacınız kad<br>olası değe<br>hata to        | iste şeklini<br>Ma<br>-<br>n formül ya<br>dar birçok<br>er komb<br>oleransı             | de göreceksiniz. Aşağ<br>aksimum<br>2<br>a da formülleri yazma<br>Kaydet<br>:değişken-çözüm kom<br>inasyonları öner<br>na izin ver Olu   | ıdaki heri<br>lısınız. Sad<br>ıbinasyon<br>(maksir<br>uŞtur | değişken içi<br>Ondalıklı A<br>O<br>Jece aşağıda<br>ları oluşturu<br>num 200) | n olası değer ar<br>Alanlar<br>•<br>a listelenmiş ayı<br>Sonuç<br>= -65<br>0<br>Ondalıkl<br>Jın. | ralıklarını bel<br>Örm<br>Te<br>-4<br>nı değişken a | irtebilirsiniz.<br>ek Değer<br>ekrar Hesap<br>adlarını kullanı<br>Final Ce<br>-40<br>-40<br>-21<br>-40 | n.<br>Vabi        |
| evaplar:<br>Değişken Ta<br>Değişkenleri i<br>Değişken<br>a<br>ormül Tanır<br>Sonra doğru c<br>Formül<br>-3*a^2 + 4<br>Dagi Çözüm<br>Son olarak, kıs<br>4<br>+/- 0<br>1<br>3<br>2<br>3<br>                                                          | nımlamala<br>aşağıda girdiğir<br>Minimum<br>-6<br>mlaması<br>xevabi hesapları<br>*a - 1<br>• Yolları Oli<br>sa sınavınız için  | arı<br>nizde burada li<br>nada kullanılar<br>uştur<br>ihtiyacınız kar<br>olası değe<br>hata to        | iste şeklini<br>Ma<br>-<br>n formül ya<br>dar birçok<br>er komb<br>oleransı<br>oleransı | de göreceksiniz. Aşağ<br>aksimum<br>2<br>a da formülleri yazma<br>Kaydet<br>:değişken-çözüm kom<br>inasyonları öner<br>na izin ver Olu   | ıdaki heri<br>lısınız. Sad<br>ıbinasyon<br>(maksir<br>uştur | değişken içi<br>Ondalıklı A<br>O<br>Jece aşağıda<br>ları oluşturu<br>num 200) | n olası değer ar<br>Alanlar<br>•<br>a listelenmiş ayı<br>Sonuç<br>= -65<br>0<br>Ondalıkl<br>un.  | ralıklarını bel<br>Örm<br>Te<br>-4<br>nı değişken a | irtebilirsiniz.<br>ek Değer<br>ekrar Hesap<br>adlarını kullanı<br>Final Ce<br>-40<br>-40<br>-21<br>-40 | ola<br>n.<br>Vabi |
| evaplar:<br>Değişken Ta<br>Değişkenleri i<br>Değişken<br>a<br>ormül Tanır<br>Sonra doğru c<br>Formül<br>-3*a^2 + 4<br>Dası Çözüm<br>Son olarak, kıs<br>4<br>+/- 0                                                                                  | Inimiamala<br>aşağıda girdiğir<br>Minimum<br>-6<br>Mlaması<br>evvabi hesapları<br>*a - 1<br>Yolları Oli<br>sa sınavınız için   | arı<br>nizde burada li<br>nada kullanılar<br>ihtiyacınız kar<br>olası değe<br>hata to                 | iste şeklini<br>Ma<br>-<br>n formül ya<br>dar birçok<br>er komb<br>oleransı             | de göreceksiniz. Aşağ<br>aksimum<br>2<br>a da formülleri yazma<br>Kaydet<br>:değişken-çözüm kom<br>inasyonları öner<br>na izin ver Olu   | ıdaki heri<br>lısınız. Sad<br>ıbinasyon<br>(maksir<br>uştur | değişken içi<br>Ondalıklı A<br>O<br>Jece aşağıda<br>ları oluşturu<br>num 200) | n olası değer ar<br>Alanlar<br>•<br>a listelenmiş ayı<br>Sonuç<br>= -65<br>0<br>Ondalıkl<br>un.  | ralıklarını bel<br>Örm<br>-4<br>-4<br>nı değişken a | irtebilirsiniz.<br>ek Değer<br>ekrar Hesap<br>adlarını kullanı<br>Final Ce<br>-40<br>-40<br>-21<br>-40 | ola<br>n.<br>Vabi |
| evaplar:<br>peğişken Ta<br>Değişkenleri i<br>Değişkenleri i<br>Değişkenleri i<br>Değişkenleri i<br>a<br>ormül Tanır<br>Sonra doğru c<br>Formül<br>-3*a^2 + 4<br>Dlası Çözüm<br>Son olarak, kıs<br>4<br>+/- 0<br>i<br>3<br>3<br>2<br>3<br>iptal Son | Inimiamala<br>aşağıda girdiğir<br>Minimum<br>-6<br>mlaması<br>evvabi hesaplam<br>*a - 1<br>• Yolları Oli<br>sa sınavınız için  | arı<br>nizde burada li<br>nada kullanılar<br>ihtiyacınız kar<br>olası değe<br>hata to                 | iste şeklini<br>Ma<br>-<br>n formül ya<br>dar birçok<br>er komb<br>oleransı             | de göreceksiniz. Aşağ<br>aksimum<br>2<br>a da formülleri yazma<br>Kaydet<br>:değişken-çözüm kom<br>inasyonları öner<br>na izin ver Olu   | ıdəki heri<br>lısınız. Səd<br>ıbinasyon<br>(maksir<br>uştur | değişken içi<br>Ondalıklı A<br>O<br>Jece aşağıda<br>Iarı oluşturu<br>num 200) | n olası değer ar<br>Alanlar<br>•<br>a listelenmiş ayı<br>Sonuç<br>= -65<br>0<br>Ondalıkl<br>un.  | ralıklarını bel<br>Örm<br>-4<br>-4<br>nı değişken a | irtebilirsiniz.<br>ek Değer<br>ekrar Hesap<br>adlarını kullanı<br>Final Ce<br>-40<br>-40<br>-21<br>-40 | n.                |

# Soru Örneği 8:

| uncu gin (mmitblicit) years et glas even p tembinaryon setterni diugturun. Öğrenciler sorvyor raspela seçliniş edği panlere göre göröp edğ<br>si cesah yaranak durununda olecation.<br>T<br>gi panleri (nin diversion ni hitsgean verit)<br>T HUL Dizenleyid<br>A parabola has a vertex at (-2, 6) and roots at [a] and m. Find the value of m.<br>Hint: Remember that the vertex is in the middle of the roots.<br>Markanian Markanian (Second Second Sec |                                                                           |                            |                      |                      |            |                 |                         |                 |                                   |         |         |                        |                                       |                                   |            |
|----------------------------------------------------------------------------------------------------|---------------------------------------------------------------------------|----------------------------|----------------------|----------------------|------------|-----------------|-------------------------|-----------------|-----------------------------------|---------|---------|------------------------|---------------------------------------|-----------------------------------|------------|
| The service of the set of the set o                                             | unuzu girin, fo<br>Isal cevabi vaz                                        | rmülünüzü<br>mak durum     | yazın ve<br>unda ola | olası cev<br>caklar. | ap komt    | binasyon setle  | rini oluştı             | urun. Ö         | ýrenciler so                      | oruyu i | rasgele | seçilmi                | ş değişke                             | nlere göre                        | görüp doğı |
| Speciestic formation of the sequence of the formation of the sequence of the sequence of t                  | ru:                                                                       |                            |                      |                      |            |                 |                         |                 |                                   |         |         |                        |                                       |                                   |            |
| a / u        a - u        If the light of the light of the l                                                               | ğişkenleri tanı                                                           | mlamak içir<br>Hir?") Vard | ı köşeli ay          | yraç içer            | isinde de  | eğişken adları  | nı yazınız              |                 |                                   |         |         |                        |                                       |                                   |            |
| 3       I       U       A       ► IF       IF                                                                                                    | n. Daru[x]ne                                                              | suir: ) taru               | mamin                | cryaciniz            | var:       |                 |                         |                 |                                   |         |         |                        | HTMLD                                 | üzenleyici                        |            |
| B      B                      | 3 I L                                                                     | J <u>A</u>                 | A                    | - <u>T</u> ×         | E          | Ξ Ξ             | 4                       | Ţ               | ײ ×₂                              | :=      |         |                        |                                       |                                   |            |
| A parabola has a vertex at (-2, 6) and roots at [a] and <i>m</i> . Find the value of m.<br>Hint: Remember that the vertex is in the middle of the roots.<br>31 kelin<br>vaplar:<br>vgjsken Tanmlamalar<br>Degisteneli späcia girdiginted bunda liste gelinde görecekiniz. Apağdaki her değişten (in olası değer arakitanın balirsebiliriniz.<br>Değişteneli späcia girdiginted bunda liste gelinde görecekiniz. Apağdaki her değişten (in olası değer arakitanın balirsebiliriniz.<br>Değişteneli späcia girdiginted bunda liste gelinde görecekiniz. Apağdaki her değişten (in olası değer arakitanın balirsebiliriniz.<br>Değişteneli Minimum Maksimum Ondalıklı Alanlar Örnek Değer<br>Tekrar Hesapla<br>* 3 9 0 • 7<br>rmül Tanımlaması<br>Sona döğru cavabi hesaplanında kullanlar formü ya da formülleri yazmatisınız. Sadece aşağdası listelenmiş ayın değişten adlanın kullanı.<br>Formül<br>                                                                                                    | - 10                                                                      | 8 8                        | <b>A</b> *           | $\sqrt{\times}$      | <u>я</u> ( | ¶. 12pt         |                         | -               | Paragra                           | f       | •       | $\widehat{\mathbf{m}}$ |                                       |                                   |            |
| A parabola has a vertex at (-2, 6) and roots at [a] and <i>m</i> . Find the value of m.<br>Hint: Remember that the vertex is in the middle of the roots.<br>31 kelin<br>vaplar:<br>rgijsken Tammlamalar<br>Değişken <sup>1</sup> diginde bunda litte şekinde görecekiniz. Aşağıdak her değişken (in olan değer arakların belirtebiliriniz.<br>Değişken <sup>1</sup> Minimum Maksimum Ondalıklı Alanlar Örnek Değer<br>a 3 9 0 0 7 7<br>rmül Tammlaması<br>Sonra odğu cevabi heasplamada kullanlar formül ya da formülleri yazmalianız. Sadece aşağıda littelenniş ayın değişken adlarını kullanı.<br>Formül<br>-1'a - 4 = -11 0<br>-1'a - 4 = -11<br>0 0 0<br>-1'a - 4 = -11<br>0 0<br>Ondalıklı Alanlar<br>ası Çözüm Yolları Oluştur<br>Son larık, kusa inevnzi (çin hityayını kadar birçek değişken, çözüm kombinasyonları oluşturu.<br>4 olası değer kombinasyonları öner (maksimum 200)<br>+/- 0 hata toleransına izin ver Oluştur<br><br>                                                                                                    |                                                                           | -                          |                      |                      |            | •               |                         |                 | -                                 |         |         | 0                      |                                       |                                   |            |
| All the image is a set of the set of the set o                                             | A parabola                                                                | a has a v                  | ertex a              | at (-2, d            | 6) and     | I roots at [    | a] and /                | m. Fi           | nd the v                          | alue    | of m    |                        |                                       |                                   |            |
| 31 kelin         vaplar:         vgjjsken Tanumlamalari         Değişkeneli şaşılda girdiğinde burda liste şekinde görecekiniz. Aşağıdaki her değişken için olası değer arakıkarını belirsebilirziniz.         Değişkeneli şaşılda girdiğinde burda liste şekinde görecekiniz. Aşağıdaki her değişken için olası değer arakıkarını belirsebilirziniz.         Değişkeneli münimum       Maksimum         Ondalıklı Alanlar       Örnek Değer         Tanımlaması       Sonruç         Sonra doğru cevabi hesaşlamada kullanılan formül ya da formülleri yazmalısınız. Sadece aşağıda listelenniş ayın değişken adlarını kullanın.         Formül       Formül         Sonra doğru cevabi hesaşlamada kullanılan formül ya da formülleri yazmalısınız. Sadece aşağıda listelenniş ayın değişkan adlarını kullanın.         Formül       Sonruç         -1'a - 4       = -11         İmage eye yazıldı intelenne kulları birçeki değişken-çözüm kombinasyonları oluşturu.       Image eye yazıldı kullanılar         Son clarak, kısa anavınzı içini hiriyecınız kadar birçeki değişken-çözüm kombinasyonları oluşturu.       Image eye yazıldı intelenne işini kelişki yazıldı birçeki değişken çözüm kombinasyonları öner (maksimum 200)         +/- 0       hata toleranısına izin ver       Oluştur                                                                                                    | Hint: Re                                                                  | membe                      | r that               | the ve               | artov i    | s in the mi     | iddle of                | fthor           | oots                              |         |         |                        |                                       |                                   |            |
| 31 kelin         gijsken Tanımlamaları         Değişken Minimum       Maksimum       Ondalikli Alanlar       Orrek Değer         a       3       9       0       7         Tekrar Hesapla         a       3       9       0       7         Tekrar Hesapla         a       3       9       0       7         Tekrar Hesapla         a       3       9       0       7         Tekrar Hesapla         Sona değişten adlanın kullanın.         Formül         Sona değişten adlanın kullanı.         Formül Tanımlaması         Sona ç         On v       7         On v       7         On v       7         Sona ç       5         On v       7         Sona ç       5         On v       7         On v       7         On v       7         On v       7         Ondalikli Alanlar         Sonolarıkı                                                                                                    | rint. Ke                                                                  | membe                      | i that               | the ve               | I LEA I    | sintiem         | uule ol                 | linei           | 0015.                             |         |         |                        |                                       |                                   |            |
| 31 kelin         rigişken Tanımlamaları         Değişken farilçinizde burnda lisse şeklinde görecektiniz. Aşağıdaki her değişken için olası değer aralıklarını belirabilirsiniz.         Değişken Minimum         Minimum         Minimum         Minimum         Minimum         Minimum         Minimum         Minimum         Minimum         Minimum         O<                                                                                                    |                                                                           |                            |                      |                      |            |                 |                         |                 |                                   |         |         |                        |                                       |                                   |            |
| 31 kelin         yğişken Tanımlamaları         Değişken Tanımlamaları         Değişken Minimum Maksimum Ondaliki Alanlar Ornek Değer         Tekrar Hesapla         a       3       9       0       7         Tikrar Hesapla         a       3       9       0       7         Tikrar Hesapla         a       3       9       0       7         Tikrar Hesapla         a       3       9       0       7         Tikrar Hesapla         Sona çöçü corabi hesaplamada kullanlan formül ya da formülleri yazmaltanız. Sadece aşağıda listelermiş aynı değişian adlanın kullanı.         Formül         Sonuç         -11       Ø         O vor 7         Sonuç         -11       Ø         O vor 7         Sonuç         -11       Ø         O vor 7         Sonuç       -11         Sonuç       -11         O vor 7       -11         Sonuç <td< td=""><td></td><td></td><td></td><td></td><td></td><td></td><td></td><td></td><td></td><td></td><td></td><td></td><td></td><td></td><td></td></td<>                                                                                                    |                                                                           |                            |                      |                      |            |                 |                         |                 |                                   |         |         |                        |                                       |                                   |            |
| 31 kelin         rigijsken Tanımlamaları         Değişken laşağıda girdiğininde burdal liste şeklinde görecekiniz. Aşağıdaki her değişken için olası değer aralıklarını belirtebilirsiniz.         Değişken       Minimum       Maksimum       Ordalıklı Alanlar       Ornek Değer         *       3       9       0       7         rmül Tanımlaması       Sonuç                                                                                                    |                                                                           |                            |                      |                      |            |                 |                         |                 |                                   |         |         |                        |                                       |                                   |            |
| 31 kelin         vagiar:         Bigiptenieri asgidus girdiğinizde burada liste şeklinde görecekkiniz. Aşgiduaki her değişten için olası değer aralıklarını belirtebilirsiniz.         Değişteni raşgidus girdiğinizde burada liste şeklinde görecekkiniz. Aşgiduaki her değişten için olası değer aralıklarını belirtebilirsiniz.         Değişteni minum       Maksimum       Ondalıklı Alanlar       Örnek Değer         a       3       9       0       7         rmül Tanımlaması         Sona döğru cevabi hesaplamada kullanılan formül ya da formülleri yazmalısınız. Sadece aşgidus listelenmiş aynı değişteen adlanını kullanı.         Formül         Sona döğru cevabi hesaplamada kullanılan formül ya da formülleri yazmalısınız. Sadece aşgidus listelenmiş aynı değişteen adlanını kullanı.         Formül         Sona döğru cevabi hesaplamada kullanılan formül ya da formülleri yazmalısınız. Sadece aşgidus listelenmiş aynı değişteen adlanını kullanı.         Formül         O v         O v         O v         O v         O v         O v         O v         O v         O v         O v         O v <td></td> <td></td> <td></td> <td></td> <td></td> <td></td> <td></td> <td></td> <td></td> <td></td> <td></td> <td></td> <td></td> <td></td> <td></td>                                                                                                    |                                                                           |                            |                      |                      |            |                 |                         |                 |                                   |         |         |                        |                                       |                                   |            |
| Yaplar:         Sigiskan Iminimum       Maksimum       Ondalikit Alanlar       Örnek Değer         Değişkan Minimum       Maksimum       Ondalikit Alanlar       Örnek Değer         a       3       9       0       7         rmül Tanımlaması       Sonra döğru cevabi hesəplamada kullanlar formül ya da formülleri yazmalısınız. Sadece aşağıda listelenniş aynı değişken adlanını kullanı.       Formül         Formül Tanımlaması       Sonra döğru cevabi hesəplamada kullanlar formül ya da formülleri yazmalısınız. Sadece aşağıda listelenniş aynı değişken adlanını kullanı.         Formül       Sonra döğru cevabi hesəplamada kullanılar formül ya da formülleri yazmalısınız. Sadece aşağıda listelenniş aynı değişken adlanını kullanı.         Formül       Sonra döğru cevabi hesəplamada kullanılar formül ya da formülleri yazmalısınız. Sadece aşağıda listelenniş aynı değişken adlanını kullanı.         Formül       Kaydet       O       v         olası değer kombinasyonları öner (maksimum 200)       -/       -/       -/         +/       olası değer kombinasyonları öner (maksimum 200)       -/       -/       -/                                                                                                    |                                                                           |                            |                      |                      |            |                 |                         |                 |                                   |         |         |                        |                                       |                                   |            |
| Yaplar:         sejigken Tanımlamaları         Değişken Minimum       Maksimum       Ondalıklı Alanlar       Omek Değer         *       3       9       0       7         rmül Tanımlaması       Sonra doğru cevabi hesaplamada kullanlan formül ya da formülleri yazmalısınız. Sadece aşağıda listelenmiş aynı değişken adlanın kullanı.         Formül       Sonuç       -11       0         -1'a - 4       = -11       0       0         Cozüm Yolları Oluştur       Sonuç       Ondalıklı Alanlar       Ondalıklı Alanlar         ası Gözüm Yolları Oluştur       Sonuç       -11       0         Son elarak, kısa sınavınız için ihtiyacınız kadar birçok değişken-çözüm kombinasyonları oluşturu.       4       olası değer kombinasyonları öner (maksimum 200)         +/       0       hata toleranısına izin ver       Oluştur       -7          -9       -8       -11       -9          -9       -8       -11       -9          -9       -11       -11       -9          -9       -11       -11       -9          -9       -11       -11       -9          -9       -11       -11       -11         Değı                                                                                                    |                                                                           |                            |                      |                      |            |                 |                         |                 |                                   |         |         |                        |                                       |                                   |            |
| 31 kelin         sijsken Tanımlamaları         Değişken Minimum       Maksimum       Ondalikli Alanlar       Ornek Değer         a       3       9       0       7         rmül Tanımlaması         Sonra döğru cevabi hesaplamada kullanılan formül ya da formülleri yazmalısınız. Sadece aşağıda listelermiş aynı değişken adlarını kullanı.         Formül         -11       0         Ondalikli Alanlar         Ondalikli Alanlar         Ondalikli Alanlar         Formül         -11         Ö         Ondalikli Alanlar         Sonra döğru cevabi hesaplamada kullanılan formül ya da formülleri yazmalısınız. Sadece aşağıda listelermiş aynı değişken adlarını kullanı.         Formül         -11         0                                                                                                    |                                                                           |                            |                      |                      |            |                 |                         |                 |                                   |         |         |                        |                                       |                                   |            |
| 31 kelin         rigisken Taumiamaları         Değişinleri saşıdıra girdiğinizde burada lites şeklinde göreceksinit. Aşağıdaki her değişken için olası değer aralıkların belirtebilirsinit.         Değişiken Minimum Maksimum Ondalıklı Alanlar Ornek Değer         a       3       9       0       7         Tekrar Hesapla         a       9       0       7         Sonra doğru cevabi hesaplamada kullanlar formül ya da formülleri yazmalısınız. Sadece aşağıda listelenmiş aynı değişken adlarını kullanı.         Formül         O       7         Sonuç         -11         Ö         O       7         Sonuç         -11       O         O       0         O        7         O        7         Sonuç       =-11       O         O        O       O         O        O         O        O         O        O         O        O         O        O                                                                                                    |                                                                           |                            |                      |                      |            |                 |                         |                 |                                   |         |         |                        |                                       |                                   |            |
| Vaplar:         všijsken Tanımlamaları         Değişkeni el şaşığıda girdiğinizde burada liste şeklinde görecekinir. Aşağıdaki her değişken için olası değer aralıklarını belirtebilirziniz.         Değişken Minimum       Maksimum       Ondalikli Alanlar         a       3       9       0       7         rmül Tanımlaması       Sonra doğru cevabi hesaplamada kullanılan formül ya da formülleri yazmalısınız. Sadece aşağıda listelenmiş aynı değişken adlarını kullanın.         Formül       Sonuç       -11       0         -1'a - 4       = -11       0       0       0         Son olarak, kıza sınavınız için ihtiyacınız kadar birçok değişken-çözüm kombinasyonları oluşturun.       0       0       -         Son olarak, kıza sınavınız için ihtiyacınız kadar birçok değişken-çözüm kombinasyonları oluşturun.       -       -       -         Model ala toleranısına izin ver       Oluştur       -       -       -                                                                                                    |                                                                           |                            |                      |                      |            |                 |                         |                 |                                   |         |         |                        |                                       |                                   |            |
| vaplar:<br>gʻişken Tanımlamaları<br>Değişken Tainmlamaları<br>Değişken iz şaşida girdiğinizde burada liste şeklinde görecekiniriz. Aşağıdaki her değişken için olası değer arakklarını belirtebilirsiniz.<br>Değişken Minimum Maksimum Ondalıklı Alanlar Örnek Değer<br>Tekrar Hesapla<br>a 3 9 0 v 7<br>rmül Tanımlaması<br>Sonra doğru cevabi hesaplamada kullanılan formül ya da formülleri yazmalisınız. Sadece aşağıda listelenmiş aynı değişken adlanını kullanın.<br>Formül Sonuç<br>-1'a - 4 = -11<br>(0 v)<br>-1'a - 4 = -11<br>(0 v)<br>Auguet<br>Son olarak, kusa sınavınız için ihtiyacınız kadar birçok değişken-çözüm kombinasyonları oluşturun.<br>4 olası değer kombinasyonları öner (maksimum 200)<br>+/- 0 hata toleransına izin ver Oluştur<br>-7<br>-8<br>-11<br>Doğru cevap yorumları<br>Great job!                                                                                                    |                                                                           |                            |                      |                      |            |                 |                         |                 |                                   |         |         |                        |                                       |                                   | 31 kelin   |
| sğişken Tanımlamaları<br>Değişken Faşağıda girdiğinizde burada liste şeklinde görecekidniz. Aşağıdaki her değişken için olası değer aralıklarını belirtebilirsiniz.<br>Değişken Minimum Maksimum Ondalıklı Alanlar Ornek Değer<br>Tekrar Hesapla<br>a 3 9 0 ▼ 7<br>rmül Tanımlaması<br>Sonra doğru cevabi hesaplamada kullanılar formül ya da formülleri yazmalısınız. Sadece aşağıda listelenmiş aynı değişken adlarını kullanır.<br>Formül<br>-1'a - 4 = -11<br>0 ↓ 0<br>Ondalıklı Alanlar<br>sa Çözüm Yolları Oluştur<br>Son olarak, kısa sınavınız için İntiyacınız kadar birçok değişken-çözüm kombinasyonları oluşturu.<br>4 olası değer kombinasyonları öner (maksimum 200)<br>+/- 0 hata toleransına izin ver Oluştur<br>- 7<br>- 9<br>- 11<br>Doğru cevap yorumları<br>Great job!                                                                                                    | vaplar:                                                                   |                            |                      |                      |            |                 |                         |                 |                                   |         |         |                        |                                       |                                   |            |
| Değişkenleri aşağıda girdiğinizde burada liste şakilnde göreceksiniz. Aşağıdaki her değişken için olası değer aralıklanın belirtebiliriniz.<br>Değişken Minimum Maksimum Ondalıklı Alanlar Örnek Değer<br>Tekrar Hesapla<br>a 3 9 0 7 7<br>rmül Tanımlaması<br>Sona doğru cevabi hesaplamada kullanılan formül ya da formülleri yazmalısınız. Sadece aşağıda listelenmiş aynı değişken adlannı kullanır.<br>Formül<br>-1'a - 4 Sonuç<br>= -11 0<br>0 0<br>0 0<br>0 0<br>0 0<br>0 0<br>0 0<br>0 0                                                                                                    | e <b>ğiş</b> ken Ta                                                       | nımlam                     | aları                |                      |            |                 | _                       |                 |                                   |         |         |                        |                                       |                                   |            |
| Degişken Minimum Maksimum Ondalikli Alanlar Orrek beger   a 3 9 0 7 <b>rmül Tanımlaması</b> Sonra döjru cevabi hesaplamada kullanılan formül ya da formülleri yazmalısınız. Sadece aşağıda listelenmiş aynı değişken adlarını kullanın. Formül -1'a - 4 6 0 7 <b>rmül Kaydet</b> Ondalikli Alanlar Sonuç -11 0 0 • 0 • 0 7 <b>rmül Tanımlaması</b> Sonuç -11 0 • 0 • 0 • 0 • 0 • 0 • 7 • 0 • 7 • 0 • 7 • 0 • 7 • 0 • 7 • 0 • 7 • 0 • 7 • 0 • 7 • 0 • 7 • 0 • 7 • 0 • 0 • 7 • 0 • 0 • 10 • 0<                                                                                                    | Değişkenleri :                                                            | aşağıda gird               | iğinizde b           | ourada lis           | ste şeklir | nde göreceksin  | iz. Aşağıdı             | aki her (       | leğişken içi                      | n olası | değer   | aralıklaı              | rını belirte                          | bilirsiniz.                       |            |
| * 3 9 0 7<br>rmül Tanımlaması<br>Sonra döğru cevabi hesaplamada kullanılan formül ya da formülleri yazmalısınız. Sadaca aşağıda listelenmiş aynı değişken adlarını kullanın.<br>Formül<br>-1'a - 4 = -11<br>0 0<br>Kaydet 0<br>Ondalıklı Alanlar<br>ası Çözüm Yolları Oluştur<br>Son olarak, koas sınavınız için ihtiyacınız kadar birçok değişken-çözüm kombinasyonları oluşturun.<br>4 olası değer kombinasyonları öner (maksimum 200)<br>+/- 0 hata toleransına izin ver Oluştur<br>- 7<br>- 9<br>- 8<br>- 11<br>Doğru cevap yorumları<br>Great job!<br>                                                                                                    | Değişken                                                                  | Minimum                    | 1                    |                      | M          | laksimum        |                         |                 | Ondalıklı A                       | Alanla  | r       |                        | Ornek                                 | Değer<br>or Llocor                |            |
| a 3 9 0 √ 7<br>rmül Tanımlaması<br>Sonra doğru cevabi hesaplamada kullanılan formül ya da formülleri yazmalısınız. Sadece aşağıda listelenniş aynı değişken adlarını kullanır.<br>Formül<br>-1'a - 4 = -11<br>0 √<br>Ondalikli Alanlar<br>ası Çözüm Yolları Oluştur<br>Son olarak, kısa sınavınız için ihtiyacınız kadar birçok değişken-çözüm kombinasyonları oluşturur.<br>4 olası değer kombinasyonları öner (maksimum 200)<br>+/- 0 hata toleransına izin ver Oluştur<br><u>Final Cevabı</u><br>-11<br>Doğru cevap yorumları<br>Great job!<br>                                                                                                    |                                                                           |                            |                      |                      |            |                 |                         | -               |                                   |         |         |                        | Текг                                  | ar Hesap                          | ла         |
| sonra doğru cevabi hesaplamada kullanılan formül ya da formülleri yazmalısınız. Sadece aşağıda listelenmiş aynı değişken adlarını kullanın.<br>Formül Sonuç = -11<br>0<br>Vaydet 0<br>Ondalıklı Alanlar<br>ası Çözüm Yolları Oluştur<br>Son olarak, kısa sınavınız için ihtiyacınız kadar birçok değişken-çözüm kombinasyonları oluşturun.<br>4 olası değer kombinasyonları öner (maksimum 200)<br>+/- 0 hata toleransına izin ver Oluştur<br><u>Final Cevabı</u><br>-11<br>Doğru cevap yorumları<br>Great job!<br>                                                                                                    | a                                                                         | 3                          |                      |                      |            | 9               |                         |                 | 0                                 |         | ~       |                        | 7                                     |                                   |            |
| Sonra doğru cevabi hesaplamada kullanılar formül ya da formülleri yazmalısınız. Sadece aşağıda listelenmiş aynı değişken adlannı kullanın.<br>Formül<br>-1'a - 4<br>E-11<br>O<br>Ondaliklı Alanlar<br>ası Çözüm Yolları Oluştur<br>Son olarak, kısa sınavınız için ihtiyacınız kadar birçok değişken-çözüm kombinasyonları oluşturun.<br>4<br>olası değer kombinasyonları öner (maksimum 200)<br>+/- 0<br>hata toleransına izin ver<br>Oluştur<br>Final Cevabı<br>-7<br>-9<br>-8<br>-11<br>Doğru cevap yorumları<br>Great job!<br>Yanlış cevap yorumları<br>Incorrect, try again                                                                                                    |                                                                           |                            |                      |                      |            |                 |                         |                 |                                   |         |         |                        |                                       |                                   |            |
| Sonra doğru cevabi hesaplamada kullanılan formül ya da formülleri yazmalısınız. Sadece aşağıda listelenmiş aynı değişken adlarını kullanın.<br>Formül<br>-1°a - 4<br>Kaydet<br>Coluştur<br>Son olarak, kısa sınavınız için ihtiyacınız kadar birçok değişken-çözüm kombinasyonları oluşturun.<br>4 olası değer kombinasyonları öner (maksimum 200)<br>+/- 0 hata toleransına izin ver Oluştur<br>Final Cevabı<br>-7<br>-9<br>-8<br>-11<br>Doğru cevap yorumları<br>Great job!<br>Yanlış cevap yorumları<br>Incorrect, try again                                                                                                    | rmül Tanıı                                                                | nlaması                    |                      |                      |            |                 |                         |                 |                                   |         |         |                        |                                       |                                   |            |
| Formül<br>-1°a-4<br>Kaydet<br>Condalikli Alanlar<br>asi Çözüm Yolları Oluştur<br>Son olarak, kısa sınavınız için ihtiyacınız kadar birçok değişken-çözüm kombinasyonları oluşturun.<br>4 olası değer kombinasyonları öner (maksimum 200)<br>+/- 0 hata toleransına izin ver Oluştur<br>Final Cevabı<br>-7<br>-9<br>-8<br>-11<br>Doğru cevap yorumları<br>Great job!<br>Yanlış cevap yorumları<br>Incorrect, try again                                                                                                    | Sonra doğru c                                                             | evabi hesap                | lamada k             | ullanılan            | formül y   | va da formüller | i yazmalısı             | iniz. Sad       | ece aşağıda                       | alistek | enmişa  | ıynı değ               | işken adla                            | rını kullanır                     | n.         |
| -1'a - 4<br>-1'a - 4<br>-11<br>0<br>0<br>0<br>0<br>0<br>0<br>0<br>0<br>0<br>0<br>0<br>0<br>0                                                                                                    | Formül                                                                    |                            |                      |                      |            |                 |                         |                 |                                   | S       | onuç    |                        |                                       |                                   | -          |
| Kaydet     0       Ondalikli Alanlar   Son olarak, kısa sınavınız için ihtiyacınız kadar birçok değişken-çözüm kombinasyonları oluşturun.       4     olası değer kombinasyonları öner (maksimum 200)   +/- 0       hata toleransına izin ver     Oluştur         Final Cevabı   -7       -9         -8   -11       Doğru cevap yorumları   Great job!                                                                                                    | -1*a - 4                                                                  |                            |                      |                      |            |                 |                         |                 |                                   | =       | -11     |                        |                                       |                                   | 8          |
| Kaydet       Ondalikli Alanlar         asi Çözüm Yolları Oluştur       Son olarak, kısa sınavınız için ihtiyacınız kadar birçok değişken-çözüm kombinasyonları oluşturun.         4       olası değer kombinasyonları öner (maksimum 200)         +/-       0         hata toleransına izin ver       Oluştur         -7       -9         -8       -11         Doğru cevap yorumları       Incorrect, try again                                                                                                    |                                                                           |                            |                      |                      |            |                 |                         |                 |                                   |         | 0       |                        |                                       |                                   | ~          |
| Son olarak, kısa sınavınız için ihtiyacınız kadar birçok değişken-çözüm kombinasyonları oluşturun.          4       olası değer kombinasyonları öner (maksimum 200)         +/-       0         hata toleransına izin ver       Oluştur         Final Cevabı         -7       -9         -8       -11         Doğru cevap yorumları       İncorrect, try again                                                                                                    |                                                                           |                            |                      |                      |            | Kaydet          |                         |                 |                                   |         |         |                        |                                       |                                   |            |
| son olarak, kısa sınavınız için ihtiyacınız kadar birçok değişken-çözüm kombinasyonları oluşturun.          4       olası değer kombinasyonları öner (maksimum 200)         +/-       0         hata toleransına izin ver       Oluştur         Final Cevabı         -7         -9         -8         -11         Doğru cevap yorumları         Great job!                                                                                                    |                                                                           |                            |                      |                      |            |                 | _                       |                 |                                   | 0       | ndali   | kli Ala                | nlar                                  |                                   |            |
| Son olarak, kısa sınavınız için ihtiyacınız kadar birçok değişken-çözüm kombinasyonları oluşturun.          4       olası değer kombinasyonları öner (maksimum 200)         +/-       0         hata toleransına izin ver       Oluştur         -7       -9         -8       -11         Doğru cevap yorumları       Yanlış cevap yorumları         Great job!       Incorrect, try again                                                                                                    |                                                                           | Vollaru                    | Olusti               | ur.                  |            |                 |                         |                 |                                   |         |         |                        |                                       |                                   |            |
| 4     olası değer kombinasyonları öner (maksimum 200)       +/-     0       hata toleransına izin ver     Oluştur       Final Cevabı       -7     -9       -9     -8       -11     -11       Doğru cevap yorumları     Incorrect, try again                                                                                                    | ası Cözüm                                                                 | asinavinizi                | çin ihtiya           | <br>ciniz kad        | lar birçol | k değişken-çöz  | üm kombi                | inasyon         | arı oluşturu                      | ın.     |         |                        |                                       |                                   |            |
| 4 olası değer kombinasyonları öner (maksimum 200)<br>+/- 0 hata toleransına izin ver Oluştur<br><u>Final Cevabı</u><br>-7<br>-9<br>-8<br>-8<br>-11<br>Doğru cevap yorumları<br>Great job!<br>                                                                                                    | ası Çözüm<br>Son olarak, kıs                                              |                            |                      |                      |            |                 |                         |                 |                                   |         |         |                        |                                       |                                   |            |
| +/- 0 hata toleransına izin ver Oluştur<br>Final Cevabı<br>-7<br>-9<br>-9<br>-8<br>-11<br>Doğru cevap yorumları<br>Great job!<br>                                                                                                    | ası Çözüm<br>Son olarak, kıs                                              |                            | olas                 | si değe              | r komb     | pinasyonlar     | i öner (n               | naksir          | num 200)                          | )       |         |                        |                                       |                                   |            |
| +/- 0 hata toleransına izin ver Oluştur<br>Final Cevabı<br>-7<br>-9<br>-9<br>-8<br>-11<br>Doğru cevap yorumları<br>Great job!<br>                                                                                                    | ası Çözüm<br>Son olarak, kıs<br>4                                         |                            |                      |                      |            |                 |                         |                 | 1                                 |         |         |                        |                                       |                                   |            |
| Final Cevabı<br>-7<br>-9<br>-9<br>-8<br>-11<br>Doğru cevap yorumları<br>Great job!<br>                                                                                                    | ası Çözüm<br>Son olarak, kıs<br>4                                         |                            |                      |                      |            |                 |                         | tur             |                                   |         |         |                        |                                       |                                   |            |
| Final Cevabl       -7       -9       -8       -11       Doğru cevap yorumları       Great job!                                                                                                    | ası Çözüm<br>Son olarak, kıs<br>4<br>+/- 0                                |                            |                      | hata to              | lerans     | ina izin ver    | Oluş                    | ştui            |                                   |         |         |                        |                                       |                                   |            |
| -7<br>-9<br>-8<br>-11<br>Doğru cevap yorumları<br>Great job!<br>                                                                                                    | ası Çözüm<br>Son olarak, kıs<br>4<br>+/- 0                                |                            |                      | hata to              | lerans     | ina izin ver    | Oluş                    | ştur            | J                                 |         |         |                        |                                       |                                   |            |
| -9<br>-8<br>-11<br>Doğru cevap yorumları<br>Great job!<br>                                                                                                    | ası Çözüm<br>Son olarak, kıs<br>4<br>+/- 0                                |                            |                      | hata to              | lerans     | ina izin ver    | Oluş                    | , cui           | ]                                 |         |         |                        |                                       | Final Ce                          | vabi       |
| -8<br>-11<br>Poğru cevap yorumları<br>Great job!<br>                                                                                                    | ası Çözüm<br>Son olarak, kıs<br>4<br>+/- 0                                |                            |                      | hata to              | lerans     | ina izin ver    | Oluş                    | , cui           |                                   |         |         |                        |                                       | Final Ce<br>-7                    | vabı       |
| -11 Doğru cevap yorumları Great job!                                                                                                    | ası Çözüm<br>Son olarak, kıs<br>4<br>+/- 0                                |                            |                      | hata to              | lerans     | ina izin ver    | Oluș                    | , cui           |                                   |         |         |                        |                                       | Final Ce<br>-7<br>-9              | vabı       |
| Doğru cevap yorumları     Yanlış cevap yorumları       Great job!     Incorrect, try again                                                                                                    | ası Çözüm<br>Son olarak, kıs<br>4<br>+/- 0                                |                            |                      | hata to              | blerans    | ina izin ver    | Oluş                    | , cui           | ]                                 |         |         |                        |                                       | Final Ce<br>-7<br>-9<br>-8        | vabı       |
| Great Job! Incorrect, try again                                                                                                    | ası Çözüm<br>Son olarak, kıs<br>4<br>+/- 0                                |                            |                      | hata to              | lerans     | ina izin ver    | Oluş                    | , cui           | ]                                 |         |         |                        | ·<br>·<br>·                           | Final Ce<br>-7<br>-9<br>-8<br>-11 | vabı       |
|                                                                                                    | ası Çözüm<br>Son olarak, kıs<br>4<br>+/- 0<br>Doğru cevap y               | rorumları                  |                      | hata to              | lerans     | ina izin ver    | Vanlış                  | ; cevap         | yorumları                         |         |         |                        | · · · · · · · · · · · · · · · · · · · | Final Ce<br>-7<br>-9<br>-8<br>-11 | vabı       |
|                                                                                                    | ası Çözüm<br>Son olarak, kıs<br>4<br>+/- 0<br>Doğru cevap y<br>Great job! | rorumları                  |                      | hata to              | lerans     | ina izin ver    | Oluş<br>Yanlış<br>İncor | cevap<br>rrect, | <sup>vorumları</sup><br>try again |         |         |                        | •                                     | Final Ce<br>-7<br>-9<br>-8<br>-11 | vabı       |
|                                                                                                    | ası Çözüm<br>Son olarak, kıs<br>4<br>+/- 0<br>Doğru cevap y<br>Great job! | rorumları                  |                      | hata to              | lerans     | ina izin ver    | Vanlış                  | cevap<br>rrect, | yorumları<br>try again            |         |         |                        | ·<br>·<br>·                           | Final Ce<br>-7<br>-9<br>-8<br>-11 | vabı       |

# Soru Örneği 9:

| Sorvanz pirk, formitlinicity izan ve clear comp tombinaryon seterini objector a convour regele section of depletentere give good of zerol of zerol of method by zerol of another sorvaur regele section of depletentere give good of zerol of zerol of methods with the method of zerol of zerol of methods with the method of zerol of zerol of methods with the method of zerol of zerol o                                                                  | ilmiş değişkenlere göre görüp doğru<br>HTML Düzenleyici |  |  |
|----------------------------------------------------------------------------------------------------|---------------------------------------------------------|--|--|
| Sequence with the sequence of the sequence of                                                                                                  | HTML Düzenleyici                                        |  |  |
| B       I       I                                                                                                    | HTML Düzenleyici                                        |  |  |
| B       I       I                                                                                                    | D                                                       |  |  |
| Is or cit in in trip:         Is or cit in in trip:         Is or cit in in trip:         Is or cit in in trip:         Is or cit in in trip:         Is or cit in in trip:         Is or cit in in trip:         Is or cit in in trip:         Is or cit in trip:         Is or cit in trip:         Is or cit in trip:         Is or cit in trip:         Or cit in trip:         Or cit in trip:         Or cit in trip:         Is or cit in trip:         Or cit in trip:         Is or cit in trip:         Is or cit in trip:         Is or cit in trip:         Is or cit in trip:         Is or cit in trip:         Is or cit in trip:         Is or cit in trip:         Is or cit in trip:         Is or cit in trip:         Is or cit in trip:         Is or cit in trip:         Is or cit in trip:         Is or cit in trip:         Is or cit in trip: <tr< td=""><td>y</td></tr<>                                                                                                    | y                                                       |  |  |
| Evaluate the expression when x = [x] [a]x <sup>2</sup> - [b]x + [c]  13 ke evaplar: beijsken Tanuniamalari Debjesken Tanuniamalari Debjesken Tanuniamalari Debjesken Tanuniamalari Debjesken Tanuniamalari Debjesken Tanuniamalari Debjesken Tanuniamalari 10 maktok Janlar  x -9 -3 0 · -3  a 2 4 0 · · 3  b 11 1 18 0 · · 17  c 2 7 0 · · 5  ormali Tanuniamasi Sona dojn covab hessalamada kullanlari formily sa domilleri yazmalana. Sadece apajda litestemia yam debjesken dann kullana. Formili a*(x*2) -b*x + c                                                                                                    |                                                         |  |  |
| [a]x <sup>2</sup> -[b]x+[c]<br>13 ke<br>evalar:<br>begişken Tanımlamaları<br>Değişken Tanımlamaları<br>Değişken Minimum Maksimum Ondakki Alanlar Örnel Değer<br>× -9 -3 0 • -3<br>a 2 4 0 • 3<br>b 11 13 0 • 17<br>c 2 7 0 • 5<br>ormil Tanımlaması<br>Sona doğu cenəb hesşlamada kullanları formilyə da formülleri yazmalanız. Sadese aşağıda listelermiş ayrın değişken adarını kullanı.<br>Formil Carine Sadese aşağıda listelermiş ayrın değişken adarını kullanı.<br>Formil Carine Sadese aşağıda listelermiş ayrın değişken adarını kullanı.<br>Formil Carine Sadese aşağıda listelermiş ayrın değişken adarını kullanı.<br>Formil Carine Sadese aşağıda listelermiş ayrın değişken adarını kullanı.<br>Formil Carine Sadese aşağıda listelermiş ayrın değişken adarını kullanı.<br>Formil Carine Sadese aşağıda listelermiş ayrın değişken adarını kullanı.<br>Formil Carine Sadese aşağıda listelermiş ayrın değişken adarını kullanı.<br>Formil Carine Sadese aşağıda listelermiş ayrın değişken adarını kullanı.<br>Formil Carine Sadese aşağıda listelermiş ayrın değişken adarını kullanı.<br>Formil Carine Sadese aşağıda listelermiş ayrın değişken adarını kullanı.<br>Formil Carine Sadese aşağıda listelermiş ayrın değişken adarını kullanı.<br>Formil Carine Sadese aşağıda listelermiş ayrın değişken adarını kullanı.<br>Formil Carine Sadese aşağıda listelermiş ayrını değişken adarını kullanı.<br>20 olaşı değer kombinasyonları örder (maksimum 200)<br>+/ 0 hata toleransına izin ver Oluştur<br>Carine Sadese Aşadese Aşad |                                                         |  |  |
| 13 ke         vegijsken Tanımlamaları         Değişken Tanımlamaları         Odaliki Alanlar         Ornek Değer         Tekrar Hesapla         X       -9       -3       0       -3         a       2       4       0       3         b       11       18       0       17         C       2       7       0       >       5         Oday colspan="2">Sonuç         Sonuç       = 83       0       ~       7         Oday colspan="2">Oday colspan="2">Oday colspan="2">Oday colspan="2">Oday colspan="2">Sonuç         a'(x^2) - b'x + c       = 83       0       ~       7       O       ~       5         Oday colspan="2">Oday colspan="2">Oday colspan="2"         Oday colspan="2"                                                                                                    |                                                         |  |  |
| 13 ke         evaplar:         Değişten Fanımlamaları         Ondalidi. Alanlar         Ondalidi. Alanlar         Ondalidi. Alanlar         Oresi: Diğer         Tekrar Hesapla         X       -9       -3       0       -3         a       2       4       0       3         b       11       18       0       17         C       2       7       0       5         Sonradğı corubi hesaşlamada kullanlar formül ya da formülleri yazmalanız. Sadece aşağıda listelermiş ayın değişten adların kullanı.         Formül         a"       2       7       0       >       5         Sonradğı corubi hesaşlamada kullanlar formül ya da formülleri yazmalanız. Sadece aşağıda listelermiş ayın değişten adların kullanı.         Formül         a"       2       7       0       >       5         Sonradçı corubi hesaşıdamada kullanlar formül ya da formülleri yazmalanız.       Sonraç       83       0          Oresister Colspan="2">Oresister Colspan="2">Colspan="2"         Oresister Colspano                                                                                                    |                                                         |  |  |
| 13 ke         evejlar:         Değişken Tanımlamaları         Değişken Tanımlamaları       Değişken İçin olası değer arakitanın belirsebiliriniz.         Değişken Minimum       Maksimum       Ordalıklı Alanlar       Ornek Değer         x       -9       -3       0       -3         a       2       4       0       3         b       11       18       0       17         c       2       7       0       5         Sorndöği ucrubi hesaplamada kullanlar formül ya da formülleri yazmalısınır. Sadece aşağıda listelermiş aynı değişlera adlanın kullanı.         Formül Tanımlaması         Sorndöği ucrubi hesaplamada kullanlar formül ya da formülleri yazmalısınır. Sadece aşağıda listelermiş aynı değişlera adlanın kullanı.         Formül Tanımlaması         Sorndöği ucrubi hesaplamada kullanlar formül ya da formülleri yazmalısınır. Sadece aşağıda listelermiş aynı değişlera adlanın kullanı.         Formül         Sorndöği ucrubi hesaplamada kullanılar formül ya da formülleri yazmalısınır.         Örmül Tanımlaması         Sorna döği ucrubi hesaplamada kullanılar formül ya da formülleri yazmalısınır.         Yazış         Örmül Tanılışışını <td< td=""><td></td></td<>                                                                                                    |                                                         |  |  |
| 13 ke         egişken Tanınlamaları         Değişken Tanınlamaları         Değişken Minimum Makimum Ondalikli Alanlar Örnek Değir         X       -9       -3       0       -3         a       2       4       0       3         b       11       18       0       17         c       2       7       0       5         Sornd öği ucvelb hesaplamada kullanlar formül ya da formülleri yazmalısınız. Sadece aşağıda listelenmiş ayın değişlen adlanın kullanır.         Formül Tanımlaması         Sornd öği ucvelb hesaplamada kullanları formül ya da formülleri yazmalısınız. Sadece aşağıda listelenmiş ayın değişlen adlanın kullanır.         Formül         Sornu deği ucvelb hesaplamada kullanıları formül ya da formülleri yazmalısınız. Sadece aşağıda listelenmiş ayın değişlen adlanın kullanır.         Formül         Sornu deği ucvelb hesaplamada kullanıları formül ya da formülleri yazmalısınız.         Sornu döği ucvelb hesaplamada kullanıları formül ya da formülleri yazmalısınız.         Sornu döği ucvelb hesaplamada kullanıları formül ya da formülleri yazmalısınız.         Sornu deği ucvelb hesaplamada kullanıları         Yayı değişlem cözüm kombinasyonları oluşturu. <td <="" colspan="2" td=""><td></td></td>                                                                                                    | <td></td>                                               |  |  |
| evaplar:         @ajsteinel raspida girdiginizes bursda lists gestinde görecetsiniz. Apgådati her deligisken join olasi deljar arakitami belirtebilirsiniz:         Deligisken       Minimum       Maksimum       Ondalikki Alaniar       Orrek Deligir         x       -9       -3       0       -3         a       2       4       0       3         b       11       18       0       17         c       2       7       0       5         Somadoju cevala heaplamada kullanlan formili ya da formilleri yazmalianiz. Sadece aşağıdıs listelerniş aynı değişlen adlarını kullanı.         Formull       Sonuç       =83       0          a'(x^2) - b'x + c       =83       0        0         a'(x^2) - b'x + c       =83       0           o olazık kısa sınanınız için ihtiyacını kadı bilroik değişlen-çistim kombinasyonları oluşturu.       20       Olaşıklı Alanlar         Son ürenk, kısa sınanınız için ihtiyacını kadı bilroik değişlen-çistim kombinasyonları oluşturu.         2       a       b       c       Final         5       3       17       5       215         6       3       17       5       215         3       17       5                                                                                                    |                                                         |  |  |
| a       0       -3         a       0       -3         a       0       -3         b       11       18         b       11       18         c       2       7       0       -3         a       0       17       c         c       2       7       0       5         Sonação: 20       5         Sonação: 20       5         Sonação: 20       5         Sonação: 20       5         Sonação: 20       0       5         Sonação: 20       0       0       -0         Sonação: 20       0       0       -0         Sonação: 20       0       0       -0         Sonação: 20       0       0       -0         Sonação: 20       0       -0       -0       -0       -0       -0       -0       -0       -0       -0       -0       -0       -0       -0       -0       -0       -0       -0       -0       -0       -0       -0       -0       -0       -0       -0       -0       -0 </td <td></td>                                                                                                    |                                                         |  |  |
| 13 ke evaplar:          eyaplar:         Delgjerelir segjida gjerdijfunde burda liste getinde göreciciniz. Aggidati her deligigen icin olsa deljer aralitarun belirtebiliratin:         Delgjerelir segjida gjerdijfunde burda liste getinde göreciciniz. Aggidati her deligigen icin olsa deljer aralitarun belirtebiliratin:         Delgjerelir segjida gjerdijfunde burda liste getinde göreciciniz. Aggidati her deligigen icin olsa deljer aralitarun belirtebiliratin:         Delgjerelir segjida gjerdijfunde burda liste getinde göreciciniz. Aggidati her deligigen icin olsa deljer aralitarun belirtebiliratin:         X       -9       -3         a       2       4       0       3         b       11       13       0       17         c       2       7       0       5         Ormül Tanımlanası       Sonuç       = 83       0       ~         a'(x^2) - b'x + c       = 83       0       ~       0         a'(x^2) - b'x + c       = 83       0       ~       0         a olası değer kombinasyonları öner (maksimum 200)       -       0       -       10         yolası değer kombinasyonları öner (maksimum 200)       -       215       3       215         3       3       17       5       215         3       3       16       6       326                                                                                                    |                                                         |  |  |
| 13 ke         egişken Tarımlamaları         Değişken Tarımlamaları         Örnek Değer         Örnek Değer         Örnek Değer         Tekrar Hesapla         X       -9       -3       Ornek Değer         Tekrar Hesapla         X       -9       -3       O       -3         A       O       Ornek Değer         Tekrar Hesapla         x       -9       -3       O       -3         a       2       O       O       -3         a       2       O       O       -3         a       0       O       -3         a       O       O       O         Sona değu verabi hesaplamada kullanıla formül ya da formülleri yazmalısını. Saclece aşağıda listelemiş ayrı değişken adlarını kullanı         Fornül         Sona değu verabi hesaplam                                                                                                    |                                                         |  |  |
| evaplar:<br>egişken Tarımlamaları<br>Değişken Tarımlamaları<br>Değişken Tarımlamaları<br>Değişken Minimum Maksimum Ondalıklı Alanlar Örnek Değer<br>Tekrar Hesapla<br>x -9 -3<br>a 2 4 0 • 3<br>b 11 18 0 • 17<br>c 2 7 0 • 5<br>sornak deği berada kullanıları formül ya da formülleri yazmalısınız. Sadece aşağıdal listelenmiş aynı değişken adlanın kullanın.<br>Formül Tarımlaması<br>Sonra doğru cevabi hesaplamada kullanıları formül ya da formülleri yazmalısınız. Sadece aşağıdal listelenmiş aynı değişken adlanın kullanın.<br>Formül arımlaması<br>Sonra doğru cevabi hesaplamada kullanıları formül ya da formülleri yazmalısınız. Sadece aşağıdal listelenmiş aynı değişken adlanın kullanın.<br>Formül a sa çözüm Yolları Oluştur<br>Son olarak, kıza annemiz için ihtiyacınız kadarı birçek değişken çözüm kombinasyonları oluşturur.<br>20 olası değer kombinasyonları öner (maksimum 200)<br>+/- 0 hata toleransına izin ver Oluştur<br>a b c Final<br>Cevabi<br>3 3 16 6 6 3226<br>3 4 14 4 8 82<br>Doğru cevap yorumları<br>Great job!                                                                                                    | 13 kelime                                               |  |  |
| Purglen Hammannan<br>Değişkene işaşıldı aşırdığınlı burada liste şeklinde göreceksiniz. Aşağıdaki her değişken için olası değer aralıkların belirtebilirsiniz.<br>Değişkene minum<br>X<br>2<br>4<br>0<br>11<br>12<br>2<br>2<br>7<br>0<br>13<br>0<br>14<br>0<br>17<br>C<br>2<br>7<br>0<br>13<br>0<br>14<br>0<br>17<br>C<br>2<br>7<br>0<br>15<br>0<br>11<br>11<br>13<br>0<br>17<br>C<br>2<br>7<br>0<br>17<br>0<br>17<br>0<br>17<br>C<br>2<br>7<br>0<br>17<br>0<br>17<br>0<br>17<br>0<br>17<br>0<br>17<br>0<br>17<br>0<br>17                                                                                                    |                                                         |  |  |
| Değişken Minimum Maksimum Ondalıklı Alanlar Örnek Değer<br>Tekrar Hesapla   x -9 -3 0 -3   a 2 4 0 3   b 11 18 0 17   c 2 7 0 5   Sonra doğru cevabi hesaplamada kullanılan formül ya da formülleri yazmalısınız. Sadece aşağıda listelenmiş aynı değişken adlarını kullanın. Formül Formül Sonuç a'(x^2) - b'x + c Kaydet Ondalıklı Alanlar Inter Oluştur Son olarak, kısa anavınız için ihtiyacınız kadar birçok değişken-çözüm kombinasyonları oluşturun. 20 olası değer kombinasyonları öner (maksimum 200) +/- 4 0 hata toleransına izin ver Oluştur Yanlış cevap yorumları Goğru cevap yorumları Goğru cevap yorumları Hore termine termine term                                                                                                    | klarını belirtebilirsiniz.                              |  |  |
| x -9 -3 -3 -3 -3 -3 -3 -3 -3 -3 -3 -3 -3 -3                                                                                                    | Örnek Değer                                             |  |  |
| $\begin{array}{c c c c c c c c c c c c c c c c c c c $                                                                                                    | Tekrar Hesapla                                          |  |  |
| a 2 4 0 3 3<br>b 11 18 0 17<br>c 2 7 0 5<br>ormül Tanımlaması<br>Sorıra doğru cevabi hesaplamada kullanılan formül ya da formülleri yazmalısınız. Sadece aşağıda listelenmiş ayın değişken adlanın kullanın.<br>Formül ar'(x^2) - b''x + c = 83<br>0 0 0 0 0 0 0 0 0 0 0 0 0 0 0 0 0 0 0                                                                                                     | -3                                                      |  |  |
| b 11 18 0 17   c 2 7 0 5   soma doğu cevabi hesaplamada kullanılan formül ya da formülleri yazmalısınız. Sadece aşağıda listelenmiş aynı değişken adlanın kullanın. Formül a*(x^2) - b*x + c Son olarak, kosa sınavınız için ihtiyacınız kadar birçok değişken-çözüm kombinasyonları oluşturu. Son olarak, kosa sınavınız için ihtiyacınız kadar birçok değişken-çözüm kombinasyonları oluşturu. 20 olası değer kombinasyonları öner (maksimum 200) +/- 0 hata toleransına izin ver Oluştur Oluştur Tormül a b c Final Cevabu Yanlış cevap yorumları Great job!                                                                                                    | 3                                                       |  |  |
| a       b       c       17         c       2       7       0       5         Sonra doğru cevabi hesaplamada kullanları formül ya da formülleri yazmalısınız. Sadece aşağıda listelenmiş ayrı değişken adlarını kullanın.         Formül         a'(x^2) - b'x + c       = 83         0       •       •         Kaydet         Ondalıklı Alanlar         Iası Çözüm Yolları Oluştur         Son olarak, kısa sınavınızı için ihtiyacınız kadar birçok değişken-çözüm kombinasyonları oluşturu.         20       olası değer kombinasyonları öner (maksimum 200)         +/- 0       hata toleransına izin ver         0       olaşi       Tinal         23       3       17       5       215         33       16       6       326         3       14       4       82         Doğru cevap yorumları       İncorrect. Hint: Plugit in       Incorrect. Hint: Plugit in                                                                                                    | 5                                                       |  |  |
| c     2     7     0     5       Sonra doğru cevabi hesaplamada kullanılan formül ya da formülleri yazmalisiniz. Sadece aşağıda listelenmiş aynı değişken adlarını kullanın.       Formül       a'(x^2) - b'x + c       Başı Çözüm Yolları Oluştur       Kaydet       O v       O v <td< td=""><td>17</td></td<>                                                                                                    | 17                                                      |  |  |
| 2     7     0     5       Somuil Tanımlaması       Somu doğru cevabi hessplamada kullanılari formül ya da formülleri yazmalısınız. Sadece aşağıda listelenmiş aynı değişken adlarını kullanın.       Formül       a*(x^2) - b*x + c       a 83       Ondalikli Alanlar       Iası Çözüm Yolları Oluştur       Son olarak, kosa sınavınız için intityacınız kadar birçok değişken-çözüm kombinasyonları oluşturun.       20     olası değer kombinasyonları öner (maksimum 200)       +/- 0       hata toleransına izin ver       Oluştur       Sa 3       3       A       C       Final       Cevabı       Sa 3       A       Oluştur                                                                                                    | -                                                       |  |  |
| Final<br>Ceveabu         Sonra doğru cevabi hesaplamada kullanılan formülleri yazmalısınız. Sadece aşağıda listelenmiş aynı değişken adlarını kullanın.         Sonuç<br>a*(x^2) - b*x + c         B3         O         Kaydet         Nondalıklı Alanlar         Bası Çözüm Yolları Oluştur         Sonolarak, kısa sınavınız için ihtiyacınız kadar birçok değişken-çözüm kombinasyonları oluşturun.         20       olası değer kombinasyonları öner (maksimum 200)         +/-       0       hata toleransına izin ver       Oluştur         3       17       5       215         3       3       16       6       326         Oğru cevap yonumları<br>Great job!                                                                                                    | 5                                                       |  |  |
| Sonra doğru cevabi hesaplamada kullanılan formül ya da formülleri yazmalısınız. Sadece aşağıda listelenniş aynı değişken adlarını kullanın.<br>Formül Sonuç = 83<br>0 V<br>Ondalıklı Alanlar<br>lası Çözüm Yolları Oluştur<br>Son olarak, kısa sınavınız için ihtiyacınız kadar birçok değişken-çözüm kombinasyonları oluşturun.<br>20 olası değer kombinasyonları öner (maksimum 200)<br>+/- 0 hata toleransına izin ver Oluştur<br>a b c Final<br>Cevabı<br>5 3 17 5 215<br>3 16 6 3226<br>4 14 4 82<br>Doğru cevap yorumları<br>Great job!                                                                                                    |                                                         |  |  |
| Formúl Sonuç<br>a*(x^2) - b*x + c<br>Kaydet<br>Condalikli Alanlar<br>lasi Çözüm Yolları Oluştur<br>Sonolarak, kısa sınavınız için ihtiyacınız kadar birçok değişken-çözüm kombinasyonları oluşturur.<br>20 olası değer kombinasyonları öner (maksimum 200)<br>+/- 0 hata toleransına izin ver Oluştur<br>a b c Final<br>Cevabı<br>3 17 5 215<br>3 16 6 326<br>4 14 4 82<br>Doğru cevap yorumları<br>Great job!                                                                                                    | leğişken adlarını kullanın.                             |  |  |
| Image: Kaydet     0       Item Image: Kaydet     Ondalikli Alanlar       Item Image: Kaydet     Ondalikli Alanlar       Item Image: Kaydet     Item Image: Kaydet       Item Image: Kaydet     Item Image: Kaydet <td< td=""><td>8</td></td<>                                                                                                    | 8                                                       |  |  |
| Kaydet         Ondalıklı Alanlar         Ondalıklı Alanlar         Ison olarak, kısa sınavınız için ihtiyacınız kadar birçok değişken-çözüm kombinasyonları oluşturu.         20       olası değer kombinasyonları öner (maksimum 200)         +/-       0       hata toleransına izin ver       Oluştur         a       b       c       Final<br>Cevabu         3       17       5       215         3       16       6       326         4       14       4       82         Doğu cevap yorumları<br>Great job!       Yanlış cevap yorumları<br>Incorrect. Hint: Plug it in       Final                                                                                                    | ~                                                       |  |  |
| Ondalikii Alanlar         Iasi Çözüm Yolları Oluştur         20       olası değer kombinasyonları öner (maksimum 200)         +/-       0         a       b       c         yalar       Binal       Cevabi         3       17       5       215         3       16       6       326         4       14       4       82         Doğru cevap yorumları       Incorrect. Hint: Plug it in       Incorrect. Hint: Plug it in                                                                                                    |                                                         |  |  |
| Final Cevabu         20       olası değer kombinasyonları öner (maksimum 200)         +/-       0         hata toleransına izin ver       Oluştur         a       b       c         a       b       c         3       17       5         3       16       6         3       16       6         3       14       4         Doğru cevap yorumları       Incorrect. Hint: Plug it in                                                                                                    | Alanlar                                                 |  |  |
| 20     olası değer kombinasyonları öner (maksimum 200)       +/- 0     hata toleransına izin ver       a     b     c       i     3       3     17       5     215       3     16       6     326       4     14       4     82       Doğru cevap yorumları     Incorrect. Hint: Plug it in                                                                                                    |                                                         |  |  |
| 20     olası değer kombinasyonları öner (maksimum 200)       +/-     0       hata toleransına izin ver     Oluştur       a     b     c       5     3       3     17       5     215       3     16       6     326       4     14       4     82       Doğru cevap yorumları<br>Great job!     Incorrect. Hint: Plug it in                                                                                                    |                                                         |  |  |
| +/- 0 hata toleransına izin ver Oluştur<br>a b c Final<br>Cevabi<br>3 3 17 5 215<br>3 3 16 6 326<br>3 4 14 4 82<br>Doğru cevap yorumları<br>Great job!<br>                                                                                                    |                                                         |  |  |
| a     b     c     Final<br>Cevabi       5     3     17     5     215       3     16     6     326       3     4     14     4     82       Doğru cevap yorumları<br>Great job!     Yanlış cevap yorumları<br>Incorrect. Hint: Plug it in     Yanlış cevap yorumları                                                                                                    |                                                         |  |  |
| a     b     c     Final<br>Cevabil       3     3     17     5     215       3     3     16     6     326       4     14     4     82       Doğru cevap yorumları<br>Great job!     Incorrect. Hint: Plug it in     Incorrect. Hint: Plug it in                                                                                                    |                                                         |  |  |
| Image: Second state in the second state in the se                                                                                  | Final                                                   |  |  |
| 3     3     16     6     326       3     4     14     4     82       Doğru cevap yorumları<br>Great job!     Yanlış cevap yorumları<br>Incorrect. Hint: Plug it in     1                                                                                                    | 215                                                     |  |  |
| 3     4     14     4     82       Doğru cevap yorumları<br>Great job!     Yanlış cevap yorumları<br>Incorrect. Hint: Plug it in     82                                                                                                    | 326                                                     |  |  |
| Dogru cevap yorumlari     Yanlış cevap yorumlari       Great job!     Incorrect. Hint: Plug it in                                                                                                    | 82                                                      |  |  |
|                                                                                                    |                                                         |  |  |
|                                                                                                    |                                                         |  |  |
|                                                                                                    |                                                         |  |  |

# Soru Örneği 10:

| Question                                               | F                                                           | ormül Sorusu                                      |                                           |                       | ~                                        |                                        |                                    |                                                                | not: 1                    |
|--------------------------------------------------------|-------------------------------------------------------------|---------------------------------------------------|-------------------------------------------|-----------------------|------------------------------------------|----------------------------------------|------------------------------------|----------------------------------------------------------------|---------------------------|
| runuzu girin, fo<br>yısal cevabı yaz                   | ormülünüzü yazı<br>mak durumunda                            | n ve olası cevap k<br>a olacaklar.                | ombinasyon se                             | etlerin               | ni oluşturun. Ö                          | Öğrenciler so                          | oruyu rasgele                      | e seçilmiş değişkenlere g                                      | òre görüp doğru           |
| ı <b>ru.</b><br>:ğişkenleri tanı<br>rn: "5 artı [x] ne | ımlamak için köş<br>edir?") Yardıma r                       | eli ayraç içerisind<br>mı ihtiyacınız var?        | le değişken ad                            | larını                | yazınız                                  |                                        |                                    | HTML Düzenle                                                   | vici                      |
| BI                                                     | <u>U A</u> -                                                | A - <u>T</u> <sub>×</sub>                         | E # 3                                     |                       | 查 這                                      | x <sup>2</sup> x <sub>2</sub>          |                                    | Ē                                                              |                           |
| <b>•</b>                                               | 8 %                                                         | 🖬 🗸 📲                                             | ¶• 12                                     | ot                    | -                                        | Paragra                                | ıf 🝷                               | 3                                                              |                           |
| Asanji star<br>proceeds t<br>equation b<br>Asanji has  | nds at the ed<br>to watch it f<br>pelow repre<br>thrown it. | dge of the to<br>fall to the str<br>esents the he | op of a tall<br>eet below<br>ight, off th | buil<br>(luc<br>ne gr | ding and I<br>kily it's er<br>round in n | obs a wa<br>mpty bec<br>neters, of     | termelor<br>cause eve<br>f the wat | n up into the air th<br>erybody is at home<br>ermelon t second | ien<br>e). The<br>s after |
|                                                        |                                                             |                                                   | h                                         | = -4.                 | .9t <sup>2</sup> + [v]t                  | + [n]                                  |                                    |                                                                |                           |
|                                                        |                                                             |                                                   |                                           |                       |                                          |                                        |                                    |                                                                |                           |
|                                                        |                                                             |                                                   |                                           |                       |                                          |                                        |                                    |                                                                | 87 kelime                 |
| evaplar:                                               |                                                             |                                                   |                                           |                       |                                          |                                        |                                    |                                                                |                           |
| e <b>ğişken T</b> a<br>Değişkenleri                    | anımlamalar<br>aşağıda girdiğini:                           | r <b>i</b><br>zde burada liste şe                 | eklinde görecel                           | csiniz.               | Aşağıdaki her                            | değişken içi                           | in olası değer                     | aralıklarını belirtebilirsini                                  | z.                        |
| Değişken                                               | Minimum                                                     | -                                                 | Maksimum                                  |                       |                                          | Ondalıklı A                            | Alanlar                            | Örnek Değer                                                    |                           |
| v                                                      |                                                             |                                                   |                                           |                       |                                          |                                        |                                    | Tekrar He                                                      | sapla                     |
| •                                                      | 7                                                           |                                                   | 12                                        |                       |                                          | 1                                      | ~                                  | 7.5                                                            |                           |
| n                                                      | 20                                                          |                                                   | 30                                        |                       |                                          | 0                                      | ~                                  | 25                                                             |                           |
| ormül Tanıı                                            | mlaması                                                     |                                                   |                                           |                       |                                          |                                        |                                    |                                                                |                           |
| Sonra doğru o                                          | evabi hesaplama                                             | ada kullanılan form                               | nül ya da formü                           | lleri y               | azmalısınız. Sa                          | dece aşağıdı                           | a listelenmiş                      | aynı değişken adlarını kull                                    | anın.                     |
| Formul<br>(-1*v-sqrt                                   | (v^2+4*4.9*                                                 | n))/(-4.9*2)                                      |                                           |                       |                                          |                                        | Sonuç<br>= 3.2                     |                                                                | 8                         |
|                                                        | -                                                           |                                                   |                                           |                       |                                          |                                        | 1                                  |                                                                | ~                         |
|                                                        |                                                             |                                                   | Kayde                                     | et                    |                                          |                                        | Ondalı                             | ikli Alanlar                                                   |                           |
|                                                        |                                                             |                                                   |                                           |                       |                                          |                                        | Ondan                              | IKII Alamai                                                    |                           |
| lası Çözüm                                             | n Yolları Olu                                               | ı <b>ştur</b><br>htiyacınız kadar bi              | rcok dežisken.                            | cāzün                 | o kombinasvo                             | aları oluşturu                         |                                    |                                                                |                           |
| 10                                                     | sa sinaviniz içirin                                         | ologi de čer ka                                   |                                           | ,                     | in on (males)                            |                                        | 1                                  |                                                                |                           |
|                                                        |                                                             | olasi deger ко                                    | mbinasyon                                 | iari c                | oner (maksi                              | mum 200                                | )                                  |                                                                |                           |
| +/- 0                                                  |                                                             | hata tolera                                       | ansına izin v                             | er                    | Oluştur                                  |                                        |                                    |                                                                |                           |
|                                                        |                                                             |                                                   |                                           | n                     |                                          |                                        |                                    | F                                                              | inal /                    |
| .3                                                     |                                                             |                                                   |                                           | 20                    |                                          |                                        |                                    | 3                                                              | .2                        |
|                                                        |                                                             |                                                   |                                           | 21                    |                                          |                                        |                                    | 3                                                              | .4                        |
| 0.5                                                    |                                                             |                                                   |                                           | 21                    | ~                                        |                                        |                                    | 3                                                              | .0 `                      |
| 0.5                                                    |                                                             |                                                   |                                           | ן ך                   |                                          | ~                                      |                                    |                                                                |                           |
| 0.5<br>1.9<br>Doğru cevap<br>Great job!!               | yorumları                                                   |                                                   |                                           | ]                     | Yanlış cevar<br>Incorrect<br>everythin   | yorumları<br>. Try agair<br>g in corre | n, make su<br>ctly.                | re you keyed                                                   |                           |
| 0.5<br>1.9<br>Doğru cevap<br>Great job!!               | yorumları                                                   |                                                   |                                           | ]                     | Yanlış cevap<br>İncorrect<br>everythin   | yorumları<br>. Try agair<br>g in corre | n, make su<br>ctly.                | re you keyed                                                   |                           |

# Soru Örneği 11:

|                                                                                | stion                          |                                |                             |                                   | Form                                   | iül Sor                               | usu                           |                                       |                                                                               | ~                                                         |                                                                |                                                      |                                |                         |                           |                                      | not:                                   | 1       |
|--------------------------------------------------------------------------------|--------------------------------|--------------------------------|-----------------------------|-----------------------------------|----------------------------------------|---------------------------------------|-------------------------------|---------------------------------------|-------------------------------------------------------------------------------|-----------------------------------------------------------|----------------------------------------------------------------|------------------------------------------------------|--------------------------------|-------------------------|---------------------------|--------------------------------------|----------------------------------------|---------|
| orunuz<br>ayısal c                                                             | tu giri<br>tevabi              | n, fori<br>yazm                | nülüni<br>Iak dur           | üzü yı<br>rumu                    | azın ve o                              | olası cev<br>caklar.                  | vap kon                       | nbinasy                               | on setle                                                                      | rini oluş                                                 | şturun. Ö                                                      | ýrenciler s                                          | oruyu ras                      | gele se                 | çilmiş değ                | ģişkenlere                           | e göre görüp                           | p doğru |
| oru:<br>eğişke                                                                 | enleri                         | tanım                          | lamak                       | için k                            | cöşelî ay                              | /raç içer                             | risinde                       | değişke                               | n adlarıı                                                                     | nı yazın                                                  | IZ                                                             |                                                      |                                |                         |                           |                                      |                                        |         |
| B                                                                              | I                              | vj neo                         | A                           | aroim                             | A                                      | - <u>T</u>                            | var?                          | =                                     | Ξ                                                                             | ⊒                                                         | 囸                                                              | x² x,                                                | i=                             |                         | нт                        | ML Düzei                             | nleyici                                |         |
|                                                                                | Ð                              |                                | P                           | <u>%</u>                          |                                        | √×                                    | Я                             | ¶۰                                    | 12pt                                                                          |                                                           | -                                                              | Paragr                                               | af                             | •                       | ۲                         |                                      |                                        |         |
| Asa<br>proc<br>equ<br>Asa                                                      | nji s<br>ceec<br>atio<br>nji h | tano<br>Is to<br>n be<br>Ias t | ls at<br>wat<br>low<br>hrov | the<br>tch i<br>rep<br>vn if      | edge<br>t fall t<br>resen<br>t.        | of th<br>to the<br>its the            | e top<br>stre<br>e heig       | o of a t<br>et bel<br>ght, of         | all bu<br>ow (lu<br>f the ;                                                   | ilding<br>Jckily<br>grour                                 | g and lo<br>v it's en<br>nd in m                               | bs a wa<br>pty be<br>eters, c                        | aterme<br>cause e<br>of the v  | lon u<br>every<br>/ater | p into<br>body i<br>melon | the air<br>s at ho<br>t secor        | then<br>me). The<br>nds after          | 2       |
|                                                                                |                                |                                |                             |                                   |                                        |                                       |                               |                                       | h = -                                                                         | 4.9t <sup>2</sup>                                         | + [v]t +                                                       | [n]                                                  |                                |                         |                           |                                      |                                        |         |
|                                                                                |                                |                                |                             |                                   |                                        |                                       |                               |                                       |                                                                               |                                                           |                                                                |                                                      |                                |                         |                           |                                      |                                        |         |
|                                                                                | _                              |                                |                             |                                   |                                        |                                       |                               |                                       |                                                                               |                                                           |                                                                |                                                      |                                |                         |                           |                                      | 84                                     | kelime  |
| Değ<br>Değ<br>v                                                                | jişken<br>ğişkel               | leri aş<br>n                   | ağıda ı<br>Minim<br>9       | girdiğ<br>1um                     | inizde b                               | urada li                              | ste şeki                      | linde gör<br>Maksim<br>16             | receksin<br>um                                                                | iz. Aşağ                                                  | idakî her                                                      | leğişken iç<br>Ondalıklı<br>1                        | in olası de<br>Alanlar         | eğer ara                | iliklarını b<br>Ör        | elirtebilir:<br>mek Deği<br>Tekrar H | siniz.<br>er<br>Hesapla                |         |
| n                                                                              |                                |                                | -                           |                                   |                                        |                                       |                               |                                       |                                                                               |                                                           |                                                                | -                                                    |                                |                         | 1.                        | 0.4                                  |                                        |         |
|                                                                                |                                |                                | 20                          |                                   |                                        |                                       |                               | 30                                    |                                                                               |                                                           |                                                                | 0                                                    |                                | ~                       | 20                        | )                                    |                                        |         |
| ormi                                                                           | ül Ta                          | nım                            | lama                        | ası                               |                                        |                                       |                               |                                       |                                                                               |                                                           |                                                                |                                                      |                                |                         |                           |                                      |                                        |         |
| 500                                                                            | ra dog<br>rmül                 | ru ce                          | /abi he                     | sapla                             | mada ki                                | ullanılar                             | formu                         | l ya da to                            | rmuller                                                                       | yazmal                                                    | lisiniz. Sac                                                   | ece aşagıo                                           | Ia listeleni<br>Son            | nışayn<br>IUÇ<br>2.1    | ı değişker                | ı adlarını k                         | cullanın.                              | 8       |
| For<br>(v^                                                                     | 2)/(-                          | 19.6                           | )- (v′                      | °2)/(                             | -9.8) +                                | - 11                                  |                               |                                       |                                                                               |                                                           |                                                                |                                                      | = 3.                           |                         |                           |                                      |                                        |         |
| For<br>(v^                                                                     | 2)/(-                          | 19.6                           | 5)- (v′                     | ^2)/(                             | -9.8) +                                | - 11                                  |                               | Ka                                    | vdet                                                                          |                                                           |                                                                |                                                      | = 3                            |                         |                           |                                      | ~                                      | •       |
| For<br>(v^                                                                     | 2)/(-                          | 19.6                           | 5)- (v'                     | ^2)/(                             | -9.8) +                                |                                       |                               | Ka                                    | ydet                                                                          |                                                           |                                                                |                                                      | = 3)<br>1<br>One               | dalıklı                 | Alanlar                   |                                      | ~                                      | •       |
| For<br>(v^                                                                     | 2)/(-<br>Çöz                   | -19.6                          | i)- (v′                     | ~2)/(                             | -9.8) +<br>luştu                       | r                                     |                               | Ka                                    | ydet                                                                          |                                                           |                                                                |                                                      | = 3)<br>1<br>One               | dalıklı                 | Alanlar                   |                                      | ~                                      | •       |
| For<br>(v^                                                                     | Çöz                            | 19.6<br>üm '                   | i)- (v'<br>Yolla            | "2)/(<br>I <b>rı O</b><br>nız içi | -9.8) +<br>Iuştu                       | Ir<br>uniz kao                        | lar birç                      | Ka<br>ok değiş                        | ydet<br><sup>ken-çöz</sup>                                                    | ům kom                                                    | ibinasyon                                                      | arı oluştur                                          | = 3:<br>1<br>One               | dalıklı                 | Alanlar                   |                                      | ~                                      | •       |
| For<br>(v^                                                                     | Çöz<br>olaral                  | üm '                           | ý)- (v'<br>Yolla            | nız içi                           | -9.8) +<br>luştu<br>nihtiyad           | ir<br>ciniz kao<br>a değe             | <sup>Jar birç</sup><br>ır kom | ka<br>ok değiş                        | ydet<br><sup>ken-çöz</sup><br>yonları                                         | üm kom<br>Öner                                            | ıbinasyon<br>(maksir                                           | arı oluştur<br>num 200                               | = 3;<br>1<br>One<br>un.        | dalıklı                 | Alanlar                   |                                      | ~                                      | •       |
| For<br>(v^<br>)lasi<br>Son<br>2(<br>+/-                                        | Çöz<br>olaral<br>0             | -19.6                          | ý)- (v'<br>Yolla            | °2)/(<br>nız içi                  | -9.8) +<br>Pluştu<br>nihtiyac<br>olas  | ir<br>ciniz kao<br>ii değe<br>nata to | Jar birç<br>er kom            | Ka<br>ok değiş<br>nbinasy<br>nsına iz | ydet<br><sup>ken-çöz</sup><br>yonları<br>in ver                               | üm kom<br>öner<br>Olu                                     | ıbinasyon<br>(maksir<br>uştur                                  | arı oluştur<br>num 200                               | = 3;<br>1<br>One<br>un.        | dalıklı                 | Alanlar                   |                                      |                                        | •       |
| For (v^<br>(v^<br>)lasi (<br>Son 2(<br>+/-                                     | Çöz<br>olaral<br>0             | :19.6                          | Yolla                       | nrı O                             | -9.8) +<br>Pluştu<br>n ihtiyad<br>olas | ır<br>cınız kad<br>sı değe<br>nata to | Jar birç<br>er kom            | ok değiş<br>nbinasy<br>nsına iz       | vdet<br><sup>ken-çöz</sup><br>vonları<br>in ver<br><b>n</b>                   | üm kom<br>öner<br>Olu                                     | ıbinasyon<br>(maksir<br>uştur                                  | arı oluştur<br>num 200                               | = 3:<br>1<br>One               | dalıklı                 | Alanlar                   |                                      | Final<br>Cevabı                        | •       |
| For (v^<br>(v^<br>)lasi (<br>Son 24<br>+/-                                     | Çöz<br>olaral<br>0             | üm `                           | Yolla<br>sinavi             | nıziçi                            | -9.8) +<br>nihtiyac<br>olas            | ır<br>:ınız kac<br>iı değe<br>nata to | Jar birç<br>r kom             | ka<br>ok değiş<br>nbinasy<br>nsına iz | ydet<br>ken-çöz<br>yonları<br>in ver<br>n<br>2                                | üm kom<br>öner<br>Olu<br>2                                | ıbinasyon<br>(maksir<br>uştur                                  | arı oluştur<br>num 200                               | = 3:<br>1<br>One               | dalıklı                 | Alanlar                   |                                      | Final<br>Cevabu<br>38.2                | •       |
| For<br>(v^<br>)lasi<br>Son<br>2(<br>+/-                                        | Çöz<br>olaral<br>0             | 19.6                           | ý)- (v'<br>Yolla<br>sinavii | "2)/(                             | -9.8) +<br>Iluştu<br>nihtiyac<br>olas  | ir<br>ciniz kac<br>ai değe<br>nata to | dar birç<br>r kom             | Ka<br>ok değiş<br>hbinasy             | ydet<br><sup>ken-çöz</sup><br>yonları<br>in ver<br><u>n</u><br>2'<br>2'<br>2' | üm kom<br>öner<br>Olu<br>?<br>?<br>?                      | ıbinasyon<br>(maksir<br>uştur                                  | arı oluştur<br>num 200                               | = 3:<br>1<br>Ono               | dalıklı                 | Alanlar                   |                                      | Final<br>Cevabı<br>38.2<br>38<br>33.9  |         |
| For<br>(v^<br>)lasi<br>Son<br>2(<br>+/-<br>(<br>.3.4<br>.3.3<br>.1.6<br>Doğre  | Çöz<br>olaral<br>0<br>0        | 19.6                           | Yolla<br>sinavii            | "2)/(<br>nız içi                  | -9.8) +<br>Iluştu<br>nihtiyac<br>olas  | ir<br>ciniz kad<br>ai değe<br>nata to | Jarbiro<br>r kom              | Ka<br>ok değiş<br>nıbinasy            | ydet<br>ken-çöz<br>yonları<br>in ver<br>n<br>2<br>2<br>2<br>2                 | üm kom<br>öner<br>Olu<br>9<br>7<br>7<br>Yani<br>Inci      | ıbinasyon<br>(maksir<br>uştur<br>uştur                         | arı oluştur<br>num 200<br>J<br>vorumları<br>Hint: He | = 3:<br>1<br>Ono<br>oun.<br>)) | dalıklı<br>on the       | Alanlar                   |                                      | Final<br>Cevabı<br>38.2<br>38<br>33.9  |         |
| For<br>(v^<br>Dlası (v^<br>Son<br>2/<br>+/-<br>(<br>3.3<br>1.6<br>Doğu<br>Gree | Çöz<br>olaral<br>0             | 19.6                           | í)- (v'<br>Yolla<br>sinavii | "2)/(<br>niziçi                   | -9.8) +<br>Iluştu<br>nihtiyac<br>olas  | ir<br>iniz kac<br>ii değe             | dar birç<br>r kom             | Ka<br>ok değiş<br>Ibinasy<br>Isına iz | ydet<br>ken-çöz<br>yonları<br>in ver<br>2<br>2<br>2                           | üm kom<br>öner<br>Olu<br>9<br>9<br>7<br>7<br>Yani<br>Inco | ıbinasyon<br>(maksir<br>uştur<br>uştur<br>lış cevap<br>orrect. | arı oluştur<br>num 200<br>)<br>vorumları<br>Hint: He | = 3:<br>1<br>Ono<br>un.<br>))  | dalıklı<br>on the       | Alanlar                   | ·                                    | Final<br>Cevabı<br>38.2<br>38.<br>33.9 |         |

Soru Örneği 12:

| Question                                           |                                      | Formül Sorus                                                     | iu -                                                          | ~                                    | ]                                                       |                                     |                                 |                            |                         | not:                          | 1     |
|----------------------------------------------------|--------------------------------------|------------------------------------------------------------------|---------------------------------------------------------------|--------------------------------------|---------------------------------------------------------|-------------------------------------|---------------------------------|----------------------------|-------------------------|-------------------------------|-------|
| orunuzu girin, forn<br>ayısal cevabı yazm          | nülünüzü ya<br>ak durumun            | zın ve olası cevap<br>da olacaklar.                              | ) kombinasyon se                                              | tlerini olu                          | uşturun. Ö                                              | ğrenciler:                          | soruyu ras                      | gele seçi                  | ilmiş değişkenlere g    | öre görüp                     | doğru |
| oru:<br>eğişkenleri tanıml                         | lamak için ki                        | öşeli ayraç içerisi                                              | nde değişken adl                                              | arını yazı                           | nız                                                     |                                     |                                 |                            |                         |                               |       |
| vrn: "O arti (x) nedi                              | ire) Yardimi                         | a mi intiyaciniz va                                              | ir:                                                           |                                      |                                                         |                                     |                                 |                            | HTML Düzenle            | yici                          |       |
| BI⊻                                                | <u>A</u> -                           | <u>A</u> • <u>T</u> <sub>×</sub>                                 | E E 3                                                         |                                      | ) III                                                   | × <sup>z</sup> ×                    | : =                             | E                          |                         |                               |       |
| <b>≣</b> - № (                                     | 8 82                                 | ⊾ √× ≸                                                           | ∏ ¶• 12p                                                      | t                                    | •                                                       | Paragr                              | raf                             | - 6                        | 6                       |                               |       |
| At time t = 0<br>travels start<br>Jones has u      | ) the wal<br>ting from<br>ntil he hi | l is [d] ft awa<br>i the momen<br>ts the wall. I                 | ay. The equa<br>ay. The equa<br>at he notices<br>Round to the | tion b<br>the w<br>e near<br>D = [a] | elow re<br>all. Use<br>est hun<br>]t <sup>2</sup> + [v] | presen<br>the eq<br>dredth          | ts the d<br>Juation<br>of a sec | listand<br>to det<br>cond. | ce, D in feet, N        | fight a<br>fr. Jon<br>ong Mr. | es    |
| evaplar:<br>eğişken Tan                            | ımlamala                             | arı                                                              |                                                               |                                      |                                                         |                                     |                                 |                            |                         | 83 k                          | elime |
| Değişkenleri aş                                    | ağıda girdiği                        | nizde burada liste                                               | şeklinde görecek                                              | siniz. Aşa                           | ığıdaki her                                             | değişken i                          | çin olası de                    | ğer aralı                  | klarını belirtebilirsin | iz.                           |       |
| Degişken r                                         | Minimum                              |                                                                  | Maksimum                                                      |                                      |                                                         | Ondaliki                            | Alaniar                         |                            | Tekrar He               | sanla                         |       |
| d (                                                | 30                                   |                                                                  | 50                                                            |                                      |                                                         | 0                                   |                                 | ~                          | 37                      | - april                       |       |
| a                                                  | 9.1                                  |                                                                  | 12.7                                                          |                                      |                                                         | 1                                   |                                 | ~                          | 9.5                     |                               |       |
| v [                                                | 6.5                                  |                                                                  | 10.5                                                          |                                      |                                                         | 1                                   |                                 | ~                          | 10.2                    |                               |       |
| ormül Tanım<br>Sonra doğru cev                     | laması<br>rabı hesaplar              | nada kullanılan fo                                               | rmül ya da formül                                             | leri yazm                            | alısınız. Sa                                            | dece aşağıı                         | da listelenr                    | nişaynı d                  | değişken adlarını kul   | lanın.                        |       |
| Formül<br>(sqrt(v^2 + 4                            | 4*a*d) - v)/                         | /(2*a)                                                           |                                                               |                                      |                                                         |                                     | Son<br>= 1.                     | uç<br>51                   |                         |                               | 8     |
|                                                    |                                      |                                                                  | Kayde                                                         | et                                   |                                                         |                                     | 2                               |                            |                         | ~                             | ·     |
|                                                    |                                      |                                                                  |                                                               |                                      |                                                         |                                     | On                              | dalıklı A                  | Alanlar                 |                               |       |
| lası Çözüm Y<br>Son olarak, kısa<br>12<br>+/- 0.01 | <b>Yolları Ol</b>                    | u <b>ştur</b><br>ihtiyacınız kadar<br>olası değer k<br>hata tole | birçok değişken-(<br>kombinasyonl<br>kransına izin ve         | çözüm ko<br>arı öne<br>er O          | mbinasyor<br>r (maksi<br>luştur                         | ları oluştu<br>mum 20               | run.<br>0)                      |                            |                         |                               |       |
|                                                    |                                      | а                                                                |                                                               |                                      |                                                         | v                                   |                                 |                            | Fin                     | al Ceva                       | bi -  |
| 9                                                  |                                      | 10.2                                                             |                                                               |                                      |                                                         | 10.4                                |                                 |                            | 1.5                     | 1 +/- 0.0                     | 1     |
| 9                                                  |                                      | 11.8                                                             | 1                                                             |                                      |                                                         | 7.4<br>9                            |                                 |                            | 1.2                     | , +/- 0.01<br>5 +/- 0.01      | 1     |
| 6                                                  |                                      | 11.4                                                             | •                                                             |                                      | ~                                                       | 9.3                                 |                                 |                            | 1.64                    | 4 +/- 0.0                     | 1     |
| Doğru cevap yo<br>Superb!                          | rumları                              |                                                                  |                                                               | Ya<br>In<br>gi                       | nlış cevap<br>correct.<br>ven a sp                      | yorumları<br>Hint: Yo<br>ecific val | bu're bei<br>lue for D          | ng aske                    | ed to solve for t       |                               |       |
| iptal Soruy                                        | u Güncell                            | e                                                                |                                                               |                                      |                                                         |                                     |                                 |                            |                         |                               |       |

# Soru Örneği 13:

| Question                                                                      |                                   | Form                                  | nül Sorusı                          | 1                                             | ~                                                  |                                                             |                                      |                                |                           |                                                      | not:                                                   | 1         |
|-------------------------------------------------------------------------------|-----------------------------------|---------------------------------------|-------------------------------------|-----------------------------------------------|----------------------------------------------------|-------------------------------------------------------------|--------------------------------------|--------------------------------|---------------------------|------------------------------------------------------|--------------------------------------------------------|-----------|
| runuzu girin, fi<br>Isal cevabi ya:<br><b>ru:</b>                             | ormülünüzü<br>zmak durun          | i yazın ve (<br>tunda olar            | olası cevap l<br>caklar.            | kombinasyon se                                | tlerini ol                                         | uşturun. Ö                                                  | ğrenciler s                          | oruyu rasge                    | ele seçilmiş (            | değişkenlere g                                       | öre görüp                                              | ) doğr    |
| ğişkenleri tan<br>n: "5 artı (v) n                                            | ımlamak içir<br>edir?") Yard      | n köşelî ay                           | yraç içerisin<br>tiyaçınız yar      | de değişken adla                              | arını yaz                                          | iniz                                                        |                                      |                                |                           |                                                      |                                                        |           |
| n. Saru(xjn                                                                   | eun: y raro                       |                                       | ciyaciniz vai                       |                                               |                                                    |                                                             |                                      |                                | E.                        | HTML Düzenle                                         | yici                                                   |           |
| 3 I                                                                           | <u>U</u> <u>A</u>                 | • A                                   | • <u>T</u> ×                        | E = 3                                         | 4                                                  | 2                                                           | X <sup>2</sup> X <sub>2</sub>        | =                              | Ξ                         |                                                      |                                                        |           |
| •                                                                             | 8 8                               | 2                                     | √× ¶                                | <b>¶</b> , 12p                                | t                                                  | •                                                           | Paragra                              | af '                           | · 🛞                       |                                                      |                                                        |           |
| Tony spen<br>ground th<br>to model t                                          | ds his af<br>e higher<br>he heigh | ternoo<br>the ba<br>nt, <i>h</i> in n | in outsid<br>II goes u<br>meters, t | le bouncing<br>p before it s<br>t seconds at  | a ball<br>starts<br>fter th<br>h = -[a             | . He rea<br>coming<br>he ball fil<br>a]t <sup>2</sup> + [v] | lizes th<br>back do<br>rst hits<br>t | e harde<br>own. Th<br>the grou | r he thro<br>e equationd. | ws the bal                                           | ll at the<br>can be u                                  | e<br>Jsec |
| low long                                                                      | does the                          | e ball st                             | tay airbo                           | orne? Roun                                    | d to tr                                            | ne neare                                                    | st hund                              | iredth o                       | r a secon                 | id.                                                  |                                                        |           |
| Hint:                                                                         | You nee                           | ed to fig                             | gure out                            | how long it                                   | takes                                              | for the                                                     | ball to I                            | hit the g                      | round ag                  | gain.                                                |                                                        |           |
|                                                                               |                                   |                                       |                                     |                                               |                                                    |                                                             |                                      |                                |                           |                                                      |                                                        |           |
|                                                                               |                                   |                                       |                                     |                                               |                                                    |                                                             |                                      |                                |                           |                                                      |                                                        |           |
|                                                                               |                                   |                                       |                                     |                                               |                                                    |                                                             |                                      |                                |                           |                                                      |                                                        |           |
|                                                                               |                                   |                                       |                                     |                                               |                                                    |                                                             |                                      |                                |                           |                                                      |                                                        |           |
|                                                                               |                                   |                                       |                                     |                                               |                                                    |                                                             |                                      |                                |                           |                                                      | 93 I                                                   | celin     |
| vaplar:                                                                       |                                   |                                       |                                     |                                               |                                                    |                                                             |                                      |                                |                           |                                                      |                                                        |           |
| ğişken Ta                                                                     | anımlam                           | aları                                 |                                     |                                               |                                                    |                                                             |                                      |                                |                           |                                                      |                                                        |           |
| Değişkenleri                                                                  | aşağıda girc                      | diğinizde b                           | ourada liste ș                      | şeklinde görecek                              | siniz. Aşı                                         | ağıdaki her                                                 | değişken iç                          | in olası değ                   | er aralıkların            | ı belirtebilirsin                                    | iz.                                                    |           |
| Değişken                                                                      | Minimun                           | 1                                     |                                     | Maksimum                                      |                                                    |                                                             | Ondalıklı                            | Alanlar                        |                           | Örnek Değer                                          |                                                        |           |
|                                                                               |                                   |                                       |                                     |                                               |                                                    |                                                             |                                      |                                |                           | Tekrar He                                            | sapla                                                  |           |
| a                                                                             | 3.7                               |                                       |                                     | 4.4                                           |                                                    |                                                             | 1                                    | ~                              |                           | 4.3                                                  |                                                        |           |
|                                                                               |                                   |                                       |                                     |                                               |                                                    | _                                                           |                                      |                                |                           |                                                      |                                                        |           |
| v                                                                             | 10.7                              |                                       |                                     | 14.3                                          |                                                    |                                                             | 1                                    | ~                              |                           | 10.8                                                 |                                                        |           |
|                                                                               |                                   |                                       |                                     |                                               |                                                    |                                                             |                                      |                                |                           |                                                      |                                                        |           |
| rmül Tanı                                                                     | mlaması                           |                                       |                                     |                                               |                                                    |                                                             |                                      |                                |                           |                                                      |                                                        |           |
| Sonra doğru (                                                                 | cevabi hesap                      | olamada ki                            | ullanılan for                       | mül ya da formül                              | leri yazm                                          | nalisiniz. Sad                                              | lece aşağıd                          | la listelenmi                  | ş aynı değişl             | ken adlarını kul                                     | lanın.                                                 |           |
| Formül                                                                        |                                   |                                       |                                     |                                               |                                                    |                                                             |                                      | Sonu                           | Ç<br>1                    |                                                      |                                                        | •         |
| v/a                                                                           |                                   |                                       |                                     |                                               |                                                    |                                                             |                                      | = 2.5                          | 1                         |                                                      |                                                        | 8         |
|                                                                               |                                   |                                       |                                     | Kayde                                         | +                                                  |                                                             |                                      | 2                              |                           |                                                      | ~                                                      | '         |
|                                                                               |                                   |                                       |                                     | Kayue                                         | :L                                                 |                                                             |                                      | Onda                           | lıklı Alanl               | ar                                                   |                                                        |           |
|                                                                               |                                   |                                       |                                     |                                               |                                                    |                                                             |                                      | 0.1101                         |                           |                                                      |                                                        |           |
| ası Çözün                                                                     | n Yolları                         | Oluştu                                | ır                                  |                                               |                                                    |                                                             |                                      |                                |                           |                                                      |                                                        |           |
|                                                                               | sa sinaviniz                      | için ihtiya                           | cınız kadar b                       | oirçok değişken-ç                             | çözüm ko                                           | mbinasyon                                                   | ları oluştur                         | un.                            |                           |                                                      |                                                        |           |
| Son olarak, ki                                                                |                                   |                                       | si deăer k                          | ombinasyon                                    | arı öne                                            | er (maksir                                                  | num 200                              | ))                             |                           |                                                      |                                                        |           |
| Son olarak, ki                                                                |                                   | olas                                  |                                     |                                               |                                                    |                                                             |                                      |                                |                           |                                                      |                                                        |           |
| Son olarak, ki                                                                |                                   | olas                                  | 5                                   |                                               |                                                    |                                                             |                                      |                                |                           |                                                      |                                                        |           |
| Son olarak, ki<br>20<br>+/- 0.01                                              |                                   |                                       | hata toler                          | ransına izin ve                               | er O                                               | lustur                                                      |                                      |                                |                           |                                                      |                                                        |           |
| Son olarak, ki<br>20<br>+/- 0.01                                              |                                   |                                       | hata toler                          | ransına izin ve                               | er O                                               | luştur                                                      | ]                                    |                                |                           |                                                      |                                                        |           |
| Son olarak, ki<br>20<br>+/- 0.01                                              |                                   | lolas                                 | hata toler                          | ransına izin ve<br>v                          | er O                                               | luştur                                                      | ]                                    |                                |                           | Fina                                                 | l Cevab                                                | .         |
| Son olarak, ki<br>20<br>+/- 0.01                                              |                                   |                                       | hata toler                          | ransına izin ve<br>v<br>1                     | er O<br>1.2                                        | luştur                                                      | ]                                    |                                |                           | Fina<br>2.8 +,                                       | I Cevab<br>/- 0.01                                     | 1         |
| Son olarak, ki<br>20<br>+/- 0.01                                              |                                   |                                       | hata toler                          | ransına izin ve<br>v<br>1<br>1                | er O<br>,<br>1.2<br>2.4                            | luştur                                                      | ]                                    |                                |                           | Fina<br>2.8 +,<br>2.88                               | l Cevab<br>/- 0.01<br>+/- 0.01                         | 1         |
| Son olarak, ki<br>20<br>+/- 0.01<br>3<br>7                                    |                                   |                                       | hata toler                          | ransına izin ve<br>v<br>1<br>1<br>1           | er O<br>1.2<br>2.4<br>2.8                          | luştur                                                      | ]                                    |                                |                           | Fina<br>2.8 +<br>2.88<br>3.46                        | l Cevab<br>/- 0.01<br>+/- 0.01<br>+/- 0.01             | 1         |
| Son olarak, ki<br>20<br>+/- 0.01<br>3<br>7<br>8                               |                                   |                                       | hata toler                          | ransına izin ve<br>v<br>1<br>1<br>1<br>1      | er O<br>1.2<br>2.4<br>2.8<br>1.9                   | luştur                                                      | ]                                    |                                |                           | Fina<br>2.8+,<br>2.88<br>3.46<br>3.13                | l Cevab<br>/- 0.01<br>+/- 0.01<br>+/- 0.01<br>+/- 0.01 | I         |
| Son olarak, ki<br>20<br>+/- 0.01<br>3<br>7<br>8<br>Doğru cevap                | yorumları                         |                                       | hata toler                          | ransına izin ve<br>v<br>1<br>1<br>1<br>1<br>1 | er O<br>1.2<br>2.4<br>2.8<br>1.9                   | luştur                                                      | yorumları                            |                                |                           | Fina<br>2.8+,<br>2.88<br>3.46<br>3.13                | I Cevab<br>/- 0.01<br>+/- 0.01<br>+/- 0.01<br>+/- 0.01 | I         |
| Son olarak, ko<br>20<br>+/- 0.01<br>3<br>7<br>8<br>Doğru cevap<br>That's righ | yorumları<br>t!                   |                                       | hata toler                          | ransına izin ve<br>v<br>1<br>1<br>1<br>1<br>1 | er O<br>1.2<br>2.4<br>2.8<br>1.9<br>Ya<br>Ir       | luştur<br>anlış cevap<br>nocorrect.                         | yorumları<br>Make sı                 | ire you ke                     | eyed all yc               | Fina<br>2.8 +<br>2.88<br>3.46<br>3.13<br>our values  | l Cevab<br>/- 0.01<br>+/- 0.01<br>+/- 0.01<br>+/- 0.01 |           |
| Son olarak, ki<br>20<br>+/- 0.01<br>3<br>7<br>8<br>Doğru cevap<br>That's righ | yorumları<br>t!                   |                                       | hata toler                          | ransına izin ve<br>v<br>1<br>1<br>1<br>1      | er O<br>1.2<br>2.4<br>2.8<br>1.9<br>Ya<br>Ir<br>in | Iuştur                                                      | yorumları<br>Make su<br>Y.           | ire you ke                     | eyed all yc               | Fina<br>2.8+<br>2.88<br>3.46<br>3.13<br>our values   | l Cevab<br>/- 0.01<br>+/- 0.01<br>+/- 0.01<br>+/- 0.01 |           |
| Son olarak, ki<br>20<br>+/- 0.01<br>3<br>7<br>8<br>Doğru cevap<br>That's righ | yorumları<br>t!                   |                                       | hata toler                          | ransına izin ve<br>v<br>1<br>1<br>1<br>1      | er O<br>1.2<br>2.4<br>2.8<br>1.9<br>¥≆<br>Ir<br>in | luştur<br>anlış cevap<br>hoorrect.                          | yorumları<br>Make su<br>y.           | ire you ke                     | eyed all yo               | Fina<br>2.8 +,<br>2.88<br>3.46<br>3.13<br>our values | I Cevab<br>0.01<br>+/- 0.01<br>+/- 0.01<br>+/- 0.01    | 1         |

# Soru Örneği 14:

| Question                                            |                                                 | For                        | rmül                    | Soru                          | su                       |                        |                                            | `                           | •                                                 |                                          |                             |                          |                      |                   |                         |                        |           |             |                | n            | ot:         | 1     |
|-----------------------------------------------------|-------------------------------------------------|----------------------------|-------------------------|-------------------------------|--------------------------|------------------------|--------------------------------------------|-----------------------------|---------------------------------------------------|------------------------------------------|-----------------------------|--------------------------|----------------------|-------------------|-------------------------|------------------------|-----------|-------------|----------------|--------------|-------------|-------|
| orunuzu girin, f<br>ayısal cevabı ya<br><b>Oru:</b> | ormülünüzü<br>zmak durum                        | i yazın v<br>nunda o       | /e ola:<br>lacak        | si ceva<br>lar.               | p kom                    | binasy                 | on setle                                   | erini o                     | oluştur                                           | run. Ö                                   | ğrenci                      | iler so                  | ruyu r               | asge              | ele seç                 | ilmiş                  | değ       | işkenl      | ere gi         | öre g        | örüp o      | doğru |
| eğişkenleri tar<br>Örn: "5 artı [x] r               | umlamak içir<br>iedir?") Yard                   | n köşelî<br>lıma mı i      | i ayraq<br>ihtiya       | ç içeris<br>Iciniz v          | inde d<br>ar?            | leğişke                | n adları                                   | ini ya                      | ziniz                                             |                                          |                             |                          |                      |                   |                         |                        | нтм       | 1L Dü:      | zenley         | yici         |             |       |
| B I                                                 | <u>U</u> <u>A</u>                               | • A                        | •                       | <u></u> ×                     | E                        | Ξ                      | ∃                                          | •                           |                                                   |                                          | X²                          | ×                        | ≣                    | 100               | Ξ                       |                        |           |             |                |              |             |       |
| <b>.</b>                                            | 8 8                                             | 2                          | - v                     | ×                             | T                        | ¶٩                     | 12pt                                       |                             |                                                   | •                                        | Par                         | agra                     | f                    |                   | - 6                     | $\widehat{\mathbf{b}}$ |           |             |                |              |             |       |
| Tony sper<br>ground th<br>to model t                | ids his af<br>e higher<br>the heigh<br>does the | terno<br>the b<br>nt, h ir | oon (<br>oall g<br>n me | outsi<br>goes<br>eters<br>Rou | ide b<br>up b<br>s, t se | oouno<br>efor<br>econo | cing a<br>e it st<br>ds aft<br>h<br>e near | bal<br>arts<br>er t<br>= -[ | I. He<br>con<br>he ba<br>a]t <sup>2</sup><br>hund | e rea<br>ning<br>all fi<br>+ [v]<br>dred | lize:<br>bacl<br>rst h<br>t | s the<br>k dov<br>its tl | e har<br>wn.<br>he g | dei<br>The<br>rou | r he r<br>e equ<br>ind. | thr<br>uati            | ion       | the<br>belo | bal            | l at<br>an l | the<br>be u | sed   |
| How high                                            | does the                                        | e ball                     | go?                     | Rou                           | ind t                    | o the                  | e near                                     | est                         | hund                                              | dred                                     | lth o                       | fafo                     | oot.                 |                   |                         |                        |           |             |                |              |             |       |
|                                                     |                                                 |                            |                         |                               |                          |                        |                                            |                             |                                                   |                                          |                             |                          |                      |                   |                         |                        |           |             |                |              |             |       |
|                                                     |                                                 |                            |                         |                               |                          |                        |                                            |                             |                                                   |                                          |                             |                          |                      |                   |                         |                        |           |             |                |              |             |       |
|                                                     |                                                 |                            |                         |                               |                          |                        |                                            |                             |                                                   |                                          |                             |                          |                      |                   |                         |                        |           |             |                |              |             |       |
|                                                     |                                                 |                            |                         |                               |                          |                        |                                            |                             |                                                   |                                          |                             |                          |                      |                   |                         |                        |           |             |                |              |             |       |
|                                                     |                                                 |                            |                         |                               |                          |                        |                                            |                             |                                                   |                                          |                             |                          |                      |                   |                         |                        |           |             |                |              | 74 ke       | elime |
| evaplar:                                            |                                                 |                            |                         |                               |                          |                        |                                            |                             |                                                   |                                          |                             |                          |                      |                   |                         |                        |           |             |                |              |             | đ     |
| e <b>ğiş</b> ken T                                  | anımlam                                         | aları                      |                         |                               |                          |                        |                                            |                             |                                                   |                                          |                             |                          |                      |                   |                         |                        |           |             |                |              |             |       |
| Değişkenler                                         | i aşağıda gird                                  | diğinizde                  | e bura                  | ada list                      | e şekli                  | nde gö                 | receksir                                   | niz. Aş                     | şağıdal                                           | ki her                                   | değişk                      | en içir                  | n olası              | değe              | er aralı                | ıkları                 | nı be     | lirtebi     | lirsini        | z.           |             |       |
| Değişken                                            | Minimum                                         | 1                          |                         |                               | N                        | /laksim                | um                                         |                             |                                                   |                                          | Onda                        | lıklı A                  | lanlar               | r                 |                         |                        | Orr       | iek De      | eğer<br>r Llov | conl         | •           |       |
|                                                     |                                                 |                            |                         |                               | ſ                        |                        |                                            |                             |                                                   |                                          |                             |                          |                      |                   |                         |                        |           | екта        | r He           | sapi         | d           |       |
| a                                                   | 3.7                                             |                            |                         |                               |                          | 4.4                    |                                            |                             |                                                   |                                          | 1                           |                          |                      | ~                 | •                       |                        | 3.8       | 5           |                |              |             |       |
| v                                                   |                                                 |                            |                         |                               | ſ                        |                        |                                            |                             | _                                                 |                                          | _                           |                          |                      |                   | ñ                       |                        |           |             |                |              |             |       |
|                                                     | 10.7                                            |                            |                         |                               |                          | 17.2                   |                                            |                             |                                                   |                                          | 1                           |                          |                      | ~                 | ·                       |                        | 15        | .5          |                |              |             |       |
|                                                     |                                                 |                            |                         |                               |                          |                        |                                            |                             |                                                   |                                          |                             |                          |                      |                   |                         |                        |           |             |                |              |             |       |
| ormül Tanı                                          | mlaması                                         |                            |                         |                               |                          |                        |                                            |                             |                                                   |                                          |                             | ×                        | 17-4-1               |                   |                         |                        |           |             |                |              |             |       |
| Formül                                              | cevabi hesap                                    | olamada                    | a kulla                 | nilanti                       | ormul                    | ya da to               | ormuller                                   | rı yazı                     | malisin                                           | liz. Sac                                 | iece as                     | agida                    | Sc                   | enmi:<br>SiSU     | şaynı                   | degiş                  | şken      | adlarıı     | ni kull        | anın.        |             |       |
| (v^2)/(4*a                                          | a)                                              |                            |                         |                               |                          |                        |                                            |                             |                                                   |                                          |                             |                          | =                    | 15.               | 81                      |                        |           |             |                |              |             | 8     |
|                                                     |                                                 |                            |                         |                               |                          |                        |                                            |                             |                                                   |                                          |                             |                          |                      | 2                 |                         |                        |           |             |                |              | ~           | -     |
|                                                     |                                                 |                            |                         |                               |                          | Ka                     | aydet                                      |                             |                                                   |                                          |                             |                          |                      |                   |                         |                        |           |             |                |              |             |       |
|                                                     |                                                 |                            |                         |                               |                          |                        |                                            |                             |                                                   |                                          |                             |                          | 0                    | nda               | lıklı/                  | Alar                   | lar       |             |                |              |             |       |
| lası Cözür                                          | n Vollaru                                       | Olusi                      | tur                     |                               |                          |                        |                                            |                             |                                                   |                                          |                             |                          |                      |                   |                         |                        |           |             |                |              |             |       |
| Son olarak, k                                       | isa sinavinizi                                  | için ihtiy                 | yacını                  | z kada                        | r birço                  | k değiş                | şken-çö:                                   | züm k                       | ombin                                             | asyon                                    | ları olu                    | ışturu                   | n.                   |                   |                         |                        |           |             |                |              |             |       |
| 20                                                  |                                                 |                            | d                       | ložer                         | l.                       | hinne                  | venler                                     |                             |                                                   | alsain                                   |                             | 2001                     |                      |                   |                         |                        |           |             |                |              |             |       |
| 20                                                  |                                                 | 0                          | asi o                   | leger                         | KOM                      | binas                  | yoniar                                     | Ton                         | er (m                                             | aksir                                    | num                         | 200)                     |                      |                   |                         |                        |           |             |                |              |             |       |
| +/- 0.01                                            |                                                 |                            | hat                     | ta tol                        | oran                     | una iz                 | vin ver                                    |                             |                                                   |                                          | 1                           |                          |                      |                   |                         |                        |           |             |                |              |             |       |
| .,                                                  |                                                 |                            |                         |                               | ar un fa                 | 21110112               |                                            |                             | Juşi                                              | u                                        |                             |                          |                      |                   |                         |                        |           |             |                |              |             |       |
|                                                     |                                                 |                            |                         |                               |                          |                        | v                                          |                             |                                                   |                                          |                             |                          |                      |                   |                         |                        |           | Fi          | nal (          | °ev:         | h           |       |
| .8                                                  |                                                 |                            |                         |                               |                          |                        | 17                                         |                             |                                                   |                                          |                             |                          |                      |                   |                         |                        |           | 19          | .01+           | +/- 0        | .01         |       |
| .8                                                  |                                                 |                            |                         |                               |                          |                        | 13.6                                       | 5                           |                                                   |                                          |                             |                          |                      |                   |                         |                        |           | 12          | 2.17 -         | +/- 0        | .01         |       |
| 3.9                                                 |                                                 |                            |                         |                               |                          |                        | 16.8                                       | 3                           |                                                   |                                          |                             |                          |                      |                   |                         |                        |           | 18          | 8.09 -         | +/- 0        | .01         |       |
| .1                                                  |                                                 |                            |                         |                               |                          |                        | 14.9                                       | ?                           | ~                                                 |                                          |                             |                          |                      |                   |                         |                        |           | 13          | 3.54 -         | +/- 0        | .01         | *     |
| Doğru cevap                                         | yorumları                                       |                            |                         |                               |                          |                        |                                            | Y                           | anlış o                                           | evap                                     | yorum                       | ları                     |                      |                   | <i>.</i> .              |                        |           |             |                |              |             |       |
| You betch                                           | a:!!                                            |                            |                         |                               |                          |                        |                                            |                             | ncori<br>alue                                     | for h                                    | You'                        | re lo<br>s it i          | oking                | gto               | find:                   | the<br>nh v            | grea<br>1 | atest       |                |              |             |       |
|                                                     |                                                 |                            |                         |                               |                          |                        |                                            | Ľ                           | alue                                              | 1011                                     | n (or a                     | and                      | 500                  | you               | grd                     | рпу                    | /         |             |                | J            |             |       |
|                                                     |                                                 |                            |                         |                               |                          |                        |                                            |                             |                                                   |                                          |                             |                          |                      |                   |                         |                        |           |             |                |              |             |       |
|                                                     |                                                 |                            |                         |                               |                          |                        |                                            |                             |                                                   |                                          |                             |                          |                      |                   |                         |                        |           |             |                |              |             |       |
|                                                     |                                                 |                            |                         |                               |                          |                        |                                            |                             |                                                   |                                          |                             |                          |                      |                   |                         |                        |           |             |                |              |             |       |

# Soru Örneği 15:

|                                              | stior                                                                                                    | n                                     |                                    |                         | Form                                     | iül Sor                                            | usu                         |                                                     |                                                                                               | ~                                                             |                                                                   |                                         |                                                       |                                            |                             |                               |                                       |                                                    | not:                                                     | 1         |
|----------------------------------------------|----------------------------------------------------------------------------------------------------|---------------------------------------|------------------------------------|-------------------------|------------------------------------------|----------------------------------------------------|-----------------------------|-----------------------------------------------------|-----------------------------------------------------------------------------------------------|---------------------------------------------------------------|-------------------------------------------------------------------|-----------------------------------------|-------------------------------------------------------|--------------------------------------------|-----------------------------|-------------------------------|---------------------------------------|----------------------------------------------------|----------------------------------------------------------|-----------|
| nunu                                         | ızu gir                                                                                                    | rin, fo                               | rmülü                              | nüzü y                  | azın ve o                                | olası cev                                          | /ap kor                     | nbinasy                                             | on setler                                                                                     | ini oluş                                                      | turun. Ö                                                          | ğrenc                                   | iler so                                               | ruyu ras                                   | gele                        | seçilm                        | iş değişk                             | enlere g                                           | göre görüş                                               | o doğru   |
| yısal o<br>oru:                              | cevab                                                                                                    | i yazı                                | mak dı                             | Irumu                   | inda olac                                | aklar.                                             |                             |                                                     |                                                                                               |                                                               |                                                                   |                                         |                                                       |                                            |                             |                               |                                       |                                                    |                                                          |           |
| ağişke                                       | enleri                                                                                                    | i tanır                               | mlama                              | k için                  | köşeli ay                                | raç içer                                           | isinde                      | değişke                                             | n adların                                                                                     | ı yazını                                                      | z                                                                 |                                         |                                                       |                                            |                             |                               |                                       |                                                    |                                                          |           |
| rn: "5                                       | 5 artı (                                                                                                    | [x] ne                                | dir?")                             | Yardır                  | na mi iht                                | iyacınız                                           | var?                        |                                                     |                                                                                               |                                                               |                                                                   |                                         |                                                       |                                            |                             |                               | HTML                                  | Düzenle                                            | eyici                                                    |           |
| в                                            | 7                                                                                                    | ι                                     | J,                                 | ۹                       | A                                        | - T.                                               | ≡                           | =                                                   | =                                                                                             | ₹                                                             | 同                                                                 | ײ                                       | x,                                                    | :=                                         | 1=                          |                               |                                       |                                                    |                                                          |           |
|                                              |                                                                                                    |                                       | <br>0                              | 20                      |                                          |                                                    | -                           | -                                                   | 12nt                                                                                          | _                                                             | _                                                                 | Dar                                     | e a a rai                                             |                                            | _                           | 0                             |                                       |                                                    |                                                          |           |
|                                              | H                                                                                                    |                                       | G-                                 | <b>G</b> ià             |                                          | v×                                                 | PII                         | 114                                                 | izpi                                                                                          |                                                               | •                                                                 | Fai                                     | ayra                                                  |                                            | •                           | V                             |                                       |                                                    |                                                          |           |
| -                                            |                                                                                                    |                                       |                                    |                         |                                          |                                                    |                             |                                                     |                                                                                               |                                                               |                                                                   |                                         |                                                       |                                            |                             |                               |                                       |                                                    |                                                          |           |
| TON                                          | iy sp                                                                                                    | )enc                                  | is ne<br>obial                     | an                      | ernoo<br>bo bol                          | n out                                              | side                        | bound                                               | ang a i                                                                                       | oan. i                                                        | Herea                                                             | hac                                     | s the                                                 | inard<br>wo T                              | er i<br>bo                  | ie tri                        | tion h                                | ne ba                                              | n at the                                                 | e<br>usad |
| ton                                          | mod                                                                                                    | ol +k                                 | : nigi                             | ier i                   | hin.                                     | n goe:<br>motor                                    | sup:<br>str                 | ocone                                               | e it sta<br>Ic offo                                                                           | r tho                                                         | ball fi                                                           | Dac<br>ret b                            | ite ti                                                | bo gro                                     | ne                          | equa<br>d                     | LIOITD                                | elow                                               | Lande                                                    | useu      |
| 1011                                         | nou                                                                                                    | eru                                   | ie ne                              | agn                     | ., // /// /                              | netei                                              | 5,15                        | econd                                               | is arte                                                                                       | i the                                                         | Dann                                                              | ISUI                                    | iits ti                                               | le gro                                     | Jun                         | u.                            |                                       |                                                    |                                                          |           |
|                                              |                                                                                                    |                                       |                                    |                         |                                          |                                                    |                             |                                                     | h =                                                                                           | = -[a]t                                                       | t <sup>2</sup> + [v]                                              | t                                       |                                                       |                                            |                             |                               |                                       |                                                    |                                                          |           |
| Hov                                          | wlo                                                                                                    | ngo                                   | loes                               | it ta                   | ke for                                   | the h                                              | all to                      | reac                                                | h its m                                                                                       | avim                                                          | um al                                                             | titur                                   | le? F                                                 | Round                                      | l to                        | the r                         | heares                                | st hun                                             | dredth                                                   | ofa       |
|                                              | ond                                                                                                    | 118 0                                 | 1005                               |                         | KC TOT                                   | the b                                              |                             | , cae                                               | in to fi                                                                                      | IO AIII                                                       | i ann an                                                          |                                         |                                                       | counc                                      |                             | the                           | icui ca                               | /c man                                             | arcath                                                   | 01.0      |
| sec                                          | ona                                                                                                    | •                                     |                                    |                         |                                          |                                                    |                             |                                                     |                                                                                               |                                                               |                                                                   |                                         |                                                       |                                            |                             |                               |                                       |                                                    |                                                          |           |
|                                              |                                                                                                    |                                       |                                    |                         |                                          |                                                    |                             |                                                     |                                                                                               |                                                               |                                                                   |                                         |                                                       |                                            |                             |                               |                                       |                                                    |                                                          |           |
|                                              |                                                                                                    |                                       |                                    |                         |                                          |                                                    |                             |                                                     |                                                                                               |                                                               |                                                                   |                                         |                                                       |                                            |                             |                               |                                       |                                                    |                                                          |           |
|                                              |                                                                                                    |                                       |                                    |                         |                                          |                                                    |                             |                                                     |                                                                                               |                                                               |                                                                   |                                         |                                                       |                                            |                             |                               |                                       |                                                    |                                                          |           |
|                                              |                                                                                                    |                                       |                                    |                         |                                          |                                                    |                             |                                                     |                                                                                               |                                                               |                                                                   |                                         |                                                       |                                            |                             |                               |                                       |                                                    |                                                          |           |
|                                              |                                                                                                    |                                       |                                    |                         |                                          |                                                    |                             |                                                     |                                                                                               |                                                               |                                                                   |                                         |                                                       |                                            |                             |                               |                                       |                                                    |                                                          |           |
|                                              |                                                                                                    |                                       |                                    |                         |                                          |                                                    |                             |                                                     |                                                                                               |                                                               |                                                                   |                                         |                                                       |                                            |                             |                               |                                       |                                                    | 81                                                       | kelim     |
|                                              |                                                                                                    |                                       |                                    |                         |                                          |                                                    |                             |                                                     |                                                                                               |                                                               |                                                                   |                                         |                                                       |                                            |                             |                               |                                       |                                                    | 011                                                      |           |
| evap<br>oğu                                  | piar:<br>ekor                                                                                                    | . <b>Т</b> а                          |                                    |                         | ları                                     |                                                    |                             |                                                     |                                                                                               |                                                               |                                                                   |                                         |                                                       |                                            |                             |                               |                                       |                                                    |                                                          |           |
| egiş<br>Deč                                  | şker<br>őisker                                                                                                    | n Tai<br>oleria                       | nimi<br>sačidz                     | ama<br>a girdi          | iari<br>hinizde b                        | urada lis                                          | ste sek                     | linde gör                                           | eceksini                                                                                      | 7 Asaŏı                                                       | daki her                                                          | deăisl                                  | ken icir                                              | olasi de                                   | ŏer                         | aralıkla                      | rını belir                            | tebilirsin                                         | niz                                                      |           |
| Dei                                          | gişker<br>diske                                                                                                    | nen a                                 | Mini                               | mum                     | gillizde o                               | uraua n.                                           | see şek                     | Maksim                                              | um                                                                                            | r. Uğuğı                                                      | loaki nei                                                         | Onda                                    | alıklı A                                              | lanlar                                     | -9ci                        | arankia                       | Örnel                                 | k Değer                                            |                                                          |           |
|                                              |                                                                                                    |                                       |                                    |                         |                                          |                                                    |                             |                                                     |                                                                                               |                                                               |                                                                   |                                         |                                                       |                                            |                             |                               | Tek                                   | crar He                                            | esapla                                                   |           |
| а                                            |                                                                                                    |                                       |                                    |                         |                                          |                                                    |                             |                                                     |                                                                                               |                                                               |                                                                   |                                         |                                                       |                                            |                             |                               |                                       |                                                    |                                                          |           |
|                                              |                                                                                                    |                                       | 3./                                | <u></u>                 |                                          |                                                    |                             | 4.4                                                 |                                                                                               |                                                               |                                                                   | 1                                       |                                                       |                                            | <b>`</b>                    |                               | 4                                     |                                                    |                                                          |           |
| v                                            |                                                                                                    |                                       |                                    |                         |                                          |                                                    |                             | 457                                                 |                                                                                               |                                                               |                                                                   |                                         |                                                       |                                            |                             |                               |                                       |                                                    |                                                          |           |
|                                              |                                                                                                    |                                       | 9.0                                | 5                       |                                          |                                                    |                             | 15.7                                                |                                                                                               |                                                               |                                                                   | 1                                       |                                                       |                                            | <b>`</b>                    |                               | 12.6                                  |                                                    |                                                          |           |
|                                              |                                                                                                    |                                       |                                    |                         |                                          |                                                    |                             |                                                     |                                                                                               |                                                               |                                                                   |                                         |                                                       |                                            |                             |                               |                                       |                                                    |                                                          |           |
|                                              |                                                                                                    |                                       |                                    |                         |                                          |                                                    |                             |                                                     |                                                                                               |                                                               |                                                                   |                                         |                                                       |                                            |                             |                               |                                       |                                                    |                                                          |           |
| orm                                          | nül Ta                                                                                                    | anın                                  | nlam                               | ası                     |                                          |                                                    |                             |                                                     |                                                                                               |                                                               |                                                                   |                                         |                                                       |                                            |                             |                               |                                       |                                                    |                                                          |           |
| orm<br>Son                                   | n <b>ül T</b> a<br>nra do                                                                                                    | anın<br>ğru ci                        | nlam<br>evabi h                    | iasi<br>esapl           | amada ku                                 | ullanılan                                          | formü                       | l ya da fo                                          | rmülleri                                                                                      | yazmalı                                                       | isiniz. Sa                                                        | dece a                                  | şağıda                                                | listelen                                   | mişa                        | ıynı değ                      | işken ad                              | larını kul                                         | llanın.                                                  |           |
| Son<br>Son<br>FO                             | n <b>ül Ta</b><br>nra do<br>ormü                                                                                                    | anın<br>ğrucı<br>İ                    | nlam<br>evabi h                    | i <b>ası</b><br>iesapl  | amada ku                                 | ullanılan                                          | formü                       | l ya da fo                                          | rmülleri                                                                                      | yazmalı                                                       | isiniz. Sə                                                        | dece a                                  | şağıda                                                | listelen<br>Son                            | mişa<br>NUÇ                 | ıynı değ                      | jişken ad                             | larını kul                                         | llanın.                                                  |           |
| Son<br>Fo<br>V/(                             | n <mark>ul Ta</mark><br>nra do<br>ormü<br>(2*a)                                                                                                    | anın<br>ğru ci                        | nlam<br>evabi h                    | i <b>ası</b><br>iesapl  | amada ku                                 | ullanılan                                          | formü                       | l ya da fo                                          | rmülleri                                                                                      | yazmalı                                                       | ısınız. Sə                                                        | dece a                                  | şağıda                                                | listelen<br>Son<br>= 1.                    | mişa<br>NUÇ<br>.58          | ıynı değ                      | jişken ad                             | larını kul                                         | llanın.                                                  | 8         |
| Son<br>Fo<br>V/(                             | niul Ta<br>nra do<br>ormü<br>(2*a)                                                                                                    | än in<br>ğruci<br>I                   | nlam<br>evabi h                    | i <b>ası</b><br>iesapl  | amada ku                                 | ullanılan                                          | formü                       | l ya da fo                                          | rmülleri                                                                                      | yazmalı                                                       | ısınız. Sə                                                        | dece a                                  | şağıda                                                | listelen<br>Son<br>= 1.<br>2               | mişa<br>NUÇ<br>.58          | ıynı değ                      | jişken ad                             | larını kul                                         | llanın.                                                  | 8         |
| Son<br>Fo<br>V/(                             | nra do<br>ormü<br>(2*a)                                                                                                    | än in<br>ğruca<br>İ                   | nlam<br>evabit                     | i <b>ası</b><br>iesapl  | amada ku                                 | ullanılan                                          | formü                       | l ya da fo                                          | ydet                                                                                          | yazmalı                                                       | ısınız. Sə                                                        | dece a                                  | şağıda                                                | Iistelen<br>Son<br>= 1.                    | mişa<br>Nuç<br>.58          | ynı değ                       | jişken ad                             | larını kul                                         | llanın.                                                  | 8         |
| Son<br>Fo<br>V/(                             | nra do<br>ormü<br>(2*a)                                                                                                    | änin<br>ğru o                         | nlam<br>evabi h                    | i <b>ası</b><br>iesapl  | amada ku                                 | ullanılan                                          | formü                       | l ya da fo                                          | ydet                                                                                          | yazmalı                                                       | ısınız. Sə                                                        | dece a                                  | şağıda                                                | listelen<br>Son<br>= 1.<br>2<br>One        | mişa<br>Nuç<br>.58<br>dalı  | ynı değ<br>klı Ala            | jişken ad<br>Anlar                    | larını kul                                         | llanın.                                                  | <b>8</b>  |
| Son<br>Fo<br>V/(                             | nra do<br>prmü<br>(2*a)                                                                                                    | änin<br>ğruco<br>I                    | nlam<br>evabit                     | iasi<br>iesapi          | amada ku                                 | ullanılan                                          | formü                       | l ya da fo                                          | rmülleri<br>ydet                                                                              | yazmalı                                                       | ısınız. Sə                                                        | dece a                                  | şağıda                                                | listelen<br>Son<br>= 1.<br>2<br>One        | mişa<br>nuç<br>.58<br>dalı  | ynı değ<br>klı Ala            | jişken ad<br>Anlar                    | larını kul                                         | llanın.                                                  | 8         |
| Son<br>Fo<br>V/(                             | nra do<br>ormül<br>(2*a)                                                                                                    | anın<br>ğru o<br>l                    | Yoll                               | ası<br>esapl            | amada ku<br>Diuştu                       | ullanılan<br>Ir                                    | formü                       | l ya da fo                                          | vrmülleri<br>ydet                                                                             | yazmalı                                                       | isiniz. Sə                                                        | dece a                                  | şağıda                                                | listelen<br>Son<br>= 1.<br>2<br>Ond        | mişa<br>nuç<br>58<br>dalıl  | ıynı değ<br>klı Ala           | iişken ad<br>anlar                    | larını kul                                         | llanın.                                                  | × ×       |
| Sor<br>FO<br>V/(                             | n <b>ül T</b> a<br>nra do<br>prmü<br>(2*a)<br>(2*a)                                                                                                    | ianın<br>ğru o<br>I                   | Yoll                               | ası<br>hesapl<br>arı Q  | amada ku<br>Diuştu<br>in ihtiyad         | ullanılan<br>Ir<br>cınız kad                       | formü<br>Jar birç           | l ya da fo                                          | vrmülleri<br>ydet<br>ken-çözü                                                                 | yazmalı                                                       | isiniz. Sə                                                        | dece a                                  | şağıda<br>uşturu                                      | listelen<br>Son<br>= 1.<br>2<br>One        | mişa<br>nuç<br>58<br>dalıl  | ıynı değ<br>klı Ala           | jişken ad<br>anlar                    | larını kul                                         | llanın.                                                  | <b>8</b>  |
| Sor<br>FO<br>v/(                             | n <b>ül T</b> a<br>nra do,<br>ormü<br>(2*a)<br>1 <b>Çöz</b><br>n olara                                                                                                    | anın<br>ğrucı<br>I                    | Yoll                               | aası<br>eesapi<br>arı C | amada ku<br>Diuştu<br>in ihtiyac         | ır<br>cınız kəd                                    | formü<br>lar birç           | l ya da fo<br>Ka<br>ok değiş<br>hbinasy             | vrmülleri<br>ydet<br>ken-çözü<br>vonları                                                      | yazmalı<br>im koml<br>öner (                                  | isiniz. Sai<br>binasyor<br>(maksii                                | ları olu<br>num                         | şağıda<br>uşturu<br>200)                              | listelen<br>Son<br>= 1.<br>2<br>One<br>n.  | miş:<br>iuç<br>58<br>dalıl  | ıynı değ                      | jişken ad<br>anlar                    | larını kul                                         | llanın.                                                  | <b>8</b>  |
| Son<br>FO<br>V/(                             | nra do<br>ormü<br>(2*a)<br>1 Çöz<br>1 olara                                                                                                    | anın<br>ğru o<br>l                    | nlam<br>evabi h<br>Yoll            | aası<br>iesapl<br>arı C | amada ku<br>Diuştu<br>olas               | ır<br>cınız kad                                    | formü<br>Jar birç<br>er kom | l ya da fo<br>Ka<br>ok değiş<br>nbinasy             | vrmülleri<br>ydet<br>ken-çözü<br>vonları                                                      | im koml                                                       | isiniz. Sə<br>binasyor<br>(maksii                                 | ları olu<br>mum                         | şağıda<br>uşturu<br>200)                              | listeleni<br>Son<br>= 1.<br>2<br>Ono       | miş :<br>IUÇ<br>58<br>dalıl | ıynı değ                      | işken ad<br>anlar                     | larını kul                                         | llanın.                                                  | •         |
| Sor<br>FO<br>V/(<br>lasi<br>Son<br>2<br>+/-  | nra do,<br>ormü<br>(2*a)<br>( <b>Çöz</b><br>20                                                                                                    | züm                                   | nlam<br>evabi h<br>Yoli            | ası<br>esapl<br>arı C   | amada ku<br>Diuştu<br>in ihtiyad<br>olas | ullanılan<br>ır<br>sı değe<br>nata to              | formü<br>lar birç<br>er kom | l ya da fo<br>Ka<br>ok değiş<br>nbinasy             | vdet<br>vonları<br>in ver                                                                     | im koml<br>öner (                                             | binasyor<br>(maksii<br>Iştur                                      | ları olu<br>num                         | şağıda<br>uşturu<br>200)                              | listeleni<br>Son<br>= 1.<br>2<br>Ono       | mişa<br>Nuç<br>58<br>dalıl  | ynı değ<br>klı Ala            | jişken ad                             | larını kul                                         | llanın.                                                  | <b>8</b>  |
| Sorm<br>FO<br>V/(<br>lasu<br>Son<br>2<br>+/- | uil Ta<br>nra do<br>ormü<br>(2*a)<br>1 Çöz<br>20                                                                                                    | anın<br>ğru ce<br>l<br>züm<br>ak, kıs | nlam<br>evabi h<br>Yoll            | ası<br>esapl<br>arı C   | amada ku<br>Diuştu<br>in ihtiyac<br>olas | ullanılan<br>ır<br>cınız kad<br>sı değe<br>nata to | formü<br>lar birç<br>ır kom | l ya da fo<br>Ka<br>ok değiş<br>nbinasy<br>nsına iz | vdet<br>ken-çözü<br>vonları<br>in ver                                                         | im koml<br>öner (<br>Olu                                      | binasyor<br>(maksil<br>IŞtur                                      | dece a<br>ları olu<br>mum               | şağıda<br>uşturu<br>200)                              | listelen<br>Son<br>= 1.<br>2<br>Ono        | mişs<br>nuç<br>58<br>dalı   | ıynı değ                      | iişken ad                             | larını kul                                         | llanın.                                                  |           |
| Sorm<br>FO<br>v/(<br>lasu<br>Son<br>2<br>+/- | aŭi Ta<br>nra do,<br>prmü<br>(2*a)<br>( <b>Çöz</b><br>0 olara<br>20                                                                                                    | anın<br>ğru ce<br>l<br>züm<br>ak, kıs | nlam<br>evabi h<br>Yoll<br>a sinav | ası<br>hesapl           | amada ku<br>Diuştu<br>in ihtiyac<br>olas | ır<br>ır cınız kad<br>ı değe                       | formü<br>lar birç<br>ır kon | l ya da fo<br>Ka<br>ok değiş<br>nbinasy<br>nsına iz | vdet<br>ken-çözü<br>vonları<br>in ver                                                         | yazmalı<br>im koml<br>öner (<br>Olu                           | binasyor<br>(maksii<br>ıştur                                      | ları olu<br>mum                         | şəğıdə<br>uşturu<br>200)                              | listeleni<br>Son<br>= 1.<br>2<br>Ono       | mişs<br>nuç<br>58<br>dalıl  | ıynı değ                      | jişken ad                             | Fina                                               | Ilanın.                                                  | •         |
| Sor<br>Fo<br>V/(<br>lasi<br>Son<br>2<br>+/-  | nra do<br>prmü<br>(2*a)<br>(2*a)<br>(2*a)<br>(2*a)<br>(2*a)                                                                                                    | anın<br>ğru o<br>l<br>züm<br>ak, kıs  | nlam<br>evabi h<br>Yoll<br>a sinav | ası<br>hesapl           | amada ku<br>Dluştu<br>in ihtiyad<br>olas | ır<br>cınız kad<br>ı değe                          | formü<br>lar birç<br>ır kom | l ya da fo<br>Ka<br>ok değiş<br>hbinasy<br>hsına iz | vydet<br>ken-çözü<br>vonları<br>in ver<br>v<br>14.8                                           | yazmalı<br>im komi<br>öner (<br>Olu                           | binasyor<br>(maksii<br>IŞtur                                      | ları olu<br>mum                         | şəğıdə<br>uşturu<br>200)                              | Son<br>= 1.<br>2<br>Ono                    | mişs<br>iuç<br>58<br>dalı   | ıynı değ                      | iişken ad                             | Fina                                               | Ilanın.                                                  | х<br>,    |
| Sorr<br>Fo<br>v/(<br>2<br>son<br>2<br>+/-    | i <b>Çö</b> z                                                                                                    | anın<br>ğru o<br>l<br>züm<br>ak, kıs  | Yoll a sina                        | ası<br>arı (<br>nız iç  | amada ku<br>Diuştu<br>in ihtiyad<br>olas | ırı<br>cınız kad<br>ol değe                        | formü<br>Jar birç<br>ır kon | l ya da fo<br>Ka<br>ok değiş<br>nbinasy<br>nsına iz | vonları<br>in ver<br>14.8<br>12.1                                                             | yazmalı<br>im koml<br>öner (<br>Olu                           | binasyor<br>(maksiı<br>ıştur                                      | ları olu<br>mum                         | şəğıdə<br>uşturu<br>200)                              | Son<br>= 1.<br>2<br>One                    | miş a<br>iuç<br>58<br>dalıl | ıynı değ                      | anlar                                 | Fina<br>1.9 +<br>1.59                              | Ilanın.                                                  | ×         |
| Sor<br>FO<br>V/(<br>2<br>                    | <b>i Çöz</b><br>0 <b>(2*a)</b><br>1 <b>(2*a)</b><br>1 <b>(2*a)</b><br>1 <b>(2*a)</b><br>1 <b>(2*a)</b><br>1 <b>(2*a)</b>                                                                                                    | züm<br>züm<br>ak, kıs                 | Yoll                               | ası<br>esapl            | amada ku<br>Diuştu<br>in ihtiyac<br>olas | ır<br>ırı değe                                     | formü<br>Iar birç<br>ır kom | l ya da fo<br>Ka<br>ok değiş<br>nbinasy<br>nsına iz | vonları<br>in ver<br>14.8<br>12.1<br>14.9                                                     | yazmalı<br>im koml<br>öner (<br>Olu                           | binasyor<br>(maksii<br>IŞtur                                      | ları olu<br>mum                         | şəğıdə<br>uşturu<br>200)                              | Son<br>= 1.<br>2<br>One                    | mişa<br>10Ç<br>58           | ıynı değ                      | anlar                                 | Fina<br>1.9 +<br>1.59<br>1.73                      | al Cevab<br>                                             | ×         |
| Sorm<br>Fo<br>V/(<br>2<br>+/-                | ul Tanra do<br>prrmü<br>(2*a)<br>CÖ2<br>0.                                                                                                    | züm<br>züm<br>ak, kıs                 | Yoll                               | aası<br>esapl           | amada ku<br>in ihtiyac<br>olas           | ır<br>cınız kad<br>nata to                         | formü<br>lar birç<br>ır kon | l ya da fo<br>Ka<br>ok değiş<br>nbinasy<br>nsına iz | rmülleri<br>ydet<br>ken-çözü<br>/onları<br>in ver<br>14.8<br>12.1<br>14.9<br>13.5             | yazmala<br>im komi<br>öner (<br>Olu                           | binasyor<br>(maksii<br>IŞtur                                      | ları olu<br>mum                         | şəğidə<br>uşturu<br>200)                              | Son<br>= 1.<br>2<br>On<br>n.               | miş a<br>iuç<br>58<br>dalı  | ıynı değ                      | anlar                                 | Fina<br>1.9 +<br>1.59<br>1.73<br>1.69              | al Cevab<br>-/- 0.01<br>+/- 0.01<br>+/- 0.01<br>+/- 0.01 | ×         |
| Son<br>Fo<br>V/(<br>2<br>+/-                 | aŭi T;<br>nra do<br>prmü<br>(2*a)<br>1 Çöz<br>20<br>- 0,0                                                                                                    | züm<br>züm<br>01                      | Yoll a sinav                       | arı C                   | amada ku<br>Dluştu<br>in ihtiyad<br>olas | ır<br>cınız kad<br>nata to                         | formü<br>lar birç<br>r kom  | l ya da fo<br>Ka<br>ok değiş<br>nbinasy<br>nsına iz | rmülleri<br>ydet<br>ken-çözü<br>yonları<br>in ver<br>14.8<br>12.1<br>14.9<br>13.5             | yazmalı<br>im koml<br>ööner (<br>Olu                          | binasyor<br>(maksii<br>IŞtur                                      | ları olu<br>mum                         | şəğıdə<br>200)                                        | Son<br>= 1.<br>2<br>On<br>n.               | miş a<br>nuç<br>58<br>dalıl | klı Ala                       | anlar                                 | Fina<br>1.9 +<br>1.59<br>1.73<br>1.69              | al Cevab<br>                                             |           |
| Son<br>Fo<br>v/(<br>lasi<br>Son<br>2<br>+/-  | ara do<br>ormü<br>(2*a)<br>CO<br>0.0                                                                                                    | züm<br>ak, kıs<br>01                  | Yoll orumi                         | arı C                   | amada ku<br>Diuştu<br>in ihtiyac<br>olas | ır<br>cınız kad<br>nata to                         | formü<br>Jar birç<br>ır kon | l ya da fo                                          | vonları<br>in ver<br>14.8<br>12.1<br>14.9<br>13.5                                             | yazmalı<br>im koml<br>öner (<br>Olu<br>)<br>;<br>Yanl<br>Inco | binasyor<br>(maksii<br>IŞtur<br>Işcevap<br>orrect.                | ları olu<br>mum                         | şəğidə<br>uşturu<br>200)                              | Son<br>= 1.<br>2<br>Ono<br>n.              | mişa<br>nuç<br>58<br>dalıl  | klı Ala                       | anlar<br>g for ho                     | Fina<br>1.9 +<br>1.73<br>1.69<br>W                 | Al Cevab<br>                                             |           |
| son<br>Fo<br>v/(<br>lasi<br>Son<br>2<br>+/-  | i Cost<br>i Cost<br>i Cost                                                                                                    | züm<br>ak, kıs<br>01                  | Yoll<br>a sinav                    | arı C                   | amada ku<br>Diuştu<br>in ihtiyad<br>olas | ır<br>cınız kad<br>nata to                         | formü<br>Jar birç<br>ır kon | l ya da fo                                          | rmülleri<br>ydet<br>ken-çözü<br>vonları<br>in ver<br><u>v</u><br>14.8<br>12.1<br>14.9<br>13.5 | yazmalı<br>im koml<br>ööner (<br>Olu<br>Yanl<br>Inco<br>Ionş  | binasyor<br>(maksin<br>ıştur<br>ış cevap<br>orrect.<br>g (i.e., t | ları olu<br>mum<br>Jorun<br>Mak<br>ime) | şəğidə<br>uşturu<br>200)                              | son<br>= 1.<br>2<br>One<br>n.              | re s                        | iyni değ<br>klı Ala           | anlar<br>g for ho                     | Fina<br>1.9 +<br>1.59<br>1.73<br>1.69<br>ww.       | A Cevab<br>                                              |           |
| Son<br>Fo<br>V/(<br>1asu<br>Son<br>2<br>+/-  | i Cost<br>(2*a)<br>(Cost<br>(2*a)<br>(Cost<br>(2*a)<br>(Cost<br>(2*a)<br>(Cost<br>(2*a)<br>(Cost<br>(2*a)<br>(Cost<br>(2*a))<br>(Cost<br>(2*a)<br>(Cost<br>(2*a))<br>(Cost<br>(2*a) | züm<br>ak, kis<br>01                  | Yoll vorumi                        | arı C                   | amada ku<br>Diuştu<br>in ihtiyac<br>olas | ır<br>ınız kad<br>ı değe                           | formü<br>lar birç<br>ır kom | l ya da fo                                          | rmülleri<br>ydet<br>ken-çözü<br>vonları<br>in ver<br>14.8<br>12.1<br>14.9<br>13.5             | yazmalı<br>im koml<br>öner (<br>Olu<br>Yanl<br>Ince<br>Ion    | binasyor<br>(maksin<br>ıştur<br>ış cevap<br>orrect.<br>g (i.e., t | ları olu<br>mum<br>yorun<br>Mak<br>ime) | şəğidə<br>uşturu<br>200)<br>nları<br>ce sur<br>to rea | listelenn<br>Son<br>= 1.<br>2<br>Ond<br>n. | re s                        | ıynı değ<br>klı Ala<br>olving | anlar<br>g for ho<br>im heig          | Fina<br>1.9 +<br>1.59<br>1.73<br>1.69              | Al Cevab<br>                                             |           |
| Sor<br>Fo<br>V/(<br>[]<br>Son<br>2<br>+/-    | i <b>C</b> i <b>C</b> i <b>C</b> i <b>C</b> i <b>C</b> i <b>C</b> i <b>C</b> i <b>C</b>                                                                                                    | züm<br>ak, kıs<br>01                  | Yoli<br>a sinav                    | arı C                   | amada ku<br>Diuştu<br>in ihtiyac<br>olas | ır<br>cınız kad<br>u değe                          | formü<br>Jar birç<br>ır kon | l ya da fo                                          | rmülleri<br>ydet<br>ken-çözü<br>/onları<br>in ver<br>14.8<br>12.1<br>14.9<br>13.5             | yazmalı<br>im koml<br>öner (<br>Olu<br>yanı<br>Ince<br>Ionş   | binasyor<br>(maksii<br>Iştur<br>Işcevap<br>orrect.<br>g (i.e., t  | ları olu<br>mum<br>yorun<br>Mak<br>ime) | şağıda<br>uşturu<br>200)<br>nları<br>te sur<br>to rea | listelenn<br>Son<br>= 1.<br>2<br>Ond<br>n. | re s                        | ynı değ<br>klı Ala<br>olvinş  | anlar<br>anlar<br>g for ho<br>um heig | Fina<br>1.9 +<br>1.59<br>1.73<br>1.69<br>W<br>(ht. | al Cevab<br>                                             |           |

# Soru Örneği 16:

| Question                                                                  | Çoktan Seçmeli 🗸 n                                                                                                    | ot: 1     |
|---------------------------------------------------------------------------|----------------------------------------------------------------------------------------------------|-----------|
| orunuzu ve çoklu cevapla<br>Koru:<br>BIL ⊻ <u>A</u><br>⊞ ▼ № <i>8</i> 2 ≷ | HTML Düzenleyici                                                                                                    |           |
| A tennis court ha<br>at all times. Whic                                   | s dimensions of 25' by 40'. Spectators must stay at least x feet away from the orthogonal could be used to find the area of the court and restricted zone? | ourt      |
| evaplar:                                                                  |                                                                                                    | 38 kelime |
| 💫 Doğru Cevap                                                             | 2x + 25)(2x + 40)                                                                                                    |           |
| Öğrenciniz<br>Awesome                                                     | ou şıkkı cevapladıysa, yorumunuz:<br>!                                                                                                    |           |
| Olası Cevap (x                                                            | + 25)(x + 40)                                                                                                    |           |
| Öğrenciniz I<br>Incorrect<br>Olası Cevap 2:                               | ou şıkkı cevapladıysa, yorumunuz:<br>Make sure you recognize that a strip of x feet is added to all sides.<br>((x + 25)                                    |           |
| Öğrenciniz<br>Incorrect                                                   | ou şikki cevapladıysa, yorumunuz:<br>Not sure what went wrong here,                                                                                        |           |
| Olası Cevap 10                                                            | 000 sqft                                                                                                    | N 1       |
| Öğrenciniz<br>Incorrect                                                   | ou şikki cevapladıysa, yorumunuz:<br>This would just be the area of just the court.                                                                        |           |
|                                                                           | + Başka bir (                                                                                                    | Cevap Ek  |
|                                                                           |                                                                                                    |           |

# Soru Örneği 17:

| sal cevabi ya<br>r <b>u:</b><br>iiskenleri tar | ızmak durumu<br>nımlamak icin i | ında ola<br>köseli a     | acaklar.<br>avracice        | risinde            | deðisk             | en adları            | ini v             | aziniz                                |                               |                      |                                    |                      |                        |                  |                                                     |          |     |
|------------------------------------------------|---------------------------------|--------------------------|-----------------------------|--------------------|--------------------|----------------------|-------------------|---------------------------------------|-------------------------------|----------------------|------------------------------------|----------------------|------------------------|------------------|-----------------------------------------------------|----------|-----|
| n: "5 artı (x) r                               | nedir?") <u>Yardır</u>          | na mi il                 | ntiyacını                   | z var?             |                    |                      |                   |                                       |                               |                      |                                    |                      |                        |                  | HTML Düzenley                                       | ici      |     |
| 3 I                                            | <u>U</u> <u>A</u> -             | А                        | - 1                         |                    | Ξ                  |                      |                   |                                       |                               | ײ                    | $\times_{z}$                       | E                    |                        |                  |                                                     |          |     |
| -                                              | 8 8                             | <b>*</b>                 | √×                          | ЯT                 | ¶                  | 12pt                 |                   |                                       | •                             | Par                  | agraf                              |                      | •                      | ٢                |                                                     |          |     |
| The form<br>hey chan                           | ula below<br>ige the nu         | repr<br>mber             | esent:<br>r of tre          | s the j<br>ees in  | profi<br>thei      | t, P in ;<br>r orch  | <u>tho</u><br>arc | busan<br>l by n                       | <u>ds</u> d<br>tree           | of do<br>es.         | ollars,                            | , an a               | apple                  | e orc            | hard would r                                        | nake if  |     |
|                                                |                                 |                          |                             |                    |                    | P = -                | -[a]              | n <sup>2</sup> + [l                   | o]n -                         | + [c]                |                                    |                      |                        |                  |                                                     |          |     |
| How muc<br>Iollar.                             | h profit w                      | N<br>ould                | lote: if                    | rchar              | negat<br>d ma      | ive th               | at i<br>hey       | means<br>/ adde                       | s th<br>d [x                  | ey w<br>(] tre       | ould                               | rem<br>the           | orch                   | tree:<br>narď    | s<br>? Round to tl                                  | ne neai  | re  |
|                                                |                                 |                          |                             |                    |                    |                      |                   |                                       |                               |                      |                                    |                      |                        |                  |                                                     | 69 k     | eli |
| vaplar:<br>ğişken Ta                           | anımlama                        | ları                     |                             |                    |                    |                      |                   |                                       |                               |                      |                                    |                      |                        |                  |                                                     |          |     |
| Değişkenleri<br>Değişken                       | i aşağıda girdi<br>Minimum      | ģinizde                  | burada l                    | iste şeki<br>I     | linde gi<br>Maksin | öreceksir<br>num     | niz. A            | Aşağıdak                              | i her                         | değişi<br>Onda       | ken için<br>alıklı Al              | olasi (<br>anlar     | değer a                | iralıkla         | rını belirtebilirsini:<br>Örnek Değer<br>Tekrar Hes | apla     |     |
| a                                              | 1.1                             |                          |                             |                    | 2.2                |                      |                   |                                       |                               | 2                    |                                    |                      | ~                      |                  | 1.48                                                |          |     |
| b                                              | 22                              |                          |                             | ] [                | 35                 |                      |                   |                                       |                               | 1                    |                                    |                      | ~                      |                  | 26.7                                                |          |     |
| c                                              | 20                              |                          |                             | ] [                | 30                 |                      |                   |                                       |                               | 1                    |                                    |                      | ~                      |                  | 25.8                                                |          |     |
| x                                              | 1                               |                          |                             |                    | 5                  |                      |                   |                                       |                               | 0                    |                                    |                      | ~                      |                  | 3                                                   |          |     |
| rmül Tanı                                      | mlaması                         |                          |                             |                    |                    |                      |                   |                                       |                               |                      |                                    |                      |                        |                  |                                                     |          |     |
| Sonra doğru                                    | cevabi hesapla                  | amada l                  | kullanıla                   | n formü            | l ya da f          | formüller            | ri ya:            | zmalısını                             | z. Sac                        | dece a               | şağıda l                           | listele              | nmişa                  | ynı değ          | jişken adlarını kulla                               | inin.    |     |
| 1000*((-1                                      | .*a)*(x^2) +                    | (b*x)                    | + c)                        |                    |                    |                      |                   |                                       |                               |                      |                                    | = !                  | nuç<br>92,58           | 0                |                                                     |          | (   |
|                                                |                                 |                          |                             |                    |                    |                      |                   |                                       |                               |                      |                                    | -                    | 0                      |                  |                                                     | ~        | ]   |
|                                                |                                 |                          |                             |                    | K                  | aydet                |                   |                                       |                               |                      |                                    | 0                    | ndalıl                 | dı Ala           | anlar                                               |          |     |
| ası Çözün<br>Son olarak, k<br>20               | n Yolları C<br>ısasınavınız iç  | oluşt<br>in ihtiy<br>ola | ur<br>acınız ka<br>ası değu | dar birç<br>er kom | ok deği<br>nbinas  | işken-çöz<br>syonlar | züm<br>Ti Ör      | kombina<br>ner (ma                    | aksir                         | ları ol<br>mum       | uşturur<br>200)                    | L                    |                        |                  |                                                     |          |     |
| +/- 1                                          |                                 |                          | hata t                      | oleran             | isina i            | zin ver              |                   | Oluşt                                 | ur                            |                      |                                    |                      |                        |                  |                                                     |          |     |
| 84                                             |                                 | <b>b</b>                 | 3                           |                    |                    | C<br>25              | 4                 |                                       |                               |                      | )                                  | <b>(</b>             |                        |                  | Fina                                                | Cevab    | 1   |
| / <del>-</del><br>77                           |                                 | 22.                      | 9<br>9                      |                    |                    | 25                   | .4<br>.4          |                                       |                               |                      | 2                                  | 2                    |                        |                  | 69,1                                                | 20 +/- 1 |     |
| )9                                             |                                 | 28.                      | 8                           |                    |                    | 29                   |                   |                                       |                               |                      | 4                                  | ļ                    |                        |                  | 110,                                                | 760 +/-  | 1   |
| 33                                             |                                 | 34.                      | 4                           |                    |                    | 22                   | .8<br>            | ~                                     |                               |                      | 3                                  | }                    |                        |                  | 109.                                                | 530 +/-  | 1   |
|                                                | dude!                           |                          |                             |                    |                    |                      |                   | Yanlış o<br>Incorn<br>that P<br>answe | evap<br>ect.<br>is in<br>rs n | Care<br>THC<br>eed t | niari<br>eful w<br>DUSA<br>to be ( | ith y<br>NDS<br>DOLI | our u<br>of do<br>LARS | nits, i<br>Ilars | remember<br>but your                                |          |     |
| Doğru cevap<br>You got it,                     |                                 |                          |                             |                    |                    |                      |                   |                                       |                               |                      |                                    |                      |                        |                  |                                                     |          |     |